# **My Book<sup>®</sup> Duo** Stockage RAID haut de gamme Manuel d'utilisation

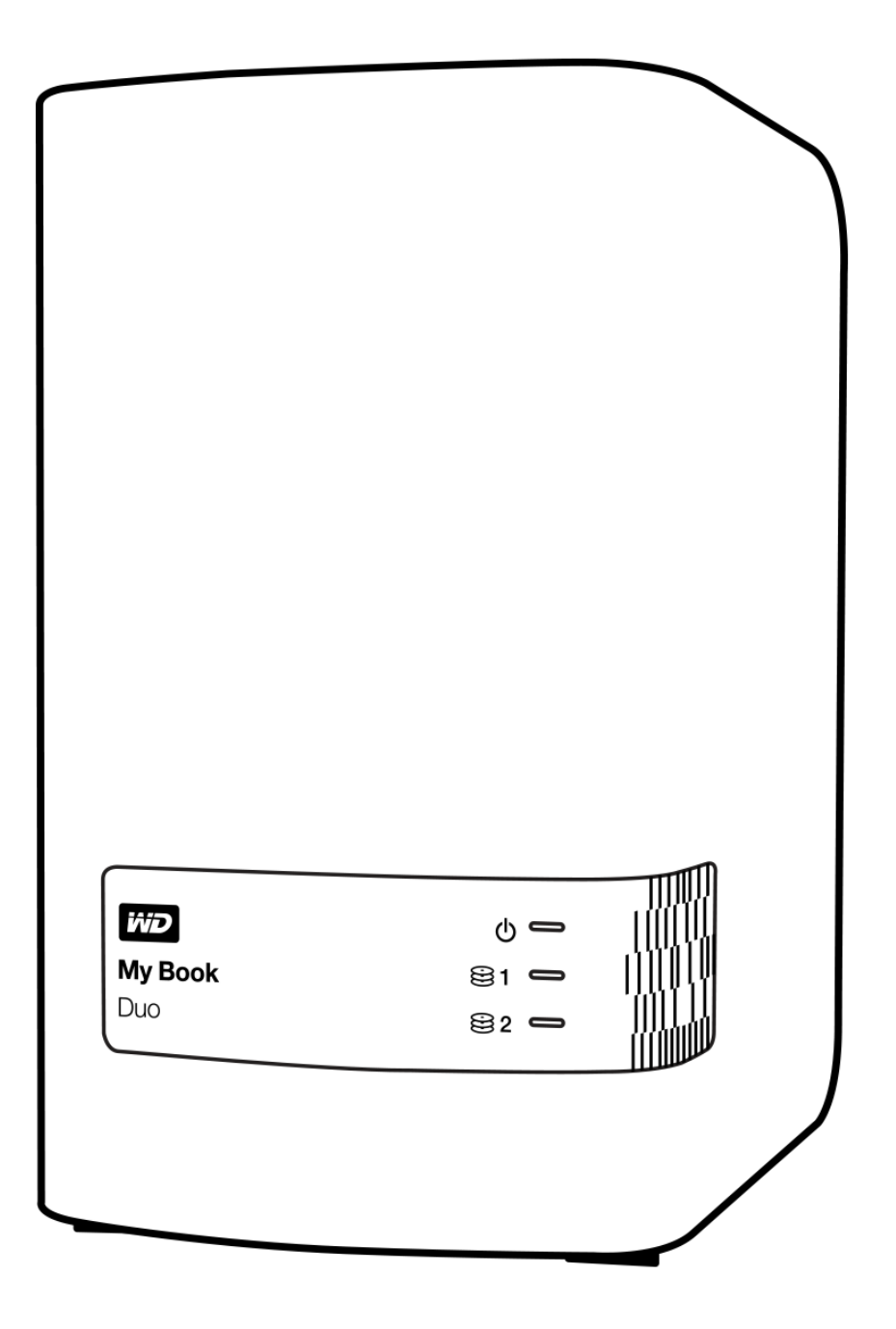

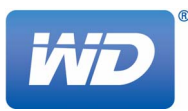

# Service et assistance WD

En cas de problème, merci de nous donner l'occasion de le résoudre avant de retourner ce produit. Des réponses à la majorité des questions d'assistance technique sont disponibles dans notre base de connaissances ou par le biais de notre service d'assistance par email sur *http://support.wd.com*. Si vous préférez ou si la réponse n'est pas disponible, vous pouvez contacter WD<sup>®</sup> à l'un des numéros de téléphones présentés ci-dessous.

Votre produit est fourni avec 30 jours d'assistance technique gratuite par téléphone pendant la période de garantie. Cette période de 30 jours commence à la date de votre premier contact téléphonique avec l'assistance technique de WD. Le support technique par e-mail est gratuit pendant toute la période de garantie et notre base de connaissances très complète est disponible 24 heures sur 24 et 7 jours sur 7. Pour vous maintenir informé des nouvelles fonctionnalités et services, n'oubliez pas d'enregistrer votre produit en ligne à l'adresse *http://register.wd.com*.

#### Accéder à l'assistance en ligne

Consultez notre site Web d'assistance technique sur *http://support.wd.com* et choisissez parmi les sections :

- Téléchargements Téléchargez des pilotes, logiciels et mises à jour pour votre produit WD.
- Enregistrement Enregistrez votre produit WD pour obtenir les dernières mises à jour et nos offres spéciales.
- Services de garantie et retours Obtenez des informations de garantie, de remplacement de produit (RMA), d'état de RMA et de récupération de données.
- Base de connaissances Recherchez par mot clé, phrase ou numéro de réponse.
- Installation Obtenez de l'aide à l'installation de votre produit ou logiciel WD.
- Communauté WD Partagez vos idées et connectez-vous avec d'autres utilisateurs.

#### Contacter l'assistance technique WD

Lorsque vous contactez WD pour obtenir de l'assistance, préparez votre numéro de série de produit WD, les versions de matériel et de logiciel de votre système.

| Amérique du Nord |                   | Europe (numéro gratui | t)* 00800 ASK4 WDEU               |
|------------------|-------------------|-----------------------|-----------------------------------|
| Anglais          | 800.ASK.4WDC      |                       | (00800 27549338)                  |
| •                | (800.275.4932)    | Europe                | +31 880062100                     |
| Espagnol         | 800.832.4778      | Moven-Orient          | +31 880062100                     |
|                  |                   | Afrique               | +31 880062100                     |
| Mexique          | 001 8002754932    | Russie                | 8 10 8002 335 5011                |
| Amérique du Sud  |                   | Asie Pacifique        |                                   |
| Chili            | 1230 020 5871     | Australie             | 1800 429 861 / 0011 800 2275 4932 |
| Colombie         | 009 800 83247788  | Chine                 | 800 820 6682 / 400 627 6682       |
| Venezuela        | 0800 100 2855     | Hong Kong             | 3057 9031                         |
| Pérou            | 0800 54003        | Inde                  | 1800 200 5789 / 1800 419 5591     |
| Uruguay          | 000 413 598 3787  | Indonésie             | 001 803 852 3993                  |
| Argentine        | 0800 4440839      | Japon                 | 0800 805 7293                     |
| Brésil           | 0800 7704932      | Corée                 | 02 2120 3415                      |
|                  | 0021 800 83247788 | Malaisie              | 1800 817 477                      |
|                  |                   | Nouvelle Zélande      | 0508 555 639 / 00800 2275 4932    |
|                  |                   | Philippines           | 1800 1855 0277                    |
|                  |                   | Singapour             | 1800 608 6008                     |
|                  |                   | Taiwan                | 0800 225 593                      |
|                  |                   | Thaïlande             | 00 1800 852 5913                  |
|                  |                   | Autres pays           | +86 21 2603 7560                  |

\* Numéro gratuit disponible pour les pays suivants : Autriche, Belgique, République tchèque, Danemark, France, Allemagne, Irlande, Italie, Pays-Bas, Norvège, Polone, Slovaquie, Espagne, Suède, Suisse, Royaume-Uni.

# Table des matières

|             | Service et assistance WD                                                                                                    | ii                                                                                                    |
|-------------|----------------------------------------------------------------------------------------------------|----------------------------------------------------------------------------------------------------|
|             | Accéder à l'assistance en ligne                                                                                                    | ii                                                                                                    |
|             | Contacter l'assistance technique WD                                                                                                    | ii                                                                                                    |
| 1           | A propos de votre stockage WD                                                                                                    | 1                                                                                                    |
|             | Caractéristiques                                                                                                    | 1                                                                                                    |
|             | Contenu du carton                                                                                                    | 3                                                                                                    |
|             | Accessoires en option                                                                                                    | 4                                                                                                    |
|             | Compatibilité du système d'exploitation                                                                                                    | 4                                                                                                    |
|             | Formatage des disques durs de l'appareil                                                                                                    | 4                                                                                                    |
|             | Description physique                                                                                                    | 5                                                                                                    |
|             | Voyant d'alimentation/activité de l'appareil                                                                                                    | 6<br>6<br>7                                                                                                    |
|             | Interface USB 3.0                                                                                                    | 7<br>7                                                                                                    |
|             | Bouton de réinitialisation                                                                                                    | 7                                                                                                    |
|             | Fente de sécurité Kensington                                                                                                    | 7                                                                                                    |
|             | Enregistrement de votre appareil                                                                                                    | 7                                                                                                    |
|             | Précautions de manutention                                                                                                    | 7                                                                                                    |
| 2           | Connexion et prise en main                                                                                                    | 8                                                                                                    |
|             | Connexion de l'appareil                                                                                                    | 8                                                                                                    |
|             |                                                                                                    | ~                                                                                                    |
|             | Prise en main du logiciel WD                                                                                                    | 9                                                                                                    |
| 3           | Prise en main du logiciel WD 1 Présentation fonctionnelle du logiciel WD SmartWare 1                                                                                                    | 9<br>8                                                                                                    |
| 3           | Prise en main du logiciel WD       1         Présentation fonctionnelle du logiciel WD SmartWare       1         Affichage de l'onglet d'Accueil       1                                                                                                    | 9<br><b>8</b><br>9                                                                                                    |
| 3           | Prise en main du logiciel WD       1         Présentation fonctionnelle du logiciel WD SmartWare       1         Affichage de l'onglet d'Accueil       1         Onglet Sauvegarde       2                                                                                                    | 9<br>8<br>9<br>9<br>26                                                                                                    |
| 3           | Prise en main du logiciel WD       1         Présentation fonctionnelle du logiciel WD SmartWare       1         Affichage de l'onglet d'Accueil       1         Onglet Sauvegarde       2         Onglet Récupération       2                                                                                                    | 9<br>8<br>9<br>26<br>29                                                                                                    |
| 3           | Prise en main du logiciel WD       1         Présentation fonctionnelle du logiciel WD SmartWare       1         Affichage de l'onglet d'Accueil       1         Onglet Sauvegarde       2         Onglet Récupération       2         Onglet Paramètres       3                                                                                                    | 9<br>8<br>19<br>26<br>29                                                                                                    |
| 3           | Prise en main du logiciel WD       1         Présentation fonctionnelle du logiciel WD SmartWare       1         Affichage de l'onglet d'Accueil       1         Onglet Sauvegarde       2         Onglet Récupération       2         Onglet Paramètres       3         Onglet Aide       3                                                                                                    | 9<br>8<br>19<br>26<br>29<br>31<br>32                                                                                                    |
| 3           | Prise en main du logiciel WD       1         Présentation fonctionnelle du logiciel WD SmartWare       1         Affichage de l'onglet d'Accueil       1         Onglet Sauvegarde       2         Onglet Récupération       2         Onglet Paramètres       3         Onglet Aide       3         Sauvegarde des fichiers       3                                                                                                    | 9<br>8<br>9<br>26<br>29<br>31<br>32<br>4                                                                                                    |
| 3           | Prise en main du logiciel WD       1         Présentation fonctionnelle du logiciel WD SmartWare       1         Affichage de l'onglet d'Accueil       1         Onglet Sauvegarde       2         Onglet Récupération       2         Onglet Paramètres       3         Onglet Aide       3         Fonctionnement de la fonction de sauvegarde       3                                                                                                    | 9<br>8<br>19<br>26<br>29<br>31<br>32<br>31<br>32<br>34                                                                                                    |
| 3           | Prise en main du logiciel WD       1         Présentation fonctionnelle du logiciel WD SmartWare       1         Affichage de l'onglet d'Accueil       1         Onglet Sauvegarde       2         Onglet Récupération       2         Onglet Paramètres       3         Onglet Aide       3         Fonctionnement de la fonction de sauvegarde       3         Sauvegarde de fichiers       3         Sauvegarde de fichiers       3                                                                                                    | 9<br>8<br>9<br>26<br>29<br>31<br>32<br>34<br>34<br>35                                                                                                    |
| 3<br>4<br>5 | Prise en main du logiciel WD       1         Présentation fonctionnelle du logiciel WD SmartWare       1         Affichage de l'onglet d'Accueil.       1         Onglet Sauvegarde.       2         Onglet Récupération.       2         Onglet Paramètres       3         Onglet Aide.       3         Sauvegarde des fichiers       3         Fonctionnement de la fonction de sauvegarde       3         Sauvegarde de fichiers       3         Récupération de fichiers       4                                                                                                    | 9<br>8<br>19<br>29<br>31<br>32<br>34<br>35<br>3<br>3                                                                                                    |
| 3<br>4<br>5 | Prise en main du logiciel WD       1         Présentation fonctionnelle du logiciel WD SmartWare       1         Affichage de l'onglet d'Accueil       1         Onglet Sauvegarde       2         Onglet Récupération       2         Onglet Paramètres       3         Onglet Aide       3         Sauvegarde des fichiers       3         Fonctionnement de la fonction de sauvegarde       3         Récupération de fichiers       4         Fonctionnement de la fonction de récupération       4                                                                                                    | 9<br>8<br>19<br>26<br>29<br>31<br>32<br>4<br>34<br>35<br>4<br>35<br>3<br>13                                                                                                    |
| 3<br>4<br>5 | Prise en main du logiciel WD       1         Présentation fonctionnelle du logiciel WD SmartWare       1         Affichage de l'onglet d'Accueil       1         Onglet Sauvegarde       2         Onglet Récupération       2         Onglet Paramètres       3         Onglet Aide       3         Sauvegarde des fichiers       3         Fonctionnement de la fonction de sauvegarde       3         Sauvegarde de fichiers       3         Récupération de fichiers       4         Fonctionnement de la fonction de récupération       4         Fonctionnement de la fonction de récupération       4         Fonctionnement de la fonction de récupération       4         Fonctionnement de la fonction de récupération       4                                          | 9<br>8<br>19<br>26<br>29<br>31<br>32<br>4<br>34<br>35<br>3<br>13<br>13<br>13                                                                                                    |
| 3<br>4<br>5 | Prise en main du logiciel WD   Présentation fonctionnelle du logiciel WD SmartWare   1   Affichage de l'onglet d'Accueil   0nglet Sauvegarde   2   Onglet Récupération   2   Onglet Paramètres   3   Onglet Aide   3   Sauvegarde des fichiers   3   Fonctionnement de la fonction de sauvegarde   3   Récupération de fichiers   4   Fonctionnement de la fonction de récupération   4   Fonctionnement de la fonction de récupération   4   Fonctionnement de la fonction de récupération   4   Fonctionnement de la fonction de récupération   4   Fonctionnement de la fonction de récupération   4   Fonctionnement de la fonction de récupération   4   Fonctionnement de la fonction de récupération   4   Fonctionnement de la fonction de récupération   4               | 9<br>8<br>19<br>26<br>29<br>31<br>32<br>4<br>35<br>3<br>13<br>13<br>13<br>8                                                                                                    |
| 3<br>4<br>5 | Prise en main du logiciel WD       1         Affichage de l'onglet d'Accueil.       1         Onglet Sauvegarde.       2         Onglet Récupération.       2         Onglet Paramètres       3         Onglet Aide.       3         Sauvegarde des fichiers       3         Fonctionnement de la fonction de sauvegarde       3         Sauvegarde de fichiers       3         Récupération de fichiers       4         Fonctionnement de la fonction de récupération.       4         Protection de fichiers       4         Protection de fichiers       4         Protection de l'appareil par mot de passe       4                                                                                                    | 9<br>8<br>19<br>26<br>29<br>31<br>32<br>4<br>35<br>3<br>13<br>13<br>13<br>8<br>18                                                                                                    |
| 3<br>4<br>5 | Prise en main du logiciel WD       1         Affichage de l'onglet d'Accueil.       1         Onglet Sauvegarde.       2         Onglet Récupération.       2         Onglet Paramètres       3         Onglet Aide.       3         Sauvegarde des fichiers       3         Fonctionnement de la fonction de sauvegarde       3         Sauvegarde de fichiers       3         Récupération de fichiers       4         Fonctionnement de la fonction de récupération.       4         Protection de fichiers.       4         Protection de fichiers.       4         Protection de l'appareil par mot de passe       4         Péroeullage de l'appareil       4                                                                                                    | 9<br>8<br>19<br>29<br>31<br>22<br>31<br>32<br>4<br>35<br>3<br>13<br>13<br>13<br>13<br>13<br>13<br>13<br>13<br>13<br>13<br>13<br>13<br>1                                                                                                    |
| 3<br>4<br>5 | Prise en main du logiciel WD         Présentation fonctionnelle du logiciel WD SmartWare         Affichage de l'onglet d'Accueil         Onglet Sauvegarde         2         Onglet Récupération         2         Onglet Paramètres         3         Onglet Aide         3         Sauvegarde des fichiers         3         Fonctionnement de la fonction de sauvegarde         3         Sauvegarde de fichiers         3         Fonctionnement de la fonction de récupération.         4         Fonctionnement de la fonction de récupération.         4         Protection de fichiers.         4         Protection de l'appareil par mot de passe.         2         Déverrouillage de l'appareil         5         Avec le logiciel WD Security ou WD Drive Utilities. | 9<br>8<br>19<br>26<br>9<br>31<br>26<br>9<br>31<br>26<br>9<br>31<br>26<br>9<br>31<br>26<br>9<br>31<br>26<br>9<br>31<br>26<br>9<br>31<br>26<br>9<br>31<br>26<br>9<br>31<br>26<br>9<br>31<br>26<br>9<br>31<br>26<br>9<br>31<br>26<br>9<br>31<br>26<br>9<br>31<br>26<br>9<br>31<br>26<br>9<br>31<br>32<br>6<br>9<br>31<br>32<br>6<br>9<br>31<br>32<br>6<br>9<br>31<br>32<br>6<br>9<br>31<br>32<br>6<br>9<br>31<br>32<br>6<br>9<br>31<br>32<br>6<br>9<br>31<br>32<br>6<br>9<br>31<br>32<br>6<br>9<br>31<br>32<br>6<br>9<br>31<br>32<br>6<br>9<br>31<br>32<br>6<br>9<br>31<br>32<br>6<br>9<br>31<br>32<br>8<br>9<br>31<br>32<br>8<br>9<br>31<br>32<br>8<br>9<br>31<br>32<br>8<br>9<br>31<br>32<br>8<br>9<br>31<br>32<br>8<br>9<br>31<br>32<br>9<br>31<br>32<br>9<br>31<br>32<br>9<br>31<br>32<br>9<br>31<br>32<br>9<br>31<br>32<br>31<br>32<br>31<br>31<br>31<br>31<br>31<br>31<br>31<br>31<br>31<br>31<br>31<br>31<br>31 |

|                    | Avec le logiciel WD SmartWare                                                                                                    | 51                                                                                                    |
|--------------------|----------------------------------------------------------------------------------------------------|----------------------------------------------------------------------------------------------------|
|                    | Avec l'utilitaire WD Drive Unlock                                                                                                    | 51                                                                                                    |
|                    | Modification de votre mot de passe                                                                                                    | . 52                                                                                                    |
|                    | Désactivation de la fonction de verrouillage de l'appareil                                                                                                    | . 54                                                                                                    |
| 7                  | Gestion et personnalisation de l'appareil                                                                                                    | 55                                                                                                    |
|                    | Vérification du bon fonctionnement de l'appareil                                                                                                    | . 55                                                                                                    |
|                    | Effacement des disques durs de l'appareil                                                                                                    | . 56                                                                                                    |
|                    | À l'aide de la fonction Effacement du disque dur                                                                                                    | 57                                                                                                    |
|                    | Utilisation de cinq mots de passe invalides                                                                                                    | 58                                                                                                    |
|                    |                                                                                                    | . 61                                                                                                    |
|                    | Vérification de l'état de l'appareil.                                                                                                    | 61                                                                                                    |
|                    | Enregistrement de votre appareil                                                                                                    | . 66                                                                                                    |
|                    | Restauration du logiciel WD et de l'image du disque                                                                                                    | . 67                                                                                                    |
|                    | Réglage de la temporisation de veille de l'appareil                                                                                                    | . 67                                                                                                    |
|                    | Mise à niveau de la capacité de l'appareil                                                                                                    | . 67                                                                                                    |
|                    | Utilisation de l'icône WD Quick View                                                                                                    | . 68                                                                                                    |
|                    | Ouverture du logiciel WD SmartWare.                                                                                                    | 68                                                                                                    |
|                    | Vérification de l'état de l'appareil                                                                                                    | 69                                                                                                    |
|                    | Alertes de l'icône de surveillance                                                                                                    | 69                                                                                                    |
|                    |                                                                                                    | 69                                                                                                    |
|                    |                                                                                                    |                                                                                                    |
| 8                  | Gestion et personnalisation du logiciel                                                                                                    | 70                                                                                                    |
| 8                  | Gestion et personnalisation du logiciel         Recherche des mises à jour du logiciel                                                                                                    | <b>70</b><br>. 70                                                                                                    |
| 8                  | Gestion et personnalisation du logiciel         Recherche des mises à jour du logiciel         Configuration d'un compte distant Dropbox                                                                                                    | <b>70</b><br>. 70<br>. 70                                                                                                    |
| 8                  | Gestion et personnalisation du logiciel         Recherche des mises à jour du logiciel         Configuration d'un compte distant Dropbox         Définition d'un autre dossier de contenus récupérés                                                                                                    | <b>70</b><br>. 70<br>. 70<br>. 71                                                                                                    |
| 8                  | Gestion et personnalisation du logiciel         Recherche des mises à jour du logiciel         Configuration d'un compte distant Dropbox         Définition d'un autre dossier de contenus récupérés         Réglage du nombre de versions de sauvegarde                                                                                                    | <b>70</b> . 70 . 70 . 71 . 72                                                                                                    |
| 8                  | Gestion et personnalisation du logiciel         Recherche des mises à jour du logiciel         Configuration d'un compte distant Dropbox         Définition d'un autre dossier de contenus récupérés         Réglage du nombre de versions de sauvegarde         Désinstallation du logiciel WD                                                                                                    | <b>70</b> . 70 . 70 . 71 . 72 . 73                                                                                                    |
| 8                  | Gestion et personnalisation du logiciel         Recherche des mises à jour du logiciel         Configuration d'un compte distant Dropbox         Définition d'un autre dossier de contenus récupérés         Réglage du nombre de versions de sauvegarde         Désinstallation du logiciel WD         Désinstallation sous Windows Vista ou Windows 7.                                                                                                    | <b>70</b><br>. 70<br>. 71<br>. 72<br>. 73<br>73                                                                                                    |
| 8                  | Gestion et personnalisation du logiciel         Recherche des mises à jour du logiciel         Configuration d'un compte distant Dropbox         Définition d'un autre dossier de contenus récupérés         Réglage du nombre de versions de sauvegarde         Désinstallation du logiciel WD         Désinstallation sous Windows Vista ou Windows 7.         Désinstallation sous Windows 8.                                                                                                    | <b>70</b> . 70 . 70 . 71 . 72 . 73 . 73 . 73                                                                                                    |
| 8<br>9             | Gestion et personnalisation du logiciel         Recherche des mises à jour du logiciel         Configuration d'un compte distant Dropbox         Définition d'un autre dossier de contenus récupérés         Réglage du nombre de versions de sauvegarde         Désinstallation du logiciel WD         Désinstallation sous Windows Vista ou Windows 7.         Désinstallation sous Windows 8.                                                                                                    | 70<br>. 70<br>. 71<br>. 72<br>. 73<br>. 73<br>. 73<br>. 73                                                                                             |
| 8                  | Gestion et personnalisation du logiciel         Recherche des mises à jour du logiciel         Configuration d'un compte distant Dropbox         Définition d'un autre dossier de contenus récupérés         Réglage du nombre de versions de sauvegarde         Désinstallation du logiciel WD         Désinstallation sous Windows Vista ou Windows 7.         Désinstallation sous Windows 8.         Déterminer quel disque est en panne.                                                                                                    | 70<br>. 70<br>. 71<br>. 72<br>. 73<br>. 73<br>. 73<br>. 73<br>. 73                                                                                     |
| 8<br>9             | Gestion et personnalisation du logiciel         Recherche des mises à jour du logiciel         Configuration d'un compte distant Dropbox         Définition d'un autre dossier de contenus récupérés         Réglage du nombre de versions de sauvegarde         Désinstallation du logiciel WD         Désinstallation sous Windows Vista ou Windows 7.         Désinstallation sous Windows 8.         Déterminer quel disque est en panne.         Obtenir un disque de remplacement                                                                                                    | 70<br>. 70<br>. 71<br>. 72<br>. 73<br>73<br>73<br>74<br>. 74<br>. 74                                                                                   |
| 8                  | Gestion et personnalisation du logiciel         Recherche des mises à jour du logiciel         Configuration d'un compte distant Dropbox         Définition d'un autre dossier de contenus récupérés         Réglage du nombre de versions de sauvegarde         Désinstallation du logiciel WD         Désinstallation sous Windows Vista ou Windows 7.         Désinstallation sous Windows 8.         Déterminer quel disque est en panne.         Obtenir un disque de remplacement         Retirer et remplacer un disque                                                                                                    | 70<br>. 70<br>. 71<br>. 72<br>. 73<br>. 73<br>. 73<br>74<br>. 74<br>. 74<br>. 75                                                                       |
| 8<br>9<br>10       | Gestion et personnalisation du logiciel         Recherche des mises à jour du logiciel         Configuration d'un compte distant Dropbox         Définition d'un autre dossier de contenus récupérés         Réglage du nombre de versions de sauvegarde         Désinstallation du logiciel WD         Désinstallation sous Windows Vista ou Windows 7.         Désinstallation sous Windows 8.         Déterminer quel disque est en panne.         Obtenir un disque de remplacement         Retirer et remplacer un disque         Utilisation du disque dur avec un Mac                                                                                                    | 70<br>. 70<br>. 71<br>. 72<br>. 73<br>. 73<br>. 73<br>74<br>. 74<br>. 74<br>. 74<br>. 75<br>84                                                         |
| 8<br>9<br>10       | Gestion et personnalisation du logiciel         Recherche des mises à jour du logiciel         Configuration d'un compte distant Dropbox         Définition d'un autre dossier de contenus récupérés         Réglage du nombre de versions de sauvegarde         Désinstallation du logiciel WD         Désinstallation sous Windows Vista ou Windows 7.         Désinstallation sous Windows 8.         Remplacement d'un disque         Déterminer quel disque est en panne.         Obtenir un disque de remplacement         Retirer et remplacer un disque         Heirer et remplacer un disque         Détinstation du disque dur avec un Mac         Reformatage des disques durs de l'appareil                                                                 | 70<br>. 70<br>. 71<br>. 72<br>. 73<br>. 73<br>. 73<br>74<br>. 74<br>. 74<br>. 74<br>. 74<br>. 75<br>84<br>. 84                                         |
| 8<br>9<br>10       | Gestion et personnalisation du logiciel         Recherche des mises à jour du logiciel         Configuration d'un compte distant Dropbox         Définition d'un autre dossier de contenus récupérés         Réglage du nombre de versions de sauvegarde         Désinstallation du logiciel WD         Désinstallation sous Windows Vista ou Windows 7.         Désinstallation sous Windows 8.         Péterminer quel disque est en panne.         Obtenir un disque de remplacement         Retirer et remplacer un disque         Heirer et remplacer un disque         Reformatage des disques durs de l'appareil         Restaurer le logiciel WD et l'image du disque                                                                                           | 70<br>. 70<br>. 71<br>. 72<br>. 73<br>. 73<br>. 73<br>74<br>. 74<br>. 74<br>. 74<br>. 74<br>. 74<br>. 75<br>84<br>. 84<br>. 84                         |
| 8<br>9<br>10<br>11 | Gestion et personnalisation du logiciel         Recherche des mises à jour du logiciel         Configuration d'un compte distant Dropbox         Définition d'un autre dossier de contenus récupérés         Réglage du nombre de versions de sauvegarde         Désinstallation du logiciel WD         Désinstallation sous Windows Vista ou Windows 7.         Désinstallation sous Windows 8.         Remplacement d'un disque         Déterminer quel disque est en panne.         Obtenir un disque de remplacement         Retirer et remplacer un disque .         Heformatage des disques durs de l'appareil         Restaurer le logiciel WD et l'image du disque         Dépannage                                                                            | 70<br>. 70<br>. 71<br>. 72<br>. 73<br>. 73<br>. 73<br>74<br>. 74<br>. 74<br>. 74<br>. 74<br>. 74<br>. 74<br>. 74<br>. 84<br>. 84<br>. 84<br>. 84       |
| 8<br>9<br>10<br>11 | Gestion et personnalisation du logiciel         Recherche des mises à jour du logiciel         Configuration d'un compte distant Dropbox         Définition d'un autre dossier de contenus récupérés         Réglage du nombre de versions de sauvegarde         Désinstallation du logiciel WD         Désinstallation sous Windows Vista ou Windows 7         Désinstallation sous Windows 8         Déterminer quel disque est en panne.         Obtenir un disque de remplacement         Retirer et remplacer un disque         Utilisation du disque dur avec un Mac         Reformatage des disques durs de l'appareil         Restaurer le logiciel WD et l'image du disque         Dépannage         Installation, partitionnement et formatage du disque dur. | 70<br>. 70<br>. 71<br>. 72<br>. 73<br>. 73<br>. 73<br>74<br>. 74<br>. 74<br>. 74<br>. 74<br>. 74<br>. 74<br>. 75<br>84<br>. 84<br>. 84<br>. 84<br>. 85 |

| Α | Installation d'un pilote SES 87                                                          |
|---|------------------------------------------------------------------------------------------|
|   | Installation sous Windows Vista                                                          |
|   | Installation du pilote automatiquement                                                   |
|   | Installation du disque dur manuellement                                                  |
|   | Installation sous les ordinateurs Windows 7 et Windows 8                                 |
| В | Informations sur la conformité et la garantie                                            |
|   | Conformité réglementaire                                                                 |
|   | Appareil de classe B selon la FCC93                                                      |
|   | Déclaration ICES-003/NMB-00393                                                           |
|   | Conformité de sécurité                                                                   |
|   | Conformité CE pour l'Europe                                                              |
|   | Notice KCC (République de Corée seulement)94                                             |
|   | Conformité environnementale (Chine) 94                                                   |
|   | Informations de garantie (Toutes les régions sauf l'Australie et la Nouvelle Zélande) 94 |
|   | Service après-vente                                                                      |
|   | Garantie limitée                                                                         |
|   | Informations de garantie (Australie et Nouvelle Zélande)                                 |
|   | Service après-vente                                                                      |
|   | Garantie                                                                                 |
|   | Licence GNU GPL (General Public License)                                                 |
|   | Index                                                                                    |

# A propos de votre stockage WD

Le stockage RAID haut de gamme My Book<sup>®</sup> Duo permet de transférer, sauvegarder et protéger rapidement vos photos, vidéos, musiques et autres fichiers volumineux pour libérer de l'espace sur vos ordinateurs. Ce disque dual offre des vitesses de transfert ultra rapides, le RAID avec le chiffrage matériel et des options complètes de sauvegarde locale et sur le cloud. My Book Duo est la solution de stockage ultime offrant la capacité et la sécurité dont vous avez besoin.

Ce chapitre d'introduction est composé des rubriques suivantes :

Caractéristiques Contenu du carton Accessoires en option Compatibilité du système d'exploitation Formatage des disques durs de l'appareil Description physique Enregistrement de votre appareil Précautions de manutention

# Caractéristiques

My Book Duo est la solution de stockage à deux disques ultime, offrant la capacité et la sécurité dont vous avez besoin, des vitesses de transfert ultra rapides, le RAID avec le chiffrage matériel et des options complètes de sauvegarde locale et sur le cloud.

**Sauvegardez et organisez rapidement vos fichiers** – Libérez de l'espace précieux sur tous vos ordinateurs. Sauvegardez et organisez la totalité de votre collection multimédia sur votre My Book Duo avec des vitesses de transfert ultra rapides atteignant 290 Mo/s pour les fichiers vidéo HD, grâce à un stockage de 4 à 12 To. (La performance peut dépendre de votre configuration matérielle et du système d'exploitation.)

**Capacité massive** – My Book Duo est un véritable coffre fort pour votre stockage. Avec 12 To de capacité, vous pouvez sauvegarder et protéger toutes vos photos, vidéos et musiques, ainsi que vos documents importants, sur un emplacement sécurisé.

Vitesse et sécurité avec le RAID et le chiffrage matériel – Véritable RAID matériel avec un processeur indépendant pour gérer les volumes RAID, élargir la bande passante et renforcer la performance et la fiabilité.

**Plusieurs options de gestion des données** – Utilisez le mode de performance par défaut (RAID 0) pour accélérer les transferts de données et profiter d'une capacité maximum. Avec le mode renforçant la sécurité (RAID 1), la moitié de la capacité est utilisée pour stocker vos données, et l'autre pour stocker une version dupliquée pour une double protection des données. Vous pouvez aussi reconfigurer le mode JBOD pour utiliser les disques durs séparément. Grâce à la fonctionnalité de chiffrage matériel AES 256 bits, vous pouvez être serein en sachant vos fichiers en sécurité.

**Solution de sauvegarde complète pour prévenir toute perte de données** – My Book Duo offre une solution de sauvegarde complète pour protéger votre collection multimédia et vos fichiers importants.

- Logiciel de sauvegarde intégré Le logiciel WD SmartWare Pro fonctionne discrètement en arrière plan pour protéger vos données en utilisant le moins de ressources système possible. Choisissez le mode de sauvegarde continu pour sauvegarder automatiquement vos fichiers quand ils sont modifiés, ou sélectionnez l'option de sauvegarde planifiée pour sauvegarder automatiquement vos fichiers selon l'intervalle souhaité.
- Sauvegarde sur le cloud avec Dropbox<sup>™</sup> Sauvegardez facilement une seconde copie de vos fichiers sur votre cloud Dropbox avec le logiciel WD SmartWare Pro. Ensuite, ouvrez, affichez et partagez les fichiers que vous avez sauvegardés avec Dropbox. Pour encore davantage de protection de vos contenus importants, vous pouvez également sauvegarder votre compte Dropbox sur votre My Book Duo.

**Remarque :** Un compte Dropbox est requis pour la sauvegarde sur le cloud. Les services, fonctionnalités et applications des services de cloud peuvent être modifiés, fermés ou interrompus à tout moment et peuvent varier selon le pays.

Sauvegarde du système – Le logiciel Acronis True Image WD Edition sauvegarde la totalité du disque dur de votre ordinateur au niveau du système pour une protection des données complète. Avec une sauvegarde du système sur votre My Book Duo, vous pouvez restaurer le disque dur de votre ordinateur en cas de panne système ou restaurer certains fichiers système s'ils ont été corrompus ou accidentellement effacés.

Pour trouver le logiciel Acronis True Image (ATI) WD Edition ainsi que son guide d'utilisation, visitez :

- Téléchargement gratuit du logiciel ATI WD Edition : http://products.wd.com/wdacronis
- Téléchargement gratuit du guide d'utilisation de ATI WD Edition : http://products.wd.com/wdacronis/um

Sécurité ultime avec la protection par mot de passe – Soyez serein en sachant vos données et votre vie privée protégées contre tout accès non autorisé grâce au mot de passe de protection.

**Connectivité flexible grâce à deux ports d'extension USB** – Augmentez la capacité de votre stockage et faîtes de la place sur votre espace de travail grâce aux deux ports USB 3.0 supplémentaires situés à l'arrière de votre My Book Duo. Connectez des disques durs supplémentaires pour augmenter votre capacité de stockage en fonction de vos besoins. Ou utilisez-les pour charger vos smartphones ou tablettes pour créer un espace de travail parfaitement organisé.

**Configurez, gérez et diagnostiquez vos disques durs avec le logiciel WD Drive Utilities**<sup>™</sup> – Vous avez le contrôle total. Grâce à ce logiciel, vous pouvez effectuer des diagnostics, gérer les configurations RAID, effacer et formater les disques de l'appareil, enregistrer votre appareil et plus encore. **Facile à installer, facile à utiliser** – Prêt à l'emploi avec des partitions de disque préformatées en NTFS pour prendre en charge les systèmes d'exploitation Windows. Les disques durs de l'appareil peuvent être facilement reformatés pour les systèmes d'exploitation Mac OS X compatibles.

Équipé de disques durs WD Red<sup>™</sup> ultra fiables – VotreMy Book Duo est pré-équipé de disques durs WD Red. Ces disques durs sont conçus et testés pour une performance et une fiabilité optimales dans les environnements RAID de petite taille.

**Maintenance par l'utilisateur** – Prêt à mettre à niveau vos disques durs pour étendre votre capacité de stockage ? En appuyant sur un simple bouton, vous pouvez facilement ouvrir le boîtier et insérer de nouveaux disques durs. Aucun outil n'est nécessaire.

**Important :** Pour les informations et actualités les plus récentes sur les produits WD, visitez notre site *http://www.wd.com*. Pour accéder aux logiciel, micrologiciel, documentation et informations les plus récents sur les produits, consultez http://support.wd.com/downloads.

# Contenu du carton

Tel qu'illustré sur la Figure 1., le carton de votre My Book Duo inclut les éléments suivants :

- Appareil My Book Duo, avec les logiciels WD SmartWare Pro, WD Drive Utilities et WD Security<sup>™</sup>
- Câble USB 3.0
- Adaptateur secteur
- Guide d'installation rapide

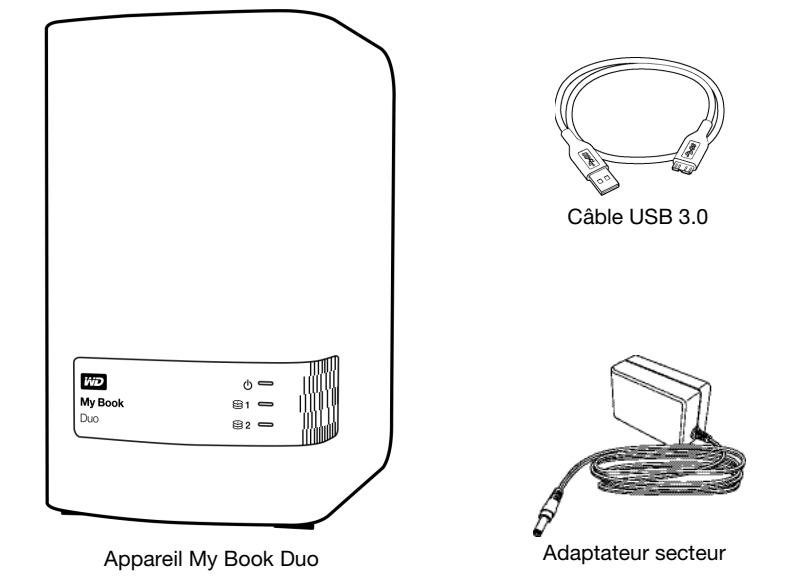

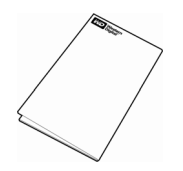

Guide d'installation rapide

Figure 1. Contenus du carton du My Book Duo

# Accessoires en option

Pour plus d'informations sur les accessoires en option sur les produits WD, visitez :

| USA             | http://www.shopwd.com ou http://www.wdstore.com                                                                                                    |
|-----------------|----------------------------------------------------------------------------------------------------|
| Canada          | http://www.shopwd.ca ou http://www.wdstore.ca                                                                                                    |
| Europe          | http://www.shopwd.eu ou http://www.wdstore.eu                                                                                                    |
| Tous les autres | Contactez l'assistance technique WD de votre région. Pour contacter le support technique près de chez vous, visitez <i>http://support.wd.com</i> et consultez la réponse N° 1048 de la base de connaissances. |

# Compatibilité du système d'exploitation

Votre My Book Duo et les logiciels WD Drive Utilities et WD Security sont compatibles avec les systèmes d'exploitation suivants :

#### Windows

## Mac OS X

- Windows Vista<sup>®</sup>
- Windows 7
- Windows 8

- Lion
- Mountain Lion

Snow Leopard

Mavericks

Le logiciel WD SmartWare Pro est compatible avec les systèmes d'exploitation suivants :

#### Windows

- Windows Vista
- Windows 7
- Windows 8

La compatibilité peut dépendre de la configuration matérielle et du système d'exploitation de l'utilisateur.

Pour les meilleures performances et fiabilité, installez toujours les dernières mises à jour et service packs (SP). Sous Windows, allez dans le menu **Démarrer** et sélectionnez **Windows Update**. Sur Mac, allez dans le menu **Pomme** et sélectionnez **Mise à jour de logiciels**.

# Formatage des disques durs de l'appareil

Votre disque dur My Book Duo est préformaté en tant qu'une seule partition NTFS pour une compatibilité avec tous les systèmes d'exploitation Windows pris en charge. Si vous souhaitez utiliser l'appareil avec un ordinateur Mac, voir « Reformatage des disques durs de l'appareil » à la page 84 et « Dépannage » à la page 85.

# **Description physique**

Tel qu'illustré sur la Figure 2., les disques durs du My Book Duo ont chacun un voyant d'activité/alimentation et un voyant d'état situés à l'avant de l'appareil.

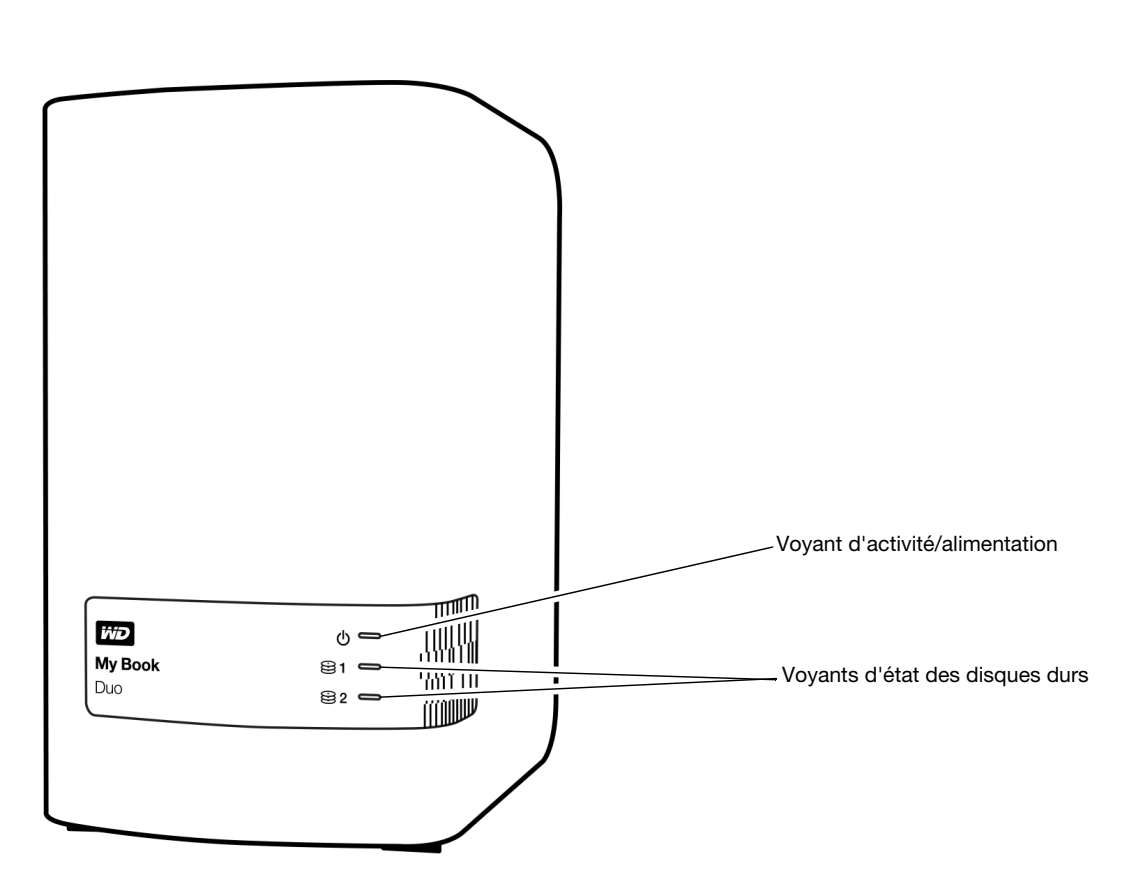

Figure 2. Avant du My Book Duo

Tel qu'illustré sur la Figure 3., un connecteur d'alimentation, un bouton de réinitialisation, un port d'interface, deux connecteurs de ports USB 3.0 et une fente de sécurité sont situés à l'arrière du My Book Duo.

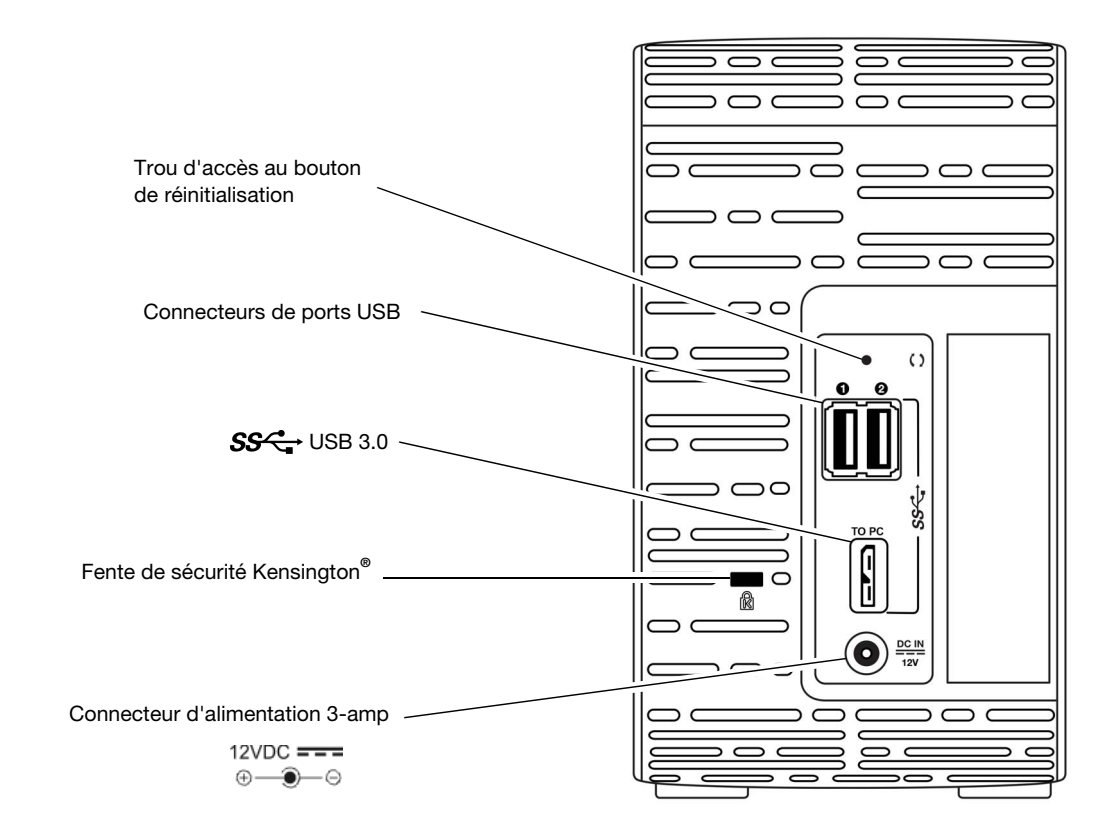

Figure 3. Arrière du My Book Duo

# Voyant d'alimentation/activité de l'appareil

Le voyant d'alimentation/activité informe de l'état de l'appareil de la manière suivante :

| Apparence du voyant          | État de l'appareil                                                       |
|------------------------------|--------------------------------------------------------------------------|
| Noir (désactivé)             | Non alimenté ou non connecté à un ordinateur                             |
| Blanc, continu               | Alimenté, connecté et inactif                                            |
| Blanc, clignotant lentement  | Veille – mis en veille suite au paramétrage de veille de l'appareil      |
| Blanc, clignotant rapidement | Activité de lecture ou d'écriture ou reconstruction d'un ensemble RAID 1 |
| Rouge, clignotant lentement  | État de défaut du RAID                                                   |
| Rouge, clignotant rapidement | En surchauffe                                                            |

## Voyants d'état des disques durs

Les voyants d'état du disque dur informent de l'état du disque de la manière suivante :

| Apparence du voyant | État du disque                                                                |
|---------------------|-------------------------------------------------------------------------------|
| Noir (désactivé)    | Normal, pas de défaut                                                         |
| Rouge, continu      | Le disque a une condition de défaut du RAID ou est en cours de reconstruction |

## Interface USB 3.0

L'USB 3.0 autorise des vitesses de transfert de données pouvant atteindre 5 Gb/s. L'USB 3.0 assure la compatibilité ascendante avec USB 2.0. Le branchement sur un port USB 2.0 induit un transfert des données à la vitesse du port : jusqu'à 480 Mb/s.

## **Connecteurs de ports USB**

Fournit des ports USB 3.0 pour deux appareils supplémentaires.

### Bouton de réinitialisation

Utilisez le bouton de réinitialisation pour reprendre la reconstruction d'un ensemble RAID 1 mis en miroir une fois le My Book Duo déconnecté de votre ordinateur.

## Fente de sécurité Kensington

Pour la sécurité de votre appareil, la fente de sécurité Kensington autorise un câble de sécurité Kensington standard (vendu séparément). Pour plus d'informations sur la fente de sécurité Kensington et les produits disponibles, visitez le site *www.kensington.com*.

# Enregistrement de votre appareil

Pensez à enregistrer votre My Book Duo pour obtenir les dernières mises à jour et nos offres spéciales. Vous pouvez enregistrer facilement votre appareil à l'aide de WD Drive Utilities, tel que décrit dans « Enregistrement de votre appareil » à la page 66 ? Une autre façon consiste à l'enregistrer en ligne à l'adresse *http://register.wd.com*.

# Précautions de manutention

Les produits WD sont des instruments de précision qui doivent être manipulés avec soin pendant le déballage et l'installation. Les disques durs de l'appareil peuvent être endommagés par une manipulation sans précaution, par des chocs ou des vibrations. Respectez toujours les précautions ci-dessous pour le déballage et l'installation de votre produit de stockage externe.

- Ne pas secouer ni faire tomber l'appareil.
- Ne pas déplacer le appareil pendant son fonctionnement.
- Ne pas utiliser ce produit comme appareil portable.
- Pour assurer une ventilation correcte, ne pas obstruer les fentes de ventilation du boîtier de l'appareil.

# 2

# **Connexion et prise en main**

Ce chapitre donne des instructions sur la connexion de l'appareil et l'installation des logiciels WD Drive Utilities, WD Security et WD SmartWare sur votre ordinateur. Il est constitué des rubriques suivantes :

Connexion de l'appareil Prise en main du logiciel WD

# **Connexion de l'appareil**

- 1. Allumez votre ordinateur.
- 2. Connectez le My Book Duo tel qu'illustré dans la Figure 4.
- **3.** Si un écran de l'assistant Nouveau matériel détecté apparaît, cliquez sur **Annuler** pour le fermer. Le logiciel WD installe le pilote approprié pour votre appareil.
- **4.** Vérifiez que l'appareil s'affiche bien dans la liste de l'utilitaire de gestion de fichier de votre ordinateur.

Vous pouvez maintenant utiliser votre My Book Duo comme périphérique de stockage externe. Vous pouvez améliorer ses capacités en installant le logiciel WD situé sur l'appareil :

- WD Drive Utilities
- WD Security
- WD SmartWare

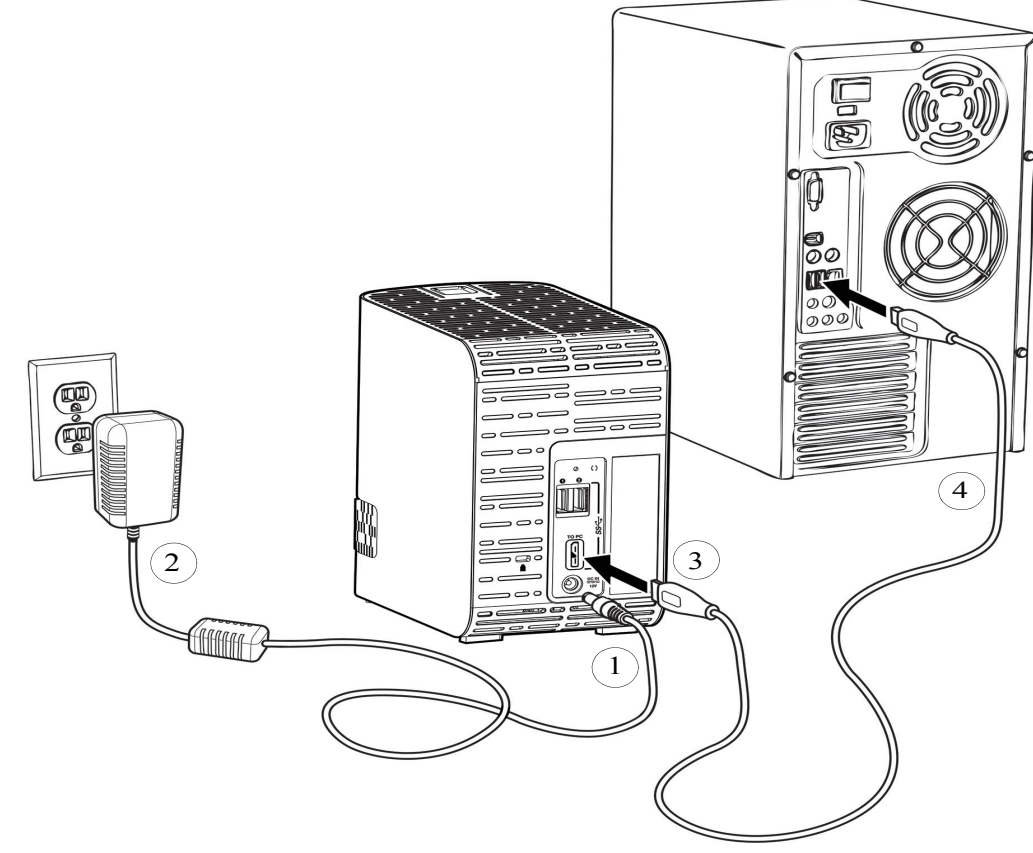

Figure 4. Connexion du My Book Duo

# Prise en main du logiciel WD

1. Double-cliquez sur le fichier d'installation WD Apps qui apparaît pour l'appareil dans la liste du gestionnaire de fichier de votre ordinateur pour afficher l'assistant d'installation WD Apps :

| Installation de WD Apps | x                                                                                                    |
|-------------------------|----------------------------------------------------------------------------------------------------|
|                         | Bienvenue sur l'Assistant d'installation<br>WD Apps                                                                                                    |
|                         | L'Assistant d'installation va installer WD Apps sur<br>votre ordinateur.<br>Cliquez sur Suivant pour continuer ou sur Annuler<br>pour quitter l'Assistant d'installation. |
|                         | Arrière Suivant Annuler                                                                                                    |

- 2. Cliquez sur Suivant pour afficher l'accord de licence utilisateur final.
- 3. Lisez le contrat de licence et de confidentialité et cochez la case **J'accepte les termes de licence** pour accepter le contrat et cliquez sur le bouton **Suivant**.
- 4. Cliquez sur Suivant pour afficher la fenêtre Installation personnalisée :

| Installation de WD Apps                                                                                                    | ×                                                                                                    |
|----------------------------------------------------------------------------------------------------|----------------------------------------------------------------------------------------------------|
| Installation personnalisée<br>Sélectionnez la façon dont vous sou                                                                                                    | haitez que les fonctionnalités soi                                                                                                    |
| Cliquez sur l'arborescence ci-dessous<br>fonctionnalités seront installées.                                                                                                    | pour modifier la façon dont les                                                                                                    |
| WD Drive Utilities           Créer un raccourd sur le bureau           Lancer l'application           WD Security           Créer un raccourd sur le bureau           Lancer l'application           WD SmartWare           Créer un raccourd sur le bureau | WD Drive Utilities<br>Des utilitaires pour effacer, effectuer<br>des diagnostics, enregistrer votre<br>disque dur et plus encore.<br>WD Drive Utilities version 1.1.0.48<br>sera installé. |
| Arriè                                                                                                    | ere Suivant Annuler                                                                                                    |

- 5. Sur la fenêtre Installation personnalisée :
  - a. Sélectionnez un nom d'application pour voir une brève description de l'application :
    - WD Drive Utilities
    - WD Security
    - WD SmartWare
  - b. Cochez la case des applications que vous souhaitez installer.
  - c. Cochez ou décochez les cases d'option d'installation pour chaque application :
    - Créer un raccourci sur le bureau
    - Lancer l'application
  - d. Cliquez sur **Suivant** pour installer les applications sélectionnées et les options.

**6.** Attendez la fin de l'installation :

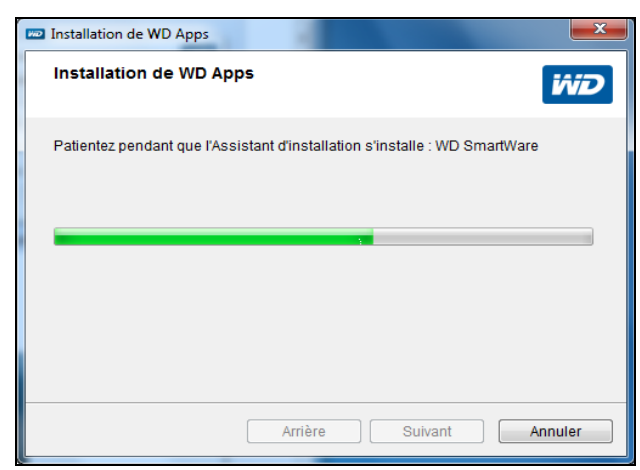

7. Quand l'installation est terminée, cliquez sur **Terminer** pour quitter l'Assistant d'installation WD Apps :

| Mail Installation de WD Apps |                                                                           | x  |
|------------------------------|---------------------------------------------------------------------------|----|
|                              | Terminer l'Assistant d'installation WD<br>Apps                            |    |
|                              | Cliquez sur le bouton Terminer pour fermer<br>l'Assistant d'installation. |    |
|                              |                                                                           |    |
|                              | Arrière <b>Terminer</b> Annule                                            | er |

- 8. Selon vos sélections :
  - L'installation du logiciel WD Drive Utilities avec l'option Lancer l'application affiche l'écran WD Drive Utilities (voir Figure 5 à la page 11 et « Gestion et personnalisation de l'appareil » à la page 55).
  - L'installation du logiciel WD Security avec l'option Lancer l'application affiche l'écran WD Security (voir Figure 6 à la page 11 et « Verrouillage et déverrouillage de l'appareil » à la page 48).
  - Si votre ordinateur est connecté à internet, le processus d'installation du logiciel WD SmartWare fait apparaître l'écran Mettre à niveau vers WD SmartWare Pro pour activer votre mise à niveau de logiciel gratuit (voir Figure 7 à la page 12 et passez à l'étape 9 page 12).

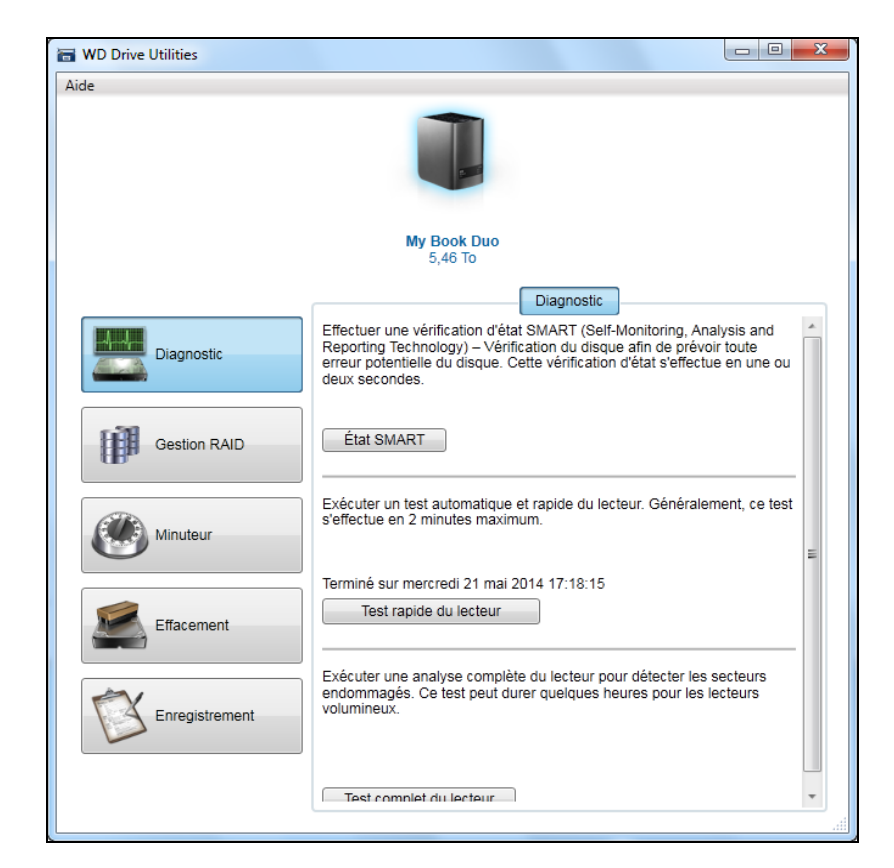

Figure 5. Ecran WD Drive Utilities

| WD Security                                                                                                    |                                                                       |  |
|----------------------------------------------------------------------------------------------------|-----------------------------------------------------------------------|--|
| de                                                                                                    |                                                                       |  |
|                                                                                                    |                                                                       |  |
|                                                                                                    | My Book Duo<br>5.46 To                                                |  |
|                                                                                                    | Définir la sécurité                                                   |  |
| Sécuriser votre disque dur pour empê                                                                                                    | cher d'autres personnes d'accéder à vos fichiers.                     |  |
|                                                                                                    |                                                                       |  |
| WER HOSEMENT                                                                                                    |                                                                       |  |
|                                                                                                    |                                                                       |  |
|                                                                                                    |                                                                       |  |
| CANNOT_RETRIEVE_PASSWORD_i                                                                                                    | inf                                                                   |  |
| CANNOT_RETRIEVE_PASSWORD_i                                                                                                    | inf                                                                   |  |
| CANNOT_RETRIEVE_PASSWORD_i                                                                                                    | inf                                                                   |  |
| CANNOT_RETRIEVE_PASSWORD_I<br>Je comprends.<br>Choisissez un mot de passe (25 carac                                                                                                    | inf<br>tères maximum)                                                 |  |
| CANNOT_RETRIEVE_PASSWORD_<br>Je comprends.<br>Choisissez un mot de passe (25 carac                                                                                                    | inf<br>tères maximum)                                                 |  |
| CANNOT_RETRIEVE_PASSWORD_I Je comprends. Choisissez un mot de passe (25 carac                                                                                                    | inf<br>Stères maximum)                                                |  |
| CANNOT_RETRIEVE_PASSWORD_I Je comprends. Choisissez un mot de passe (25 carac                                                                                                    | inf<br>Stères maximum)                                                |  |
| CANNOT_RETRIEVE_PASSWORD_I Je comprends. Choisissez un mot de passe (25 carac Confirmer le mot de passe                                                                                                    | inf<br>tères maximum)                                                 |  |
| CANNOT_RETRIEVE_PASSWORD_I Je comprends. Choisissez un mot de passe (25 carac Confirmer le mot de passe Indication de mot de passe Indication de mot de passe                                                    | inf<br>tères maximum)                                                 |  |
| CANNOT_RETRIEVE_PASSWORD_I Je comprends. Choisissez un mot de passe (25 caracteries) Confirmer le mot de passe Indication de mot de passe                                                                        | inf<br>tères maximum)                                                 |  |
| CANNOT_RETRIEVE_PASSWORD_I Je comprends. Choisissez un mot de passe (25 caracteria) Confirmer le mot de passe Indication de mot de passe                                                                         | inf<br>:tères maximum)                                                |  |
| CANNOT_RETRIEVE_PASSWORD_I Je comprends. Choisissez un mot de passe (25 caracterite) Confirmer le mot de passe Indication de mot de passe                                                                        | inf<br>:tères maximum)                                                |  |
| CANNOT_RETRIEVE_PASSWORD_I Je comprends. Choisissez un mot de passe (25 carac Confirmer le mot de passe Indication de mot de passe Activer le déverrouillage automatiq                                           | inf<br>:tères maximum)                                                |  |
| CANNOT_RETRIEVE_PASSWORD_I Je comprends. Choisissez un mot de passe (25 caracterite) Confirmer le mot de passe Indication de mot de passe Activer le déverrouillage automatiq                                    | inf<br>:tères maximum)                                                |  |
| CANNOT_RETRIEVE_PASSWORD_I Je comprends. Choisissez un mot de passe (25 carac Confirmer le mot de passe Indication de mot de passe Activer le déverrouillage automatiq Enregistrer les paramètres de sécu        | inf<br>tères maximum)<br>ue pour l'utilisateur : ailsa.zhou<br>urité  |  |
| CANNOT_RETRIEVE_PASSWORD_I Je comprends. Choisissez un mot de passe (25 carac Confirmer le mot de passe Indication de mot de passe Activer le déverrouillage automatiq Enregistrer les paramètres de sécu        | inf<br>:tères maximum)<br>ue pour l'utilisateur : ailsa.zhou<br>urité |  |
| CANNOT_RETRIEVE_PASSWORD_I Je comprends. Choisissez un mot de passe (25 caracteria) Confirmer le mot de passe Indication de mot de passe Activer le déverrouillage automatiq Enregistrer les paramètres de sécu  | inf<br>tères maximum)<br>ue pour l'utilisateur : ailsa.zhou<br>urité  |  |
| CANNOT_RETRIEVE_PASSWORD_I Je comprends. Choisissez un mot de passe (25 caracteries) Confirmer le mot de passe Indication de mot de passe Activer le déverrouillage automatiq Enregistrer les paramètres de sécu | inf<br>:tères maximum)<br>ue pour l'utilisateur : ailsa.zhou<br>urité |  |

Figure 6. Ecran WD Security

| 11 12                                                | ise à niveau pour WD SmartWare Pro                                                      |  |
|------------------------------------------------------|-----------------------------------------------------------------------------------------|--|
| Un ou plusieurs des périphé                          | riques reliés sont qualifiés pour une mise à niveau gratuite vers WD SmartWare Pro.     |  |
|                                                      |                                                                                         |  |
| My Book Duo                                          |                                                                                         |  |
|                                                      |                                                                                         |  |
| My Book Duo (G:)                                     |                                                                                         |  |
| My Book Duo (G:)<br>1 Activations restantes          | m et une adresse a mail aont néassaires pour la mise à pireau                           |  |
| My Book Duo (G:)<br>1 Activations restantes<br>Un no | m et une adresse e-mail sont nécessaires pour la mise à niveau.                         |  |
| My Book Duo (G:)<br>1 Activations restantes<br>Un no | m et une adresse e-mail sont nécessaires pour la mise à niveau.<br>Prénom I             |  |
| My Book Duo (G:)<br>1 Activations restantes<br>Un no | m et une adresse e-mail sont nécessaires pour la mise à niveau. Prénom Nom esse e-mail* |  |

Figure 7. Ecran Mettre à niveau vers WD SmartWare Pro

- 9. La mise à niveau vers le logiciel WD SmartWare Pro étend la fonction de sauvegarde aux disques durs d'une autre marque que WD, aux disques durs WD non pris en charge et à un dossier distant Dropbox. Activez votre mise à niveau gratuite pour installer le logiciel WD SmartWare Pro sur cet ordinateur et obtenir par email un code d'activation qui vous permettra de l'installer sur neuf autres ordinateurs.
  - a. Saisissez votre prénom dans la case Prénom.
  - b. Saisissez votre nom dans la case Nom de famille.
  - c. Tapez votre adresse e-mail dans la case Adresse électronique.
  - d. Cliquez sur **Activer** pour terminer la mise à jour et afficher le message de Résultat d'activation :

| Résultat de l'activation                                                                                                    |                                                       |
|----------------------------------------------------------------------------------------------------|-------------------------------------------------------|
| Revalidation réussie. Vous pouvez continuer à utiliser WD SmartWar<br>restaurations depuis des lecteurs WD Elements, lecteurs UBS extern | Pro pour des sauvegardes et<br>es non-WD et le cloud. |
|                                                                                                    | ок                                                    |

e. Cliquez sur l'onglet **OK** pour afficher l'écran Sélectionner les périphériques de source et de cible de sauvegarde :

| Sélectionr                       | ez la source de sau            | vegarde et la cible de sauv | vegarde              |
|----------------------------------|--------------------------------|-----------------------------|----------------------|
| Sélectionnez une source et une o | ible pour définir votre premiè | ere sauvegarde.             | 1                    |
| Source de sauvegarde             | My Book Duo                    | Cible de sauvegarde         |                      |
| (C:) •                           | My Book Duo (l:)               | Dropbox                     | Dépannage<br>Suivant |

Le logiciel WD SmartWare Pro est désormais installé. Si vous voulez passer la procédure d'installation pour votre sauvegarde initiale pour l'instant, cliquez sur l'icône de fermeture de l'écran **X** dans le coin en haut à droite de l'écran Sélectionner les périphériques de source et de cible de sauvegarde. Sinon, passez à l'étape 10.

- **10.** Dans la zone Source de sauvegarde de l'écran Sélectionner les périphériques de source et de cible de sauvegarde, sélectionnez le périphérique où se trouvent les fichiers que vous souhaitez sauvegarder :
  - a. Utilisez le sélecteur de source de sauvegarde pour spécifier si vous souhaitez sauvegarder vos fichiers à partir d'un disque dur local ou à partir d'un dossier Dropbox distant :

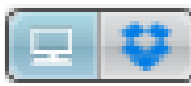

 Par défaut, l'option ordinateur est sélectionnée et l'icône ordinateur signifie que la source de la sauvegarde sera soit un disque dur ou une partition de disque dur ou encore un disque dur externe directement connecté :

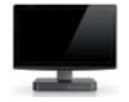

 Sélectionner l'option Dropbox affiche l'écran Connexion à Dropbox requise pour la configuration de votre compte Dropbox pour l'accès avec le logiciel WD SmartWare Pro :

|   | WD SmartWare                                                                                                    |     |
|---|----------------------------------------------------------------------------------------------------|-----|
|   | Nom de connexion Dropbox nécessaire                                                                                                    |     |
| ( | Cliquez sur Connexion pour vous connecter à Dropbox. Connexion                                                                                                    |     |
| t | Après connexion et identification de WD SmartWare Pro auprès de Dropbox, cliquez sur le bouton Terminer po<br>terminer la procédure de liaison de votre compte Dropbox à WD SmartWare Pro. | ur. |
| - | Annuler Terminer                                                                                                    |     |

Vous devez configurer votre compte Dropbox pour l'accès avec le logiciel WD SmartWare Pro avant de pouvoir l'utiliser avec un périphérique de source de sauvegarde. Voir étape 4 de Configuration d'un compte distant Dropbox page 71.

 Une fois votre compte Dropbox configuré pour l'accès avec le logiciel WD SmartWare Pro, l'icône Dropbox signifie que le périphérique de source de sauvegarde sera votre dossier distant Dropbox :

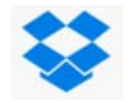

b. Si le périphérique de source de sauvegarde sélectionné comporte plusieurs disques durs internes, partitions de disque dur ou disques durs externes, utilisez le sélecteur de périphériques de source de sauvegarde pour sélectionner celui que vous voulez sauvegarder :

| OS (C:) |  |
|---------|--|
|---------|--|

- **11.** Dans la zone Cible de sauvegarde de l'écran Périphériques de de source et de cible de sauvegarde sélectionnés :
  - a. Si vous avez plusieurs périphériques de cible de sauvegarde connectés à votre ordinateur, cliquez sur l'icône de celui sur lequel vous voulez sauvegarder les fichiers :
  - b. Vérifiez qu'une ombre d'arrière-plan bleu clair apparaît bien autour du périphérique sélectionné :

| My Book Duo | My Passport |
|-------------|-------------|

c. Si vous sélectionnez Dropbox en tant que périphérique de destination de sauvegarde, utilisez l'écran Connexion à Dropbox requise pour configurer votre compte Dropbox pour l'accès avec le logiciel WD SmartWare Pro :

| WD SmartWare                                                                                                    |  |
|----------------------------------------------------------------------------------------------------|--|
| Nom de connexion Dropbox nécessaire                                                                                                    |  |
| Cliquez sur Connexion pour vous connecter à Dropbox. Connexion                                                                                                    |  |
| Après connexion et identification de WD SmartWare Pro auprès de Dropbox, cliquez sur le bouton Terminer pour<br>terminer la procédure de liaison de votre compte Dropbox à WD SmartWare Pro. |  |
| Annuler Terminer                                                                                                    |  |

Vous devez configurer votre compte Dropbox pour l'accès avec le logiciel WD SmartWare Pro avant de pouvoir l'utiliser avec un périphérique de destination de sauvegarde. Voir étape 4 de Configuration d'un compte distant Dropbox page 71. d. Si le périphérique de cible de sauvegarde comporte plusieurs partitions de disque ou partages réseau, utilisez la boîte de sélection d'appareil de sauvegarde sous l'icône du périphérique pour sélectionner celui que vous souhaitez utiliser :

|--|

**12.** Cliquez sur **Suivant** sur l'écran Sélectionner les périphériques de source et de cible de sauvegarde pour afficher l'écran Sélection du plan de sauvegarde :

| Sélection de plan                                                                                                    | de sauvegarde                                             |
|----------------------------------------------------------------------------------------------------|-----------------------------------------------------------|
|                                                                                                    |                                                           |
|                                                                                                    |                                                           |
| AILSAZHOU                                                                                                    | My Book Duo                                               |
| (C:)                                                                                                    | My Book Duo (I:)                                          |
| Choisissez votre plan d                                                                                                    | le sauvegarde favori :                                    |
| <ul> <li>Catégorie Sauvegarde</li> </ul>                                                                                                    |                                                           |
| Recommandé pour la plupart de utilisateurs. Ce pla<br>et sauvegarde automatiquement vos photos, votre<br>messages, vos documents et d'autres fichiers de do | n situe, catégorise<br>nusique, vos<br>onnées importants. |
| <ul> <li>Sauvegarde de fichier</li> </ul>                                                                                                    |                                                           |
| Recommandé pour les utilisateurs expérimentés. C<br>utilisateurs de sélectionner certains fichiers et dossi<br>sauvegarder.                                 | e plan permet aux<br>ers spécifiques à                    |
| Cette sélection n'est pas permanente et peut être                                                                                                    | modifiée après l'installation de WD SmartWare.            |
| Précédent                                                                                                    | Suivant                                                   |

13. Sur l'écran Sélectionner le plan de sauvegarde :

- a. Sélectionnez l'option pour le type de sauvegarde que vous voulez effectuer :
  - Sauvegarde par catégorie Trouve et sauvegarde tous les fichiers des catégories sélectionnées sur le périphérique de source de sauvegarde.
  - Sauvegarde par fichier Sauvegarde des fichiers ou dossiers que vous avez sélectionnés à partir d'une vue de dossier du périphérique de source de sauvegarde.
- b. Cliquez sur **Suivant** pour afficher l'écran initial Sélectionner la fréquence de sauvegarde :

| Sélec                                                                                                    | ctionner la fréquence                 | e de sauvegarde                             |
|----------------------------------------------------------------------------------------------------|---------------------------------------|---------------------------------------------|
|                                                                                                    |                                       | Ĩ                                           |
| <b>.</b>                                                                                                    |                                       |                                             |
| AILSAZHO                                                                                                    | NU I                                  | My Book Duo                                 |
| (C:)                                                                                                    |                                       | My Book Duo (I:)                            |
| <ul> <li>Sauvegarde continue<br/>Surveiller les modifications</li> </ul>                                                                                                    | s des fichiers indiqués pour les sauv | egarder automatiquement.                    |
| Sauvegarde programmée                                                                                                    |                                       |                                             |
| <ul> <li>Horaire</li> <li>Journalier</li> <li>Mensuel</li> <li>M</li> <li>M</li></ul> | s a 1220                              |                                             |
| Cette sélection n'est p                                                                                                    | pas permanente et peut être mod       | ifiée après l'installation de WD SmartWare. |
| Précédent                                                                                                    |                                       | Suivant                                     |

14. Sur l'écran initial Sélectionnez la fréquence de sauvegarde :

- Sélectionnez le moment qui vous convient pour scanner le périphérique de source de sauvegarde et sauvegarder automatiquement tout fichier existant qui est modifié ou ajouté :
  - Sauvegarde continue Fonctionne tout le temps
  - Sauvegarde planifiée Fonctionne seulement aux jours et aux heures que vous avec programmés
- b. Si vous sélectionnez l'option **Sauvegarde programmée**, sélectionnez **Horaire**, **Journalier**, ou **Mensuel** et utilisez les cases à cocher pour planifier vos sauvegardes :

| Sélectionner | Effectue une sauvegarde                                                                                                    |  |  |
|--------------|----------------------------------------------------------------------------------------------------|--|--|
| Horaire      | Toutes les heures, à cette heure.                                                                                                    |  |  |
| Journalier   | Aux jours sélectionnés de la semaine, à l'heure sélectionnée :                                                                                                    |  |  |
|              | <ul> <li>a. Cochez ou décochez les cases <b>Jours</b> pour spécifier les jours<br/>de la semaine lors desquels vous voulez effectuer vos<br/>sauvegardes.</li> </ul>                                       |  |  |
|              | <ul> <li>b. Utilisez le champ à pour spécifier l'heure de la journée<br/>à laquelle vous voulez effectuer vos sauvegardes.</li> </ul>                                                                      |  |  |
| Mensuel      | Au jour sélectionné du mois, à l'heure sélectionnée :                                                                                                    |  |  |
|              | <ul> <li>a. Utilisez le champ <b>Tous les</b> pour spécifier à quel moment de<br/>la journée vous souhaitez effectuer vos sauvegardes –<br/>Premier, Deuxième, Troisième, Quatrième ou Dernier.</li> </ul> |  |  |
|              | <ul> <li>b. Utilisez le champ <b>Jour</b> pour spécifier le jour de la semaine<br/>auquel vous voulez effectuer vos sauvegardes.</li> </ul>                                                                |  |  |
|              | <ul> <li>C. Utilisez le champ à pour spécifier l'heure de la journée<br/>à laquelle vous voulez effectuer vos sauvegardes.</li> </ul>                                                                      |  |  |

c. Cliquez sur **Suivant** pour afficher l'écran initial de Sauvegarde. L'affichage de l'écran de sauvegarde initiale dépend du type de sauvegarde que vous avez sélectionné à l'étape 13 page 15. (Voir Figure 8 à la page 17).

15. Sur l'écran de sauvegarde initiale vous pouvez soit :

- Lancer votre première sauvegarde Voir « Sauvegarde des fichiers » à la page 34 avant de cliquer sur Activer la sauvegarde.
- Cliquez sur **Passer la sauvegarde** pour passer la sauvegarde.
- **16.** Cliquez sur **OK** pour fermer l'écran La configuration du plan de sauvegarde est terminée :

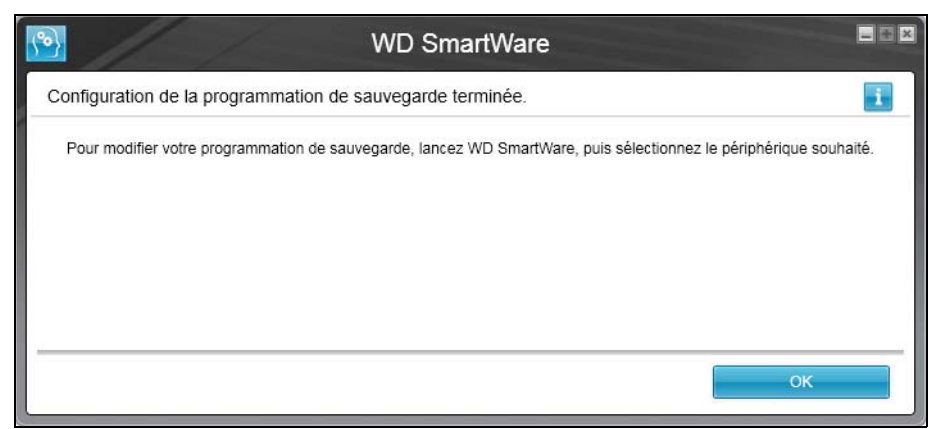

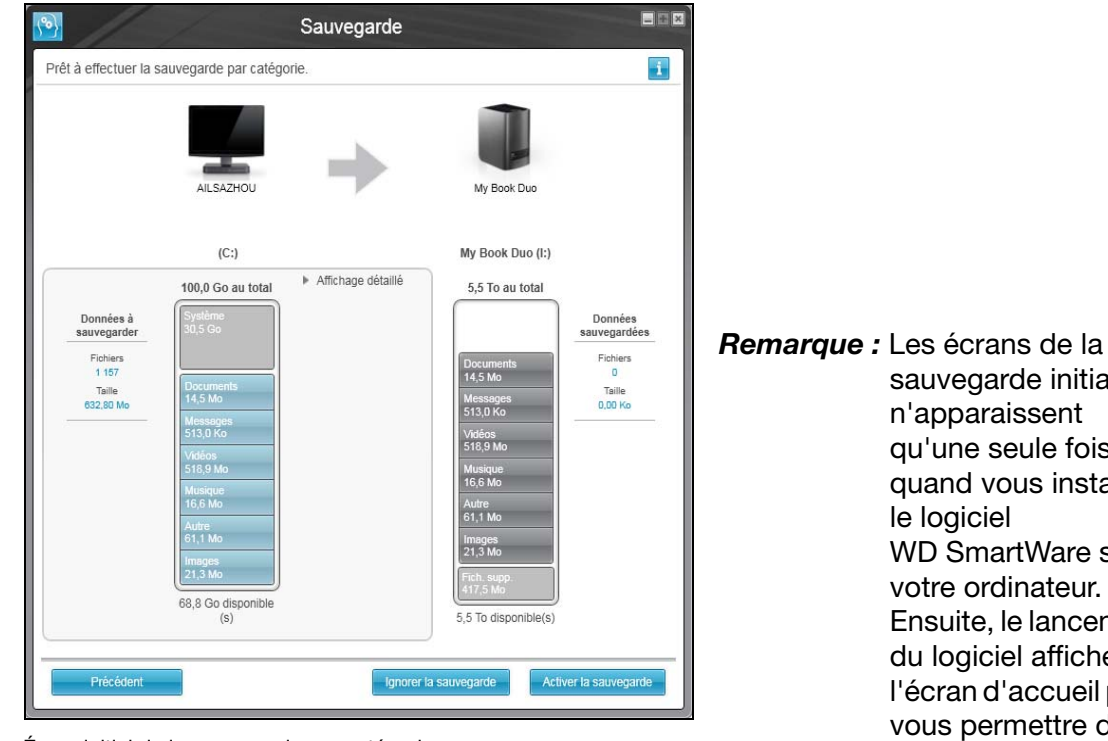

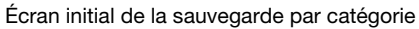

sauvegarde initiale n'apparaissent qu'une seule fois quand vous installez le logiciel WD SmartWare sur votre ordinateur. Ensuite, le lancement du logiciel affiche l'écran d'accueil pour vous permettre de choisir ce que vous souhaitez faire.

| Prêt à effectuer la sauvegarde des fic  | Sauv                        | /egarde          |                       |             |                      |                         |
|-----------------------------------------|-----------------------------|------------------|-----------------------|-------------|----------------------|-------------------------|
| Ailsazhou                               |                             | =                |                       |             | My Book Duo          |                         |
| (C:)                                    |                             |                  |                       |             | My Book Duo (H:)     |                         |
|                                         | Fichier                     | Taille           | Type                  |             | 5.5 To au total      |                         |
| Analytics                               | 🔲 📄 .rnd                    | 1,00 Ko          | Fichier RND           | 19/05/201   | Ċ                    |                         |
| DriverGenius2012                        | 🔲 📓 eula.1028.txt           | 17,32 Ko         | Text Document         | 07/11/200   |                      | Données<br>sauvegardées |
| Intel                                   | 🔲 🗟 eula.1031.txt           | 17,32 Ko         | Text Document         | 07/11/200   |                      | Fichiers                |
| PerfLogs                                | 🔲 🔜 eula.1033.txt           | 9,90 Ko          | Text Document         | 07/11/200   |                      | o                       |
| Programmes Program Files (x86)          | 🔲 🔜 eula.1036.txt           | 17,32 Ko         | Text Document         | 07/11/200   |                      | Taille<br>0.00 Ko       |
| 🕨 🔲 📕 ProgramData                       | 🔲 🗟 eula.1040.txt           | 17,32 Ko         | Text Document         | 07/11/200   |                      | 0,00 10                 |
| Recovery                                | 🔲 🔜 eula.1041.txt           | 0,12 Ko          | Text Document         | 07/11/200   |                      |                         |
| Isolis                                  | 🔲 🚽 eula.1042.txt           | 17,32 Ko         | Text Document         | 07/11/200   |                      |                         |
|                                         | 🔲 🔜 eula.2052.txt           | 17,32 Ko         | Text Document         | 07/11/200   |                      |                         |
|                                         | 🔲 🔜 eula.3082.txt           | 17,32 Ko         | Text Document         | 07/11/200   |                      |                         |
|                                         | 🔲 👩 globdata.ini            | 1,08 Ko          | Paramètres de configu | 07/11/200   |                      |                         |
|                                         | 🔲 🙀 install.exe             | 549,50 Ko        | Application           | 07/11/200 💌 |                      |                         |
| Passer à la restauration des calégories | Définir la fréquence de sau | Appliquer les mo | odifications          | evenir      | 5,5 To disponible(s) | ctiver la sauvegarde    |
|                                         |                             |                  |                       |             |                      |                         |
|                                         |                             |                  |                       |             |                      |                         |

Écran initial de la sauvegarde par fichier

Figure 8. Écran Sauvegarde initiale

# Présentation fonctionnelle du logiciel WD SmartWare

Ce chapitre fournit une brève présentation fonctionnelle du logiciel WD SmartWare. Il est constitué des rubriques suivantes :

Affichage de l'onglet d'Accueil Onglet Sauvegarde Onglet Récupération Onglet Paramètres Onglet Aide

3

Toutes les fonctionnalités et les capacités du logiciel WD SmartWare sont représentées dans un écran à cinq onglets où :

| L'onglet onglet | Fournit                                                                                                    |  |  |  |
|-----------------|----------------------------------------------------------------------------------------------------|--|--|--|
| Accueil         | Les icônes du périphérique et des jauges de contenu montre la<br>capacité totale et la structure de catégories du périphérique de<br>source de sauvegarde sélectionné et chaque périphérique de cible<br>de sauvegarde disponibles.                                                                                                    |  |  |  |
|                 | Si le périphérique de source de sauvegarde sélectionné a plusieurs<br>disques durs internes ou partitions de disque dur, ou si un<br>périphérique de cible de sauvegarde disponible a plusieurs partitions<br>ou partages réseau, le logiciel WD SmartWare affiche une boîte de<br>sélection permettant de spécifier celui que vous souhaitez utiliser. |  |  |  |
|                 | Voir « Affichage de l'onglet d'Accueil » à la page 19.                                                                                                    |  |  |  |
| Sauvegarde      | Une des deux boîtes de dialogue de sauvegarde suivantes, selon le mode de sauvegarde que vous avez sélectionné :                                                                                                    |  |  |  |
|                 | <ul> <li>L'écran Par catégorie fournit des jauges de contenu qui<br/>affichent la capacité totale et la structure de catégories de<br/>périphérique de source de sauvegarde sélectionné et les<br/>périphériques de sauvegarde.</li> </ul>                                                                                                    |  |  |  |
|                 | <ul> <li>La boîte de dialogue Par fichier présente une vue par dossier<br/>du périphérique de source de sauvegarde sélectionné pour<br/>sélectionner les fichiers et les dossiers que vous voulez<br/>sauvegarder.</li> </ul>                                                                                                    |  |  |  |
|                 | Voir « Onglet Sauvegarde » à la page 26.                                                                                                    |  |  |  |
| Récupération    | Trois fenêtres plein écran pour sélectionner :                                                                                                    |  |  |  |
|                 | <ul> <li>Le volume sauvegardé dont vous souhaitez récupérer les<br/>fichiers</li> </ul>                                                                                                    |  |  |  |
|                 | <ul> <li>La destination sur laquelle vous voulez placer les fichiers<br/>récupérés</li> </ul>                                                                                                    |  |  |  |
|                 | <ul> <li>Les fichiers que vous souhaitez récupérer</li> </ul>                                                                                                    |  |  |  |
|                 | Voir « Onglet Récupération » à la page 29.                                                                                                    |  |  |  |

| L'onglet onglet | Fournit                                                                                                    |  |  |  |  |
|-----------------|----------------------------------------------------------------------------------------------------|--|--|--|--|
| Paramètres      | outons pour l'ouverture des fenêtres pour :                                                                                                    |  |  |  |  |
|                 | <ul> <li>Définir le nombre de versions de sauvegarde à conserver pour<br/>chaque fichier.</li> </ul>                                                                                              |  |  |  |  |
|                 | <ul> <li>Définir un autre dossier de destination pour les fichiers<br/>récupérés.</li> </ul>                                                                                                    |  |  |  |  |
|                 | <ul> <li>Vérifier automatiquement les mises à jour du logiciel<br/>WD SmartWare.</li> </ul>                                                                                                    |  |  |  |  |
|                 | <ul> <li>Configurer un compte distant Dropbox pour y accéder avec le<br/>logiciel WD SmartWare Pro.</li> </ul>                                                                                    |  |  |  |  |
|                 | Voir « Onglet Paramètres » à la page 31.                                                                                                    |  |  |  |  |
| Aide            | Accès instantané à :                                                                                                    |  |  |  |  |
|                 | <ul> <li>Des informations détaillées sur la sauvegarde et la récupération<br/>des fichiers, et explique comment sélectionner les différentes<br/>options de configuration du logiciel.</li> </ul> |  |  |  |  |
|                 | Des services de mise à jour logiciel et d'assistance clientèle WD.                                                                                                    |  |  |  |  |
|                 | Voir « Onglet Aide » à la page 32.                                                                                                    |  |  |  |  |

Le logiciel WD SmartWare ajuste continuellement les noms et les images pour correspondre à la configuration matérielle des périphériques connectés.

**Remarque :** En plus des informations détaillées de l'onglet Aide, chaque écran de WD SmartWare permet d'accéder facilement aux informations d'aide en ligne pour vous guider rapidement dans vos tâches de sauvegarde, de récupération et de modification de paramètres. Quel que soit le doute sur ce que vous devez faire, il suffit de cliquer sur l'icône d'aide en ligne/informations en haut à droite de tout écran :

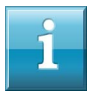

Pour fermer l'écran d'aide/informations après lecture de l'aide en ligne, cliquez sur l'icône **X** en haut à droite de l'écran.

# Affichage de l'onglet d'Accueil

Utilisez l'onglet d'accueil pour voir les jauges de contenu du périphérique et sélectionnez :

- Le périphérique source ou la partition de disque dur source qui a les fichiers que vous souhaitez sauvegarder
- Le périphérique cible ou la partition de disque ou le partage réseau dont vous souhaitez récupérer ou sauvegarder les fichiers

Voir Figure 9 à la page 20 et Tableau 1 page 21 pour une brève description fonctionnelle de l'onglet d'Accueil.

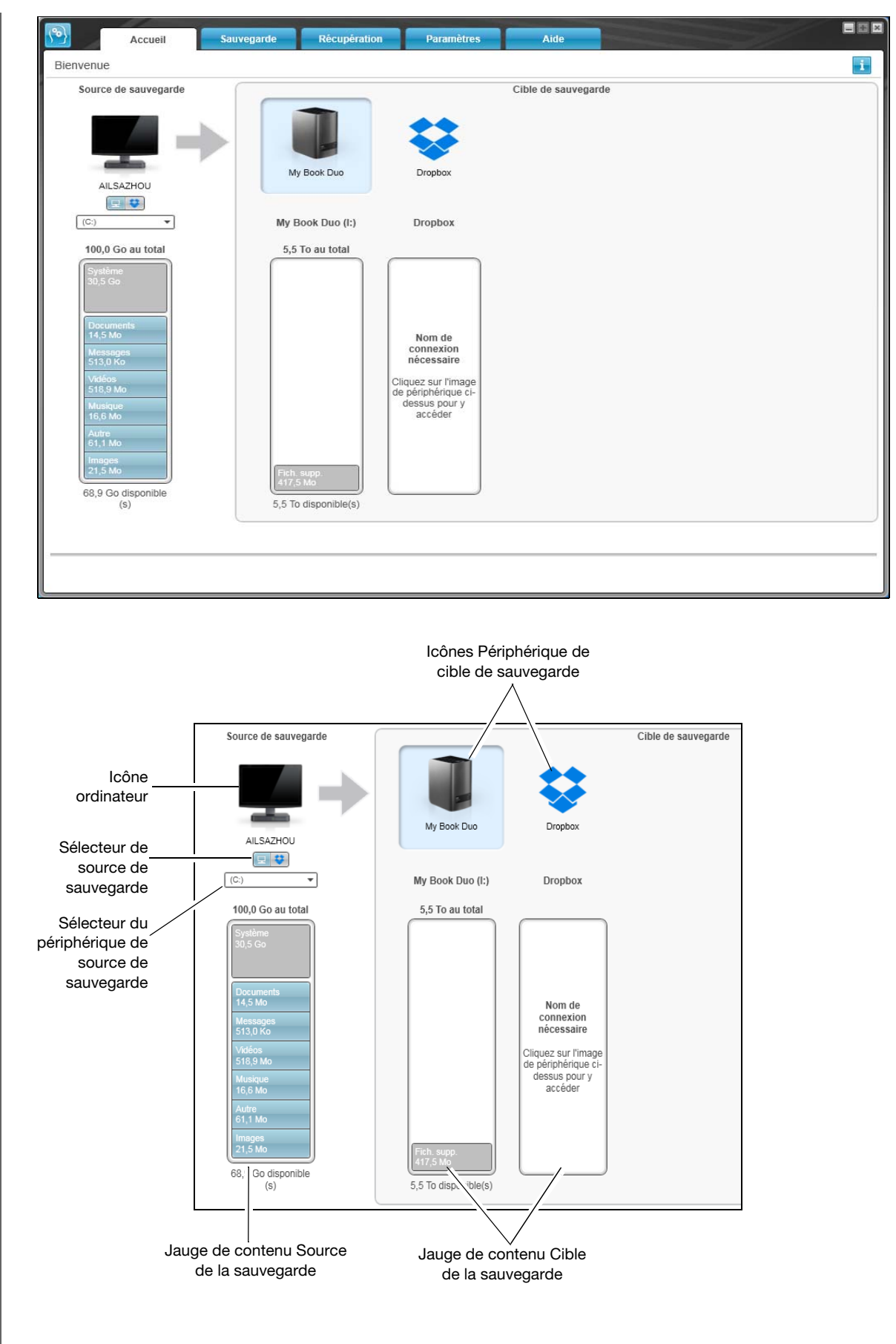

Figure 9. Affichage de l'onglet d'Accueil

| Composantes de<br>l'écran                | Description                                                                                                    |
|------------------------------------------|----------------------------------------------------------------------------------------------------|
| Icône Code d'activation requis           | Non affiché sur la Figure 9 à la page 20 :                                                                                                    |
|                                          | Signifie que le périphérique est soit un périphérique d'une autre<br>marque que WD, soit un périphérique WD non pris en charge qui<br>requiert un code d'activation et la mise à niveau logicielle vers<br>WD SmartWare Pro pour l'accès. |
| Icône Dropbox source de<br>la sauvegarde | Non affiché sur la Figure 9 à la page 20 :                                                                                                    |
|                                          | Signifie que vous avez sélectionné l'option Dropbox pour les opérations de sauvegarde.                                                                                                    |
|                                          | Si vous cliquez à droite sur l'icône et que vous sélectionnez<br><b>Sélectionner le compte</b> , un écran Connexion requise s'affiche<br>pour configurer le compte pour y accéder avec le logiciel<br>WD SmartWare Pro.                   |
| Icône Ordinateur source de la sauvegarde | Signifie que vous avez sélectionné l'option Ordinateur pour les<br>opérations de sauvegarde et fournit le nom du disque dur ou de la<br>partition de disque sélectionnée.                                                                 |
|                                          | Si vous cliquez à droite sur l'icône, un menu s'affiche avec les options suivantes :                                                                                                    |
|                                          | • <b>Ouvrez</b> – Pour afficher la liste de l'utilitaire de gestion de fichier de votre ordinateur.                                                                                                    |
|                                          | <ul> <li>Propriétés – Pour afficher l'écran des Propriétés système de<br/>Windows pour le disque dur ou la partition de disque<br/>sélectionné.</li> </ul>                                                                                |

| Composantes de<br>l'écran                      | Description                                                                                                    |                                                                                                    |  |  |  |
|------------------------------------------------|----------------------------------------------------------------------------------------------------|----------------------------------------------------------------------------------------------------|--|--|--|
| Jauge de contenu de la source de la sauvegarde | La jauge de contenu du périphérique de source de sauvegarde<br>affiche tous vos fichiers disponibles pour la sauvegarde par<br>catégorie sur fond bleu en six catégories où :                                                                                                    |                                                                                                    |  |  |  |
|                                                | Cette catégorie de<br>fichiers                                                                                                    | Inclut les fichiers portant les extensions<br>suivantes                                                                                                    |  |  |  |
|                                                | Documents                                                                                                    | .doc, .txt, .htm, .html, .ppt, .xls, .xml et autres extensions de document                                                                                                    |  |  |  |
|                                                | Messages                                                                                                    | .mail, .msg, .pst et autres extensions de fichiers de messages                                                                                                    |  |  |  |
|                                                | Musique                                                                                                    | .mp3, .wav, .wma et autres extensions de musique                                                                                                    |  |  |  |
|                                                | Vidéos                                                                                                    | .avi, .mov, .mp4 et autres extensions de<br>vidéo                                                                                                    |  |  |  |
|                                                | Images                                                                                                    | .gif, .jpg, .png et autres extensions<br>d'image                                                                                                    |  |  |  |
|                                                | Autre                                                                                                    | Autres fichiers n'appartenant pas aux cinq catégories principales                                                                                                    |  |  |  |
|                                                | Pour une liste complète de toutes les extensions de fichier incluses, recherchez la réponse n° 3644 dans la base de connaissances WD à l'adresse <i>http://support.wd.com</i> .                                                                                                    |                                                                                                    |  |  |  |
|                                                | Remarque :                                                                                                    |                                                                                                    |  |  |  |
|                                                | La catégorie Système, affichée sur fond gris foncé inclut tous<br>les fichiers de votre système d'exploitation qui ne sont pas<br>disponibles pour la sauvegarde par catégorie, notamment : les<br>fichiers système, les fichiers programme, les applications, et<br>les fichiers de travail tels que les fichiers .tmp et .log, ainsi que<br><i>tout</i> fichier se trouvant dans les dossiers temporaires. |                                                                                                    |  |  |  |
|                                                | Quand vous sélect<br>fichiers, le nom de<br>Exclus et inclut tou<br>votre sauvegarde p                                                                                                    | tionnez et lancez une sauvegarde par<br>la catégorie Système se transforme en<br>us les fichiers que ne sont <i>pas inclus</i> dans<br>par fichier.                                                                                                    |  |  |  |
|                                                | <ul> <li>La catégorie Récupéré, aussi affichée sur fond gris foncé, inclut<br/>les fichiers récupérés depuis une sauvegarde précédente. Ils ne<br/>sont pas non plus sauvegardés dans la sauvegarde par catégorie.</li> </ul>                                                                                                    |                                                                                                    |  |  |  |
|                                                | <ul> <li>La catégorie Fichiers supplémentaires de la jauge de contenu<br/>pour votre périphérique de source de sauvegarde montre les<br/>fichiers système et les fichiers cachés que votre système<br/>d'exploitation a créés lorsque vous avez installé le périphérique.</li> </ul>                                                                                                    |                                                                                                    |  |  |  |
|                                                | <ul> <li>Parce qu'ils sont tr<br/>d'Outlook ne sont<br/>heures pour une sa<br/>s'applique pas aux<br/>Pour une sauvega<br/>sauvegardés selor</li> </ul>                                                                                                    | rès fréquemment modifiés, les fichiers .pst<br>sauvegardés qu'une fois toutes les 24<br>auvegarde continue. Cette exclusion ne<br>cautres fichiers d'application de messagerie.<br>rde planifiée, les fichiers Outlook .pst sont<br>n la planification. |  |  |  |
|                                                | <ul> <li>En faisant passer l<br/>affiché le nombre of</li> </ul>                                                                                                    | e curseur sur une catégorie, vous verrez<br>de fichiers dans la catégorie.                                                                                                    |  |  |  |

| Composantes de<br>l'écran                            | Description                                                                                                    |  |  |  |  |  |
|------------------------------------------------------|----------------------------------------------------------------------------------------------------|--|--|--|--|--|
| Sélecteur de périphérique<br>de source de sauvegarde | Quand l'option ordinateur est sélectionnée, elle affiche tous les<br>disques durs internes de l'ordinateur, les partitions de disque dur et<br>les disques durs directement connectés qui sont disponibles en<br>tant que périphérique de source de sauvegarde.                                                                                                    |  |  |  |  |  |
| Sélecteur de source de sauvegarde                    | Fournit des options pour sélectionner le type de périphérique source que vous voulez sauvegarder :                                                                                                    |  |  |  |  |  |
|                                                      | <ul> <li>Quand l'option ordinateur est sélectionnée, l'icône ordinateur<br/>s'affiche et le sélecteur de périphérique liste tous les disques<br/>durs internes de l'ordinateur, les partitions de disque dur et les<br/>disques durs directement connectés.</li> </ul>                                                                                                    |  |  |  |  |  |
|                                                      | <ul> <li>Sélectionner l'option Dropbox affiche l'icône Dropbox et ferme<br/>le sélecteur de périphérique.</li> </ul>                                                                                                    |  |  |  |  |  |
| Jauge de contenu de la<br>cible de la sauvegarde     | Après avoir installé le logiciel WD SmartWare – avant de lancer<br>votre première sauvegarde ou avant d'avoir copié des fichiers sur<br>le périphérique – la jauge de contenu pour votre périphérique cible<br>de sauvegarde affiche seulement un petit nombre de fichiers dans<br>la catégorie Fichiers supplémentaires. Il s'agit des fichiers système<br>et cachés que le système d'exploitation de votre ordinateur<br>a placés là quand vous avez installé l'appareil. |  |  |  |  |  |
|                                                      | Une fois la sauvegarde ou la copie des fichiers effectuée sur le périphérique, le contenu de la cible de la sauvegarde affiche :                                                                                                    |  |  |  |  |  |
|                                                      | <ul> <li>Tous les fichiers qui ont été sauvegardés dans la même<br/>catégorie que la jauge de contenu pour le périphérique source<br/>de sauvegarde (voir « Jauge de contenu de la source de la<br/>sauvegarde » à la page 22)</li> </ul>                                                                                                    |  |  |  |  |  |
|                                                      | <ul> <li>Tous les autres fichiers que vous avez copiés ou enregistrés<br/>vers l'appareil dans la catégorie Fichiers supplémentaires</li> </ul>                                                                                                    |  |  |  |  |  |
| Icônes Périphérique de<br>cible de sauvegarde        | Fournit le nom du périphérique de cible de sauvegarde connecté à votre ordinateur.                                                                                                    |  |  |  |  |  |
|                                                      | Si vous avez plusieurs disques durs compatibles connectés à votre<br>ordinateur, cliquez celui que vous voulez utiliser pour les fonctions<br>de sauvegarde et de récupération. Le logiciel WD SmartWare fait<br>apparaître votre sélection sur un fond bleu clair :                                                                                                    |  |  |  |  |  |
|                                                      | Appareil<br>sélectionné<br>My Book Duo<br>My Passport                                                                                                    |  |  |  |  |  |

| Composantes de<br>l'écran                    | Description                                                                                                    |  |  |  |
|----------------------------------------------|----------------------------------------------------------------------------------------------------|--|--|--|
| Icône du périphérique de cible de sauvegarde | Un clic droit sur une icône d'appareil à liaison directe affiche un menu avec les options suivantes :                                                                                                    |  |  |  |
| (suite)                                      | Ouvrir – Affiche la liste des appareils dans l'utilitaire de gestion<br>de fichier de votre ordinateur                                                                                                    |  |  |  |
|                                              | <ul> <li>Propriétés – Affiche la fenêtre Propriétés du disque dur de<br/>Windows</li> </ul>                                                                                                    |  |  |  |
|                                              | <ul> <li>Retirer en toute sécurité – Prépare votre système<br/>à déconnecter le disque dur</li> </ul>                                                                                                    |  |  |  |
|                                              | <b>Remarque :</b> L'option <b>Retirer en toute sécurité</b><br>n'est pas disponible pour les<br>disques durs d'une autre marque<br>que WD.                                                                                                    |  |  |  |
|                                              | Un clic droit sur une icône d'appareil connecté en réseau affiche un menu avec les options suivantes :                                                                                                    |  |  |  |
|                                              | <ul> <li>Ouvrir – Affiche la liste des périphériques dans l'utilitaire de<br/>gestion de fichier de votre ordinateur</li> </ul>                                                                                                    |  |  |  |
|                                              | <ul> <li>Tableau de bord – Pour afficher l'interface web de<br/>configuration du périphérique</li> </ul>                                                                                                    |  |  |  |
|                                              | <ul> <li>Adressage – Pour afficher la boîte de dialogue Connecter un<br/>lecteur réseau de Windows</li> </ul>                                                                                                    |  |  |  |
|                                              | <ul> <li>Créer un raccourci – Pour ajouter un raccourci vers le<br/>périphérique sur votre bureau</li> </ul>                                                                                                    |  |  |  |
|                                              | <ul> <li>Alertes – Pour afficher les rapports d'alertes WD de<br/>WD SmartWare</li> </ul>                                                                                                    |  |  |  |
|                                              | <ul> <li>Propriétés – Pour afficher les détails du périphérique et les<br/>informations de dépannage pour le disque dur</li> </ul>                                                                                                    |  |  |  |
|                                              | Cliquer à droite sur l'icône de dossier Dropbox permet d'afficher<br>l'écran Connexion à Dropbox requise pour la configuration de votre<br>compte Dropbox pour l'accès avec le logiciel WD SmartWare Pro.                                                                                                    |  |  |  |
| Sélecteur du périphérique                    | Non affiché sur la Figure 9 à la page 20 :                                                                                                    |  |  |  |
| de sauvegarde cible                          | PERSONAL (H:)                                                                                                    |  |  |  |
|                                              | Le sélecteur de périphérique de cible de sauvegarde apparaît sous<br>l'icône pour chaque périphérique de cible de sauvegarde qui<br>comporte plusieurs partitions de disque dur ou partitions réseau.<br>La partition de disque dur ou le partage réseau que vous avez<br>sélectionnez sera l'emplacement cible des opérations de<br>sauvegarde suivantes et la source des opérations de récupération<br>suivantes. |  |  |  |

| Composantes de<br>l'écran                 | Description                                                                                                    |  |  |  |  |
|-------------------------------------------|----------------------------------------------------------------------------------------------------|--|--|--|--|
| Pointeurs de défilement<br>d'affichage de | Non affiché sur la Figure 9 à la page 20 :                                                                                                    |  |  |  |  |
| périphérique                              |                                                                                                    |  |  |  |  |
|                                           | My Passport Ultra<br>Barres de défilement                                                                                                    |  |  |  |  |
|                                           | Une installation du logiciel WD SmartWare prend en charge autant<br>de périphériques externes que votre système peut prendre en<br>charge. Si le nombre de périphériques connectés dépasse la<br>capacité d'affichage, le logiciel WD SmartWare affiche les barres de<br>défilement de droite à gauche pour que vous puissiez tous les voir. |  |  |  |  |
| Icône Périphérique<br>verrouillé          | Non affiché sur la Figure 9 à la page 20 :                                                                                                    |  |  |  |  |
|                                           | Signifie que le périphérique est protégé par mot de passe et verrouillé.                                                                                                    |  |  |  |  |
| Version d'essai gratuite de<br>30 jours   | <ul> <li>Non affiché sur la Figure 9 à la page 20 :</li> </ul>                                                                                                    |  |  |  |  |
|                                           | Signifie que des périphériques d'une autre marque que WD, des périphériques WD non pris en charge ou des dossiers d'un compte Dropbox sont accédés par une version d'essai gratuite de 30 jours de WD SmartWare Pro.                                                                                                    |  |  |  |  |
| Icône Connexion requise                   | Non affiché sur la Figure 9 à la page 20 :                                                                                                    |  |  |  |  |
|                                           |                                                                                                    |  |  |  |  |
|                                           | Signifie qu'un nom d'utilisateur et un mot de passe valides sont requis pour accéder à des périphériques de stockage connectés en réseau sécurisés.                                                                                                    |  |  |  |  |
| Icône Partition non<br>inscriptible       | Non affiché sur la Figure 9 à la page 20 :                                                                                                    |  |  |  |  |
|                                           | Apparaît quand le logiciel WD SmartWare ne peut pas trouver un volume ou un partage valide sur le périphérique. Vous devez configurer le périphérique avant de pouvoir le sélectionner pour les fonctions de sauvegarde et de récupération de WD SmartWare.                                                                                  |  |  |  |  |

# **Onglet Sauvegarde**

Le logiciel WD SmartWare ouvre deux types d'onglet de sauvegarde différents, selon la façon dont vous avez sélectionné des fichiers à sauvegarder :

- Par catégorie Tel qu'affiché dans les jauges de contenu
- Par fichier Tel qu'affiché dans la jauge de contenu pour le disque dur interne de votre ordinateur

Utilisez l'onglet Sauvegarde de WD SmartWare pour sélectionner les fichiers ou les catégories de fichier que vous souhaitez sauvegarder et contrôlez le processus de sauvegarde.

Voir Figure 10. et Tableau 2 page 27 pour une brève description fonctionnelle de l'onglet Sauvegarde.

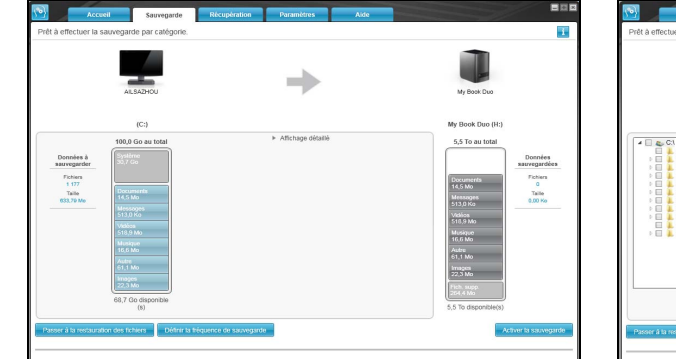

| AILSAZHOU           |                  | =                 |                     |           | My Book Duo      |           |
|---------------------|------------------|-------------------|---------------------|-----------|------------------|-----------|
| (C:)                |                  |                   |                     |           | My Book Duo (H:) |           |
| 4 🗌 👟 C(1           | Fichler          | Talle             | Type                |           | 5,5 To au total  |           |
| Analytics           | bm. 📋 🗐          | 1,00 Ko           | Fichier RND         | 19/05/201 |                  | Donnée    |
| DriverGenius2012    | E eula 1028.bit  | 17,32 Ko          | Text Document       | 07/11/200 |                  | sauvegard |
| E Intel             | 🖂 🔤 eula 1031.bd | 17,32 Ko          | Text Document       | 07/11/200 |                  | Fichiers  |
| Programmes          | 🗉 🖂 eula 1033.bd | 9,90 Ko           | Text Document       | 07/11/200 |                  | Taille    |
| Program Files (x86) | eula.1036.bd     | 17,32 Ko          | Text Document       | 07/11/200 |                  | 0.00 Hz   |
| Programulara        | eula 1040.bd     | 17,32 Ko          | Text Document       | 07/11/200 |                  |           |
| 🖂 📜 toola           | eula 1041.txt    | U,12 K0           | Text Document       | 07/11/200 |                  |           |
| 🗉 🔲 🔔 Utilisateurs  | eula 1042.bd     | 17,32 K0          | Text Document       | 07/11/200 |                  |           |
|                     | eusa 2052.bd     | 17,32 60          | Text Document       | 07/11/20  |                  |           |
|                     | eua.3062.00      | 11,32 NO          | Text Document       | 07/11/20  |                  |           |
|                     | E g gooasa.m     | 1,00 FW           | Parametres de compo | 07/11/204 |                  |           |
|                     | 4                | 048,00 K0         | Approace            | 1111/2001 | Fich supp        |           |
|                     |                  | A notice as for m | outifications D     | erenir.   | 264.4 Mo         |           |

Affichage de la sauvegarde par catégorie

Affichage de la sauvegarde par fichier

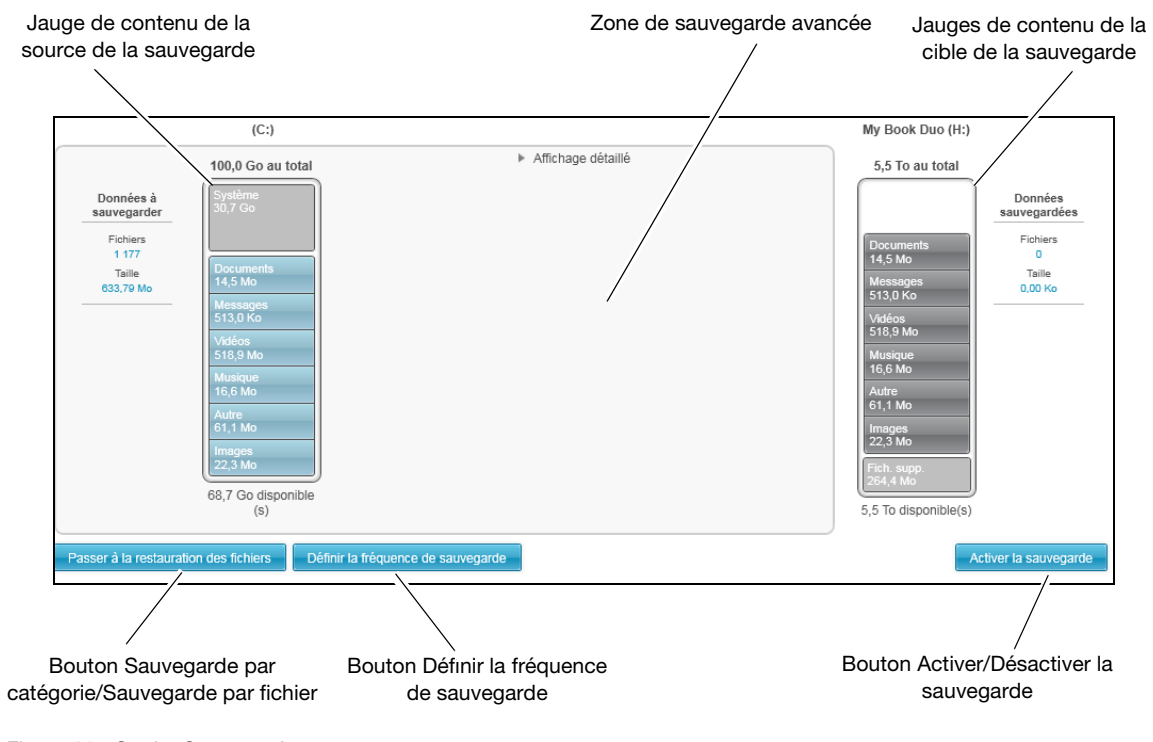

Figure 10. Onglet Sauvegarde

Tableau 2. Description fonctionnelle de l'Onglet Sauvegarde

| Composantes de<br>l'écran     | Description                                                                                                    |  |  |  |  |
|-------------------------------|----------------------------------------------------------------------------------------------------|--|--|--|--|
| Zone de sauvegarde<br>avancée | En mode catégorie, la configuration initiale/par défaut du logiciel<br>WD SmartWare est de sauvegarder toutes les catégories de vos<br>fichiers. Dans cette configuration, la zone de sauvegarde avancée<br>est vide.                                                                                                    |  |  |  |  |
|                               | Si vous cliquez sur <b>Affichage détaillé</b> , une boîte de sélection de fichiers à sauvegarder s'affiche, vous pouvez l'utiliser pour spécifier les catégories de fichier que vous voulez sauvegarder :                                                                                                    |  |  |  |  |
|                               | ✓         Messages         513,00 Ko           ✓         Vidéos         518,86 Mo           ✓         Musique         16,57 Mo           ✓         Autre         61,14 Mo           ✓         Images         22,27 Mo                                                                                                    |  |  |  |  |
|                               | Appliquer les modifications         Cliquer sur Appliquer les modifications dans la boite de sélection des fichiers de sauvegarde crée un plan de sauvegarde personnalisé et met à jour les jauges de contenu.         Si vous cliquez sur Passer à la sauvegarde par fichier, une                                                                                                    |  |  |  |  |
|                               | structure de dossiers s'affiche, vous pouvez l'utiliser pour spécifier<br>les fichiers ou les dossiers que vous voulez sauvegarder :                                                                                                    |  |  |  |  |
|                               | ▲         C:1         Fichier         Taille         Type         Date           ▲         Analytics        nd         1,00 Ko         Fichier RND         19/05/2014 17:56:2           ▶         DriverGenius2012         ■ eula.1028.bt         17,32 Ko         Text Document         07/11/2007 08:00:4           ▶         DriverGenius2012         ■ eula.1033.bt         17,32 Ko         Text Document         07/11/2007 08:00:4           ▶         PerfLogs         ■ eula.1033.bt         9,90 Ko         Text Document         07/11/2007 08:00:4           ▶         Programmes         ■ eula.1036.bt         17,32 Ko         Text Document         07/11/2007 08:00:4           ▶         Program.Files (x86)         ■ eula.1040.bt         17,32 Ko         Text Document         07/11/2007 08:00:4           ▶         Program.Files (x86)         ■ eula.1040.bt         17,32 Ko         Text Document         07/11/2007 08:00:4           ▶         Utilisateurs         ■ eula.1042.bt         17,32 Ko         Text Document         07/11/2007 08:00:4           ■ eula.2052.bt         I7,32 Ko         Text Document         07/11/2007 08:00:4         ■         08:00:4           ■ eula.2052.bt         I7,32 Ko         Text Document         07/11/2007 08:00:4         ■ |  |  |  |  |
|                               | Appliquer les modifications Revenir                                                                                                    |  |  |  |  |
|                               | <b>Remarque :</b> La structure de dossier déplace la jauge de contenu du périphérique de source de sauvegarde sur l'onglet Sauvegarde.                                                                                                    |  |  |  |  |

Tableau 2. Description fonctionnelle de l'Onglet Sauvegarde (Suite)

| Composantes de<br>l'écran                      | Description                                                                                                    |
|------------------------------------------------|----------------------------------------------------------------------------------------------------|
| Zone de sauvegarde<br>avancée (suite)          | En mode Par fichier, la configuration initiale/par défaut du logiciel<br>WD SmartWare est de ne sauvegarder <i>aucun</i> des fichiers ou<br>dossiers sélectionnés pour la sauvegarde. Une fois les fichiers ou<br>les dossiers que vous souhaitez sauvegarder sélectionnés, si vous<br>cliquez sur : |
|                                                | <ul> <li>Appliquer les modifications crée un plan de sauvegarde<br/>personnalisé selon les choix que vous avez faits</li> </ul>                                                                                                    |
|                                                | <ul> <li>Revenir efface les sélections récentes et affiche à nouveau la<br/>configuration précédente</li> </ul>                                                                                                    |
| Bouton Sauvegarder un rappel de planification  | Non affiché sur la Figure 10 à la page 26 :                                                                                                    |
|                                                | Pour les sauvegardes planifiées, cliquer sur le bouton permet d'afficher une fenêtre d'état qui :                                                                                                    |
|                                                | <ul> <li>Afficher la date et l'heure de votre prochaine sauvegarde<br/>planifiée, la dernière sauvegarde qui a été omise et la dernière<br/>sauvegarde qui a été effectuée</li> </ul>                                                                                                    |
|                                                | <ul> <li>Fournit un bouton Sauvegarder maintenant pour outrepasser<br/>la planification et effectuer la sauvegarde maintenant</li> </ul>                                                                                                    |
| Jauge de contenu de la source de la sauvegarde | Même fonctionnement que la jauge de contenu du périphérique<br>source de sauvegarde sur l'onglet Accueil. (Voir « Jauge de<br>contenu de la source de la sauvegarde » à la page 22).                                                                                                    |
| Jauge de contenu de la cible de sauvegarde     | Même fonctionnement que la jauge de contenu du périphérique de sauvegarde cible sur l'onglet Accueil. (Voir « Jauge de contenu de la cible de la sauvegarde » à la page 23).                                                                                                    |
| Bouton Sauvegarde par                          | Changer le mode de sauvegarde – par catégorie ou par fichiers :                                                                                                    |
| categorie/par fichier                          | <ul> <li>Mode par catégories – Sauvegarde les fichiers selon leur<br/>catégorie, telles qu'elles sont affichées dans les jauges de<br/>contenu.</li> </ul>                                                                                                    |
|                                                | Le nom du bouton est <b>Passer à la sauvegarde Par fichier</b> quand la sauvegarde est Par catégorie.                                                                                                    |
|                                                | <ul> <li>Mode par fichier – Sauvegarde les fichiers selon la structure de<br/>dossier du périphérique de source de sauvegarde sélectionné.</li> </ul>                                                                                                    |
|                                                | Le nom du bouton est <b>Passer à la sauvegarde Par catégorie</b> quand la sauvegarde est Par fichier.                                                                                                    |
| Bouton Activer/Désactiver la sauvegarde        | Démarre et arrête la sauvegarde.                                                                                                    |
| Bouton Définir la<br>fréquence de sauvegarde   | Ouvre la fenêtre Définir la fréquence de sauvegarde pour choisir<br>entre sauvegardes continues ou planifiées. Une sauvegarde<br>continue fonctionne tout le temps Une sauvegarde planifiée<br>fonctionne seulement aux jours et aux heures que vous avez<br>programmés.                             |

# **Onglet Récupération**

Les trois onglets de récupération de logiciel WD SmartWare vous guident pour trouver les fichiers sauvegardés et pour les copier vers le périphérique de sauvegarde cible sélectionné :

- Sélection d'un volume de sauvegarde à partir duquel effectuer la récupération
- Sélection de la destination pour la récupération des fichiers
- Sélection des fichiers à récupérer à partir du périphérique de sauvegarde cible

Voir Figure 11. ci-dessous et Tableau 3 page 30 pour une brève description fonctionnelle de l'onglet Récupération.

| Nome     Loreginal     Representation       Reference on volume is parts degree effecture is recogniture.     Image: Comparison of the part of the part of t                                  | Boîte de sélection des volumes sauvegardés                                                                                                    |
|----------------------------------------------------------------------------------------------------|----------------------------------------------------------------------------------------------------|
| Sélectionnez un volume à partir duquel effectuer la récupération.                                                                                                    | Konal         Sevegation         Necupitrition         Paramiteria         Addia         Image: Constraint of the constraint of the constraint                                                                     |
| Boutons pour le choix de la<br>destination de récupération<br>Boîte de sélection pour la<br>modification du dossier de<br>récupération et bouton<br>Parcourir                                                                                                    | Où soubite vou soper vo fohrer ricuperies ?  Ar emplanement d'argent Insertion d'argent Insertion d'argent Insertion d'argent Insertion d'argent Insertion d'argent Insertion Insertion In |
| Kone         Nangetration         Paramiters         Adds         Image: Content of Content of                            | Ecran Sélectionner un lecteur de destination pour<br>les fichiers récupérés Boutons pour le choix de la<br>destination de récupération                                                                                                    |
| Decision singulation         Image: Constraint of the singulation of the singulation of the singet singulation of the singulation of the singulation of | Boîte de sélection Récupérer<br>certains fichiers<br>Bouton Démarrer/Annuler la<br>récupération                                                                                                    |

Écran Sélectionner le contenu à récupérer

Figure 11. Onglet Récupération

Tableau 3. Description fonctionnelle de l'Onglet Récupération

| Composantes de<br>l'écran                                                                       | Description                                                                                                    |  |  |  |  |
|-------------------------------------------------------------------------------------------------|----------------------------------------------------------------------------------------------------|--|--|--|--|
| Boîte de sélection des<br>volumes sauvegardés                                                   | Liste les volumes sauvegardés qui sont disponibles pour la récupération de fichiers sur le périphérique de la cible de la sauvegarde sélectionné.                                                                                                    |  |  |  |  |
|                                                                                                 | Vous <i>devez</i> sélectionner un volume de sauvegarde avant de cliquer sur <b>Suivant</b> pour continuer le processus de récupération.                                                                                                    |  |  |  |  |
| Boîte de sélection pour la<br>modification du dossier de<br>récupération et bouton<br>Parcourir | Par défaut, le logiciel WD SmartWare crée et utilise un nom de<br>dossier nommé Contenus récupérés dans le dossier Mes<br>documents de votre nom d'utilisateur. Pour indiquer un dossier de<br>récupération différent, utilisez la fonction Parcourir et cliquez sur<br><b>Appliquer</b> .                                                                                                    |  |  |  |  |
| Boutons de l'option<br>Destination de la                                                        | Spécifiez où vous souhaitez copier les fichiers récupérés à partir du périphérique de cible de sauvegarde sélectionné :                                                                                                    |  |  |  |  |
| récupération                                                                                    | <ul> <li>Vers les emplacements d'origine copie les fichiers récupérés<br/>sur l'emplacement à partir duquel ils ont été sauvegardés.</li> </ul>                                                                                                    |  |  |  |  |
|                                                                                                 | <ul> <li>Vers un dossier de contenus récupérés copie tous les fichiers<br/>récupérés dans un seul dossier.</li> </ul>                                                                                                    |  |  |  |  |
| Boutons de l'option<br>Récupérer les fichiers                                                   | <ul> <li>Par défaut, l'option Récupérer certains fichiers est sélectionnée et le logiciel WD SmartWare affiche la boîte de sélection Récupérer certains fichiers que vous pouvez utiliser pour trouver et récupérer seulement certains fichiers.</li> <li>L'option Récupérer certains fichiers ferme la boîte de sélection Récupérer certains fichiers et le logiciel WD SmartWare récupère tous les fichiers à partir du volume de sauvegarde sélectionné.</li> </ul> |  |  |  |  |
| Boîte de sélection<br>Récupérer certains<br>fichiers                                            | Affiche tous les fichiers à partir du volume de sauvegarde<br>sélectionné dans une structure de dossier avec des cases à cocher<br>pour sélectionner des fichiers ou des dossiers :                                                                                                    |  |  |  |  |
| Bouton Démarrer/Annuler<br>la récupération                                                      | Contrôle les opérations de récupération en démarrant ou en arrêtant la récupération.                                                                                                    |  |  |  |  |

# **Onglet Paramètres**

Voir Figure 12. et Tableau 4 pour une brève description fonctionnelle de l'onglet Paramètres.

| Accueil                                                         | Sauvegarde | Récupération | Paramètres | Aide |  |   |
|-----------------------------------------------------------------|------------|--------------|------------|------|--|---|
| Paramètres du logiciel                                          |            |              |            |      |  | i |
| AILSAZHOU                                                       |            |              |            |      |  |   |
| Historique des fichiers<br>Dossier de récupération              |            |              |            |      |  |   |
| Mises à jour de logiciel                                        | i.         |              |            |      |  |   |
| Compte Dropbox                                                  |            |              |            |      |  |   |
|                                                                 |            |              |            |      |  |   |
|                                                                 |            |              |            |      |  |   |
|                                                                 |            |              |            |      |  |   |
|                                                                 |            |              |            |      |  |   |
|                                                                 |            |              |            |      |  |   |
| À propos de votre logiciel<br>Nom du produit : WD SmartWare Pro | 6          |              |            |      |  |   |
| Version : 2.4.0                                                 |            |              |            |      |  |   |
|                                                                 |            |              |            |      |  |   |

#### Figure 12. Onglet Paramètres

Tableau 4. Description fonctionnelle de l'Onglet Paramètres

| Composantes de<br>l'écran         | Description                                                                                                    |
|-----------------------------------|----------------------------------------------------------------------------------------------------|
| Bouton compte Dropbox             | Affiche la fenêtre de compte Dropbox pour configurer un dossier distant Dropbox pour l'accès au logiciel WD SmartWare Pro.                                     |
| Bouton Historique de fichier      | Affiche la boîte de dialogue Définir l'historique de fichier pour spécifier le nombre de versions de sauvegarde que vous voulez conserver pour chaque fichier. |
| Bouton Dossier de<br>récupération | Affiche la fenêtre Définir le dossier de récupération pour indiquer<br>un dossier de destination différent pour les fichiers récupérés.                        |
| Mises à jour du logiciel          | Affiche la fenêtre Mises à jour du logiciel pour activer/désactiver<br>l'option qui recherche automatiquement les mises à jour du<br>logiciel.                 |
## **Onglet Aide**

L'onglet WD SmartWare permet d'accéder rapidement au Centre d'apprentissage et renvoie aux services d'assistance en ligne.

Accueil Aide Centre d'apprentissage Boutons Logiciel WD SmartWare A propos... d'article du Le logiciel WD SmartWare™ est une solution de sauvegarde intuitive pour votre disque dur qui vous offre le pouvoir de : Sa Logiciel WD SmartWare Centre Rácu Protéger automatiquement vos données – En continu effectue instantanément u deuxième copie chaque fois que vous ajoutez ou modifiez un fichier. Les sauveg programmées fonctionnent les jours et aux heures que vous programmez. Compatibilité du système d'exploitation d'apprentissage Gérer & Personnaliser Prise en charge de disques durs WD Voir la progression de votre sauvegarde – Le mode de sauvegarde par catégories affiche votre contenu dans différentes catégories et montre la progression de votre sauvegarde. Prise en charge de disques durs non WD Récupérer des fichiers perdus sans effort – Restaurez facilement vos données si vous les avez perdues, ou si vous avez effacé ou remplacé un dossier sans le vouloir un fich Description des fonctions Description des fonctions
 Fonctions de l'onglet Accueil
 Fonctions de l'onglet de
 Sauvegarde
 Fonctions de l'onglet
 Récupération
 Fonctions de l'onglet importar Prendre les commandes – Personnalisez votre sauvegarde, définissez la sécurité du disque dur, lancez des diagnostics, gérez les paramètres d'alimentation et plus encore de périphériques WD. Sécurisez vos disque dur WD avec chiffrement – Protection par mot de passe et chiffrement matériel sur 256 bits. Le chiffrement protège vos données des accès non autorisés ou du vol. Fonctions de l'onglet Paramètres Mettre à niveau vers WD SmartWare Pro – Etend la fonction de sauvegarde aux disques durs d'une autre marque que WD, aux disques durs WD non pris en charge et à un dossier distant Dropbox™. Fonctions de l'onglet Aide Icônes de l'écran Compatibilité du système d'exploitation Le logiciel WD SmartWare est compatible avec les systèmes d'exploitation suivants • Windows XP Windows Vista<sup>®</sup>
Windows 7 ion : 2.4.0 Windows 8 Lien Contactez-nous Lien Boutique WD Lien Support Lien Manuels d'utilisation en ligne

Voir Figure 13. et Tableau 5 pour une brève description fonctionnelle de l'onglet Aide.

Figure 13. Onglet Aide

Tableau 5. Description fonctionnelle de l'Onglet Aide

| Description                                                                                                    |
|----------------------------------------------------------------------------------------------------|
| Ouvre la page Service et assistance WD – Contactez-nous dans votre navigateur sur <i>http://support.wd.com/contact</i> . |
| Fournit des liens pour afficher les principaux articles d'aide du Centre d'apprentissage :                               |
| Présentation                                                                                                    |
| Sauvegarde                                                                                                    |
| Récupération                                                                                                    |
| Gérer et personnaliser                                                                                                   |
| Utilise votre navigateur web pour atteindre les manuels<br>WD SmartWare sur la page des manuels utilisateurs sur :       |
| http//www.wd.com/wdproducts/wdsmartware/um.asp.                                                                          |
| Là, vous pouvez sélectionner et ouvrir la version en ligne du manuel d'utilisation pour votre périphérique WD.           |
|                                                                                                    |

Tableau 5. Description fonctionnelle de l'Onglet Aide (Suite)

| Composantes de<br>l'écran | Description                                                                                                   |
|---------------------------|----------------------------------------------------------------------------------------------------|
| Lien Support              | Utilisez votre navigateur web pour ouvrir la page Service et assistance WD sur <i>http://support.wd.com</i> . |
| Lien Boutique WD          | Utilise votre navigateur web pour ouvrir la page de la boutique en ligne WD sur :                             |
|                           | http://store.westerndigital.com/store/wdus.                                                                   |

## Sauvegarde des fichiers

Ce chapitre est composé des rubriques suivantes :

Fonctionnement de la fonction de sauvegarde Sauvegarde de fichiers

### Fonctionnement de la fonction de sauvegarde

Le logiciel WD SmartWare sauvegarde automatiquement tous vos fichiers importants sur le périphérique de destination de sauvegarde sélectionné – musique, vidéos, photos, documents, e-mails et autres fichiers. La sauvegarde automatique enregistre instantanément une deuxième copie quand vous ajoutez ou modifiez un fichier sur l'appareil de source de sauvegarde sélectionné. Les sauvegardes planifiées fonctionnent les jours et aux heures que vous programmez.

Après la définition de catégories par le logiciel WD SmartWare pour les différents types de fichiers sur l'appareil de source de sauvegarde sélectionné, cliquez sur le bouton **Activer la sauvegarde** pour les sauvegarder tous sur l'appareil de sauvegarde sélectionné. Vous pouvez aussi sélectionner des catégories de fichiers, des dossiers ou des fichiers spécifiques à sauvegarder.

Après l'accomplissement d'une sauvegarde, le logiciel WD SmartWare protège vos fichiers en sauvegardant tout :

- Un nouveau fichier est créé ou copié sur l'appareil de source de sauvegarde sélectionné
- Fichier existant déjà et ayant été modifié

Cette protection est automatique – le logiciel WD SmartWare s'effectue sans aucune action de votre part – il suffit de laisser les appareils de source et de cible de sauvegarde connectés à votre ordinateur.

**Remarque :** La sauvegarde est automatique tant que les appareils de source et de destination de la sauvegarde sont connectés à votre ordinateur. Ensuite, chaque fois que vous déconnectez et reconnectez le disque dur sur votre ordinateur, le logiciel WD SmartWare cherche les fichiers nouveaux ou modifiés sur l'appareil de source de la sauvegarde et reprend le processus de sauvegarde automatique.

#### Sauvegarde de fichiers

- 1. Dans la zone Source de la sauvegarde sur l'écran d'Accueil, sélectionnez l'appareil où se trouvent les fichiers que vous souhaitez sauvegarder.
  - a. Utilisez le sélecteur de source de sauvegarde pour spécifier si vous souhaitez sauvegarder vos fichiers à partir d'un disque dur local ou à partir d'un dossier Dropbox distant :

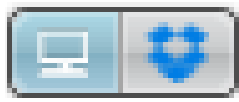

 Par défaut, l'option ordinateur est sélectionnée et l'icône ordinateur signifie que la source de la sauvegarde sera soit un disque dur ou une partition de disque dur ou encore un disque dur externe directement connecté :

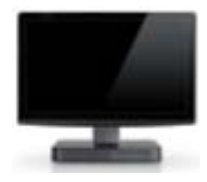

 Si vous sélectionnez l'option Dropbox, l'icône Dropbox s'affiche pour signifier que la source de la sauvegarde sera un dossier Dropbox distant :

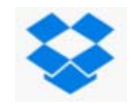

b. Si le périphérique de source de sauvegarde sélectionné comporte plusieurs disques durs internes, partitions de disque dur ou disques durs externes, utilisez le sélecteur de périphérique de source de sauvegarde pour sélectionner celui que vous voulez sauvegarder :

| OS (C:) |  |
|---------|--|
|---------|--|

- 2. Dans la zone Cible de sauvegarde de l'écran d'accueil :
  - a. Si vous avez plusieurs périphériques de cible de sauvegarde connectés à votre ordinateur, cliquez sur l'icône de celui sur lequel vous voulez sauvegarder les fichiers :

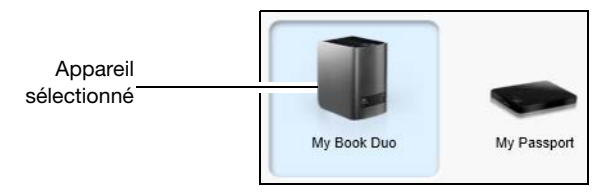

- b. Vérifiez qu'une ombre d'arrière-plan bleu clair apparaît bien autour du périphérique sélectionné.
- c. Si le périphérique de cible de sauvegarde comporte plusieurs partitions de disque ou partages réseau, utilisez la boîte de sélection d'appareil de sauvegarde sous l'icône du périphérique pour sélectionner celui que vous souhaitez utiliser :

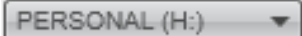

**3.** Cliquez sur l'onglet **Sauvegarde** pour faire apparaître l'écran Sauvegarde (voir Figure 10 à la page 26).

4. La configuration initiale/par défaut du logiciel WD SmartWare est « sauvegarde continue ». Si vous souhaitez passer en sauvegardes planifiées, cliquez sur Définir la fréquence de sauvegarde pour afficher la boite de dialogue Définir la fréquence de sauvegarde :

| Définir la fréquenc                                                                       | e de sauvegar                                                                  | de VVD Sr       | nartvvare          |                 |    | i |
|-------------------------------------------------------------------------------------------|--------------------------------------------------------------------------------|-----------------|--------------------|-----------------|----|---|
| <ul> <li>Sauvegarde continu<br/>Surveiller les mon</li> <li>Sauvegarde program</li> </ul> | ue<br>difications des fichi<br>mmée                                            | ers indiqués po | ur les sauvegarder | automatiquement |    |   |
| <ul> <li>Horaire</li> <li>Journatier</li> <li>Mensuel</li> </ul>                          | Jours<br>dimanche<br>Jundi<br>mardi<br>mercredi<br>Jeudi<br>vendredi<br>samedi | à 12:00         | *                  |                 |    |   |
|                                                                                           |                                                                                |                 | Annı               | Jer             | ОК |   |

- 5. Sur l'écran Définir la fréquence de sauvegarde :
  - a. Sélectionnez l'option Sauvegarde planifiée.
  - b. Sélectionnez l'option **Horaire**, **Journalier**, ou **Mensuel** et utilisez les cases à cocher et pour planifier vos sauvegardes :

| Sélectionner | Effectue une sauvegarde                                                                                                    |  |
|--------------|----------------------------------------------------------------------------------------------------|--|
| Horaire      | Toutes les heures, à cette heure.                                                                                                    |  |
| Journalier   | <ul> <li>Aux jours sélectionnés de la semaine, à l'heure sélectionnée :</li> <li>a. Cochez ou décochez les cases <b>Jours</b> pour spécifier les jours de la semaine lors desquels vous voulez effectuer vos sauvegardes.</li> </ul> |  |
|              | <ul> <li>b. Utilisez le champ à pour spécifier l'heure de la journée<br/>à laquelle vous voulez effectuer vos sauvegardes.</li> </ul>                                                                                                |  |
| Mensuel      | Au jour sélectionné du mois, à l'heure sélectionnée :                                                                                                    |  |
|              | <ul> <li>a. Utilisez le champ <b>Tous les</b> pour spécifier à quel moment de<br/>la journée vous souhaitez effectuer vos sauvegardes –<br/>Premier, Deuxième, Troisième, Quatrième ou Dernier.</li> </ul>                           |  |
|              | <ul> <li>b. Utilisez le champ <b>Jour</b> pour spécifier le jour de la semaine<br/>auquel vous voulez effectuer vos sauvegardes.</li> </ul>                                                                                          |  |
|              | <ul> <li>C. Utilisez le champ à pour spécifier l'heure de la journée<br/>à laquelle vous voulez effectuer vos sauvegardes.</li> </ul>                                                                                                |  |

- c. Cliquez sur **OK** pour enregistrer votre planification de sauvegarde et fermer la boîte de dialogue Définir la fréquence de sauvegarde.
- 6. Sur l'écran Sauvegarde :

| SI vous voulez sauvegarder sur<br>l'appareil de source de sauvegarde<br>sélectionné, | ALORS                             |
|--------------------------------------------------------------------------------------|-----------------------------------|
| Toutes les catégories de fichier                                                     | Passez à l'étape 7.               |
| Certaines catégories de fichier seulement                                            | Passez à l'étape 8 à la page 38.  |
| Tous les fichiers et dossiers                                                        | Passez à l'étape 9 à la page 39.  |
| Fichiers et dossiers sélectionnés                                                    | Passez à l'étape 10 à la page 40. |

- 7. Pour sauvegarder toutes les catégories de fichiers sur l'appareil de source de sauvegarde sélectionné :
  - a. Vérifiez que le mode de sauvegarde est Par catégorie et que le message Prêt à effectuer la sauvegarde par catégorie apparaît dans le coin à gauche de l'écran Sauvegarde.

Si le mode de sauvegarde est Par fichier et que le message Prêt à effectuer la sauvegarde par fichier apparaît, cliquez sur le bouton **Passer à la sauvegarde par catégorie** puis sur **OK** à l'invite Changer de plan de sauvegarde.

 b. Cliquez sur Affichage détaillé pour ouvrir la boîte de sélection de la sauvegarde par catégorie et vérifier que les cases à cocher pour les six catégories sont sélectionnées :

|            | ▼ Affich  | nage détaillé               |
|------------|-----------|-----------------------------|
| Nom        | Taille    |                             |
| Documents  | 14,46 Mo  |                             |
| 🗹 Messages | 513,00 Ko |                             |
| ✔ Vidéos   | 518,86 Mo |                             |
| Musique    | 16,57 Mo  |                             |
| ✓ Autre    | 61,14 Mo  |                             |
| Images     | 22,27 Mo  |                             |
|            |           |                             |
|            |           |                             |
|            |           |                             |
|            |           |                             |
|            |           |                             |
|            |           | Appliquer les modifications |

- c. Cochez toute case non cochée et cliquez sur **Appliquer les modifications** pour créer un plan de sauvegarde personnalisé et actualiser les jauges de contenu.
- d. Cliquez sur **Activer la sauvegarde** pour commencer à sauvegarder toutes les catégories de fichier sur l'appareil de source de sauvegarde, et passez à l'étape 11 page 41.
  - **Remarque :** Si vous avez configuré une sauvegarde planifiée à l'étape 5 page 36, le logiciel WD SmartWare ajoute un bouton de rappel de planification de sauvegarde sur l'écran :

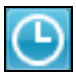

Cliquer sur le bouton de rappel affiche l'écran Etat de la sauvegarde planifiée qui montre la date et l'heure de votre prochaine sauvegarde planifiée, la dernière sauvegarde qui a été omise et la dernière sauvegarde qui a été effectuée.

|              | WD SmartWare Pro                                                                                      |  |
|--------------|----------------------------------------------------------------------------------------------------|--|
| État de sauv | regarde programmée                                                                                    |  |
|              | Prochaine sauvegarde : vendredi 23 mai 2014 12:00:00<br>Sauvegarde manquée :<br>Dernière sauvegarde : |  |
|              | Sauvegarder maintenant Fermer                                                                         |  |

Cliquez sur **Sauvegarder maintenant** si vous voulez outrepasser la planification et effectuer la sauvegarde maintenant.

- 8. Pour sauvegarder seulement certaines catégories de fichiers sur l'appareil de source de sauvegarde sélectionné :
  - a. Vérifiez que le mode de sauvegarde est Par catégorie et que le message Prêt à effectuer la sauvegarde par catégorie apparaît dans le coin à gauche de l'écran Sauvegarde.

Si le mode de sauvegarde est Par fichier et que le message Prêt à effectuer la sauvegarde par fichier apparaît, cliquez sur le bouton **Passer à la sauvegarde par catégorie** puis sur **OK** à l'invite **Changer de plan de sauvegarde**.

b. Cliquez sur **Affichage détaillé** pour ouvrir la boîte de sélection de la sauvegarde par catégorie :

|           | <ul> <li>Affichage</li> </ul> | ge détaillé                 |
|-----------|-------------------------------|-----------------------------|
| Nom       | Taille                        |                             |
| Documents | 14,46 Mo                      |                             |
| Messages  | 513,00 Ko                     |                             |
| Vidéos    | 518,86 Mo                     |                             |
| Musique   | 16,57 Mo                      |                             |
| Autre     | 61,14 Mo                      |                             |
| Images    | 22,27 Mo                      |                             |
|           |                               |                             |
|           |                               |                             |
|           |                               |                             |
|           |                               |                             |
|           |                               |                             |
|           |                               |                             |
|           |                               | Appliquer les modifications |

- c. Dans la boîte de sélection de la sauvegarde par catégorie :
  - Décochez les cases des catégories de fichiers à exclure de la sauvegarde.
  - Cochez les cases correspondant aux catégories de fichiers à inclure dans la sauvegarde.
- d. Cliquez sur **Appliquer les modifications** pour créer un plan de sauvegarde personnalisé et actualiser les jauges de contenu.
- e. Cliquez sur **Activer la sauvegarde** pour commencer à sauvegarder les catégories de fichier sélectionnées sur le périphérique de source de sauvegarde sélectionné, et passez à l'étape 11 page 41.
  - **Remarque :** Si vous avez configuré une sauvegarde planifiée à l'étape 5 page 36, le logiciel WD SmartWare ajoute un bouton de rappel de planification de sauvegarde sur l'écran :

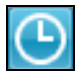

Cliquer sur le bouton de rappel affiche l'écran Etat de la sauvegarde planifiée qui montre la date et l'heure de votre prochaine sauvegarde planifiée, la dernière sauvegarde qui a été omise et la dernière sauvegarde qui a été effectuée.

|              | WD SmartWare Pro                                                                                      |     |
|--------------|----------------------------------------------------------------------------------------------------|-----|
| État de sauv | /egarde programmée                                                                                    |     |
|              | Prochaine sauvegarde : vendredi 23 mai 2014 12:00:00<br>Sauvegarde manquée :<br>Dernière sauvegarde : |     |
|              | Sauvegarder maintenant Ferr                                                                           | ner |

Cliquez sur **Sauvegarder maintenant** si vous voulez outrepasser la planification et effectuer la sauvegarde maintenant.

- **9.** Pour sauvegarder tous les fichiers et catégories sur l'appareil de source de sauvegarde sélectionné :
  - a. Vérifiez que le mode de sauvegarde est Par fichier et que le message Prêt à effectuer la sauvegarde par fichier apparaît dans le coin à gauche de l'écran Sauvegarde.

Si le mode de sauvegarde est Par catégorie et que le message Prêt à effectuer la sauvegarde par fichier apparaît, cliquez sur le bouton **Passer à la sauvegarde par fichier** puis sur **OK** à l'invite Changer de plan de sauvegarde.

b. Dans la boîte de sélection de la sauvegarde par fichiers, cochez la case pour périphérique de source de sauvegarde :

| Image: Second Second |  |
|----------------------------------------------------------------------------------------------------|--|
| 75                                                                                                    |  |

c. Ouvrez la structure de dossier et vérifiez que sélectionner la case à cocher pour le périphérique de source de sauvegarde a automatiquement coché les cases à cocher pour tous les fichiers et dossiers sur le périphérique :

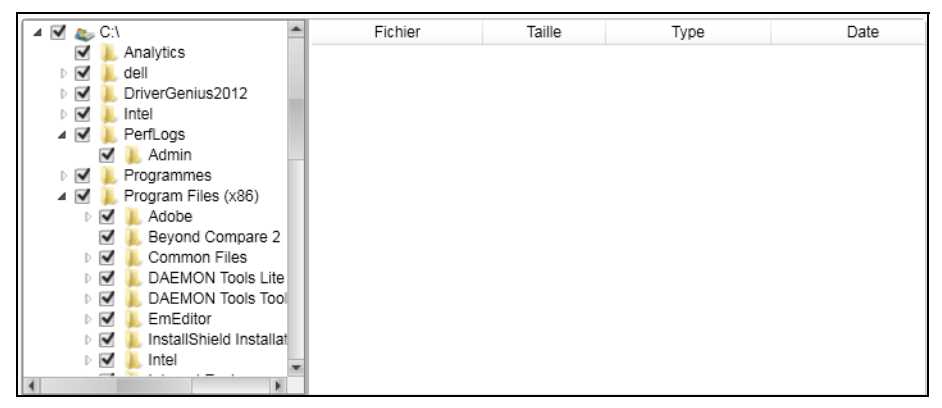

d. Cliquez sur **Appliquer les modifications** pour créer un plan de sauvegarde personnalisé avec vos choix.

**Remarque :** Cliquer sur **Revenir** efface les sélections récentes et affiche à nouveau la configuration précédente. e. Cliquez sur **Activer la sauvegarde** pour commencer à sauvegarder tous les fichiers et dossiers sur l'appareil de source de sauvegarde sélectionné, et passez à l'étape 11 page 41.

**Remarque :** Si vous avez configuré une sauvegarde planifiée à l'étape 5 page 36, le logiciel WD SmartWare ajoute un bouton de rappel de planification de sauvegarde sur l'écran :

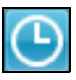

Cliquer sur le bouton de rappel affiche l'écran Etat de la sauvegarde planifiée qui montre la date et l'heure de votre prochaine sauvegarde planifiée, la dernière sauvegarde qui a été omise et la dernière sauvegarde qui a été effectuée.

|                      | WD SmartWare Pro                                                                                      |        |
|----------------------|----------------------------------------------------------------------------------------------------|--------|
| État de sauvegarde p | ogrammée                                                                                              |        |
| 1                    | Prochaine sauvegarde : vendredi 23 mai 2014 12:00:00<br>Sauvegarde manquée :<br>Dernière sauvegarde : |        |
|                      | Sauvegarder maintenant                                                                                | Fermer |

Cliquez sur **Sauvegarder maintenant** si vous voulez outrepasser la planification et effectuer la sauvegarde maintenant.

- **10.** Pour sauvegarder les fichiers et dossiers sélectionnés à partir de l'appareil de source de sauvegarde sélectionné :
  - a. Vérifiez que le mode de sauvegarde est Par fichier et que le message Prêt à effectuer la sauvegarde par fichier apparaît dans le coin à gauche de l'écran Sauvegarde.

Si le mode de sauvegarde est Par catégorie et que le message Prêt à effectuer la sauvegarde par fichier apparaît, cliquez sur le bouton **Passer à la sauvegarde par fichier** puis sur **OK** à l'invite Changer de plan de sauvegarde.

b. Dans la boîte de sélection de la sauvegarde par fichier, ouvrez la structure de dossier :

| 🔺 🔲 👟 C:\                                                                                                    | Fichier           | Taille    | Туре                  | Date 📤               |
|----------------------------------------------------------------------------------------------------|-------------------|-----------|-----------------------|----------------------|
| Analytics                                                                                                    | .rnd              | 1,00 Ko   | Fichier RND           | 19/05/2014 17:56:2   |
| Image: Image: | 🔲 📄 eula.1028.txt | 17,32 Ko  | Text Document         | 07/11/2007 08:00:4   |
| D 🔲 📜 Intel                                                                                                    | 🔲 🗟 eula.1031.txt | 17,32 Ko  | Text Document         | 07/11/2007 08:00:4   |
| PerfLogs                                                                                                    | 🔲 🔜 eula.1033.txt | 9,90 Ko   | Text Document         | 07/11/2007 08:00:4   |
| Programmes Program Files (x86)                                                                                                    | 🔲 🔜 eula.1036.txt | 17,32 Ko  | Text Document         | 07/11/2007 08:00:4   |
| Þ 🔲 👢 ProgramData                                                                                                    | 🔲 🗟 eula.1040.txt | 17,32 Ko  | Text Document         | 07/11/2007 08:00:4   |
|                                                                                                    | 🔲 🗟 eula.1041.txt | 0,12 Ko   | Text Document         | 07/11/2007 08:00:4   |
| Iteria                                                                                                    | 🔲 🗟 eula.1042.txt | 17,32 Ko  | Text Document         | 07/11/2007 08:00:4   |
|                                                                                                    | 🔲 🗟 eula.2052.txt | 17,32 Ko  | Text Document         | 07/11/2007 08:00:4   |
|                                                                                                    | 🔲 🗟 eula.3082.txt | 17,32 Ko  | Text Document         | 07/11/2007 08:00:4   |
|                                                                                                    | 🔲 👩 globdata.ini  | 1,08 Ko   | Paramètres de configu | 07/11/2007 08:00:4   |
|                                                                                                    | 🔲 📢 install.exe   | 549,50 Ko | Application           | 07/11/2007 08:03:1 🕶 |
|                                                                                                    | 4                 |           |                       | Þ                    |
|                                                                                                    |                   | Appliqu   | uer les modifications | Revenir              |
|                                                                                                    |                   | . delande | 104tono               |                      |

c. Cochez la case correspondant aux fichiers ou dossiers individuels que vous voulez sauvegarder.

Notez bien que cocher la case d'un dossier sélectionne automatiquement tous les sous-dossiers et tous les fichiers de ce dossier.

d. Cliquez sur **Appliquer les modifications** pour créer un plan de sauvegarde personnalisé avec vos choix.

**Remarque :** Cliquer sur **Revenir** efface les sélections récentes et affiche à nouveau la configuration précédente.

- e. Cliquez sur **Activer la sauvegarde** pour commencer à sauvegarder les fichiers et les dossiers sélectionnés sur le périphérique de source de sauvegarde sélectionné, et passez à l'étape 11 page 41.
  - **Remarque :** Si vous avez configuré une sauvegarde planifiée à l'étape 5 page 36, le logiciel WD SmartWare ajoute un bouton de rappel de planification de sauvegarde sur l'écran :

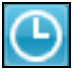

Cliquer sur le bouton de rappel affiche l'écran Etat de la sauvegarde planifiée qui montre la date et l'heure de votre prochaine sauvegarde planifiée, la dernière sauvegarde qui a été omise et la dernière sauvegarde qui a été effectuée.

|                 | WD SmartWare Pro                                                                                      |  |
|-----------------|----------------------------------------------------------------------------------------------------|--|
| État de sauvega | rde programmée                                                                                        |  |
|                 | Prochaine sauvegarde : vendredi 23 mai 2014 12:00:00<br>Sauvegarde manquée :<br>Dernière sauvegarde : |  |
|                 | Sauvegarder maintenant Ferme                                                                          |  |

Cliquez sur **Sauvegarder maintenant** si vous voulez outrepasser la planification et effectuer la sauvegarde maintenant.

#### 11. Pendant la sauvegarde :

- Une barre de progression et un message indiquent la quantité de données qui a été sauvegardée.
- Pour la sauvegarde par catégorie :
  - Le fond bleu de la jauge de contenu pour les catégories de fichiers pour l'appareil de source de sauvegarde passe en jaune/orange pour tous les fichiers qui n'ont pas encore été sauvegardés.
  - Le fond gris pour les catégories de fichiers dans la jauge de contenu de votre appareil de cible de sauvegarde passe en bleu dès que la sauvegarde est effectuée.
- Vous pouvez faire d'autres choses sur votre ordinateur en même temps, car le logiciel WD SmartWare sauvegarde tous vos fichiers en arrière-plan.
- Le bouton Activer la sauvegarde devient Désactiver la sauvegarde pour désactiver la sauvegarde.

**12.** L'apparition d'un message de sauvegarde réussie signifie que la sauvegarde s'est achevée normalement.

Si un ou plusieurs fichiers n'ont pas pu être sauvegardés, le logiciel WD SmartWare affiche un :

- Message d'avertissement indiquant le nombre de fichiers concernés
- Lien cliquable Afficher permettant d'afficher une liste de tous les fichiers et des motifs pour lesquels ils n'ont pas été sauvegardés

Certaines applications et processus actifs peuvent empêcher la sauvegarde des fichiers. Si vous ne trouvez pas pourquoi certains des fichiers n'ont pas été sauvegardés, essayez de :

- Enregistrer et fermer tous vos fichiers ouverts
- Fermer toutes les applications ouvertes y compris votre programme de messagerie et navigateur web

| Important : | L'apparition d'un message d'avertissement signalant que votre<br>périphérique de cible de sauvegarde est plein signifie qu'il n'y<br>a plus assez d'espace libre sur le périphérique dur pour effectuer<br>a sauvegarde. La meilleure solution à long terme serait de réserver<br>ce périphérique au stockage d'archives à long terme et de : |
|-------------|----------------------------------------------------------------------------------------------------|
|             | a. Cliquer sur l'onglet <b>Aide</b> .                                                                                                    |
|             | <ol> <li>Cliquer sur le lien WD Store pour accéder à la boutique en ligne de<br/>Western Digital.</li> </ol>                                                                                                    |
|             | c. Cliquer sur <b>Disques durs externes</b> pour sélectionner celui convenant le mieux à vos besoins à venir.                                                                                                    |

13. Si vous avez cliqué sur Désactiver la sauvegarde à l'étape 11, l'invite de confirmation Désactiver la sauvegarde ? Vous rappelle que le logiciel
 WD SmartWare continue de fonctionner en arrière-plan, afin que vous puissiez continuer d'utiliser votre ordinateur pour d'autres tâches pendant la sauvegarde.

Pour continuer, vous pouvez cliquer sur une des options suivantes :

- Non pour annuler votre demande et ne pas désactiver la sauvegarde
- Oui pour faire suite à votre requête d'interruption et désactiver la sauvegarde
- **14.** Si vous avez sauvegardé les fichiers par catégorie et que le périphérique de source de sauvegarde a plusieurs disques durs internes ou partitions de disque, effectuez à nouveau la procédure de sauvegarde pour chacun d'entre eux.

# **Récupération de fichiers**

Ce chapitre est composé des rubriques suivantes :

Fonctionnement de la fonction de récupération Récupération de fichiers

### Fonctionnement de la fonction de récupération

Le logiciel WD SmartWare permet de récupérer facilement des fichiers sauvegardés à partir de votre périphérique cible de sauvegarde, et de les copier vers une des destinations suivantes :

- Leurs emplacements d'origine sur le périphérique de source de sauvegarde
- Un dossier de récupération spécial

La récupération s'effectue généralement en cinq étapes :

- 1. Sur l'écran d'Accueil, sélectionnez :
  - Le périphérique de la destination de la récupération le périphérique de source de sauvegarde sur lequel vous voulez copier les fichiers
  - Le périphérique de la source de la récupération l'appareil de cible de sauvegarde qui contient les fichiers que vous voulez récupérer
- 2. Sélectionner le volume de sauvegarde sur le périphérique de récupération source dont vous voulez récupérer les fichiers.
- **3.** Spécifiez la destination où vous voulez copier les fichiers récupérés soit leurs emplacements d'origine sur le périphérique de source de sauvegarde sélectionné ou sur un dossier de récupération spécial.
- **4.** Indiquez ce que vous voulez récupérer soit certains fichiers individuels ou dossiers, soit tout.
- 5. Récupérez les fichiers.

### **Récupération de fichiers**

- Dans la zone Source de la sauvegarde sur l'écran d'Accueil, sélectionnez le périphérique de destination (source de la sauvegarde) sur lequel vous voulez copier les fichiers récupérés :
  - a. Utilisez le sélecteur de source de sauvegarde pour spécifier si vous souhaitez copier les fichiers récupérés sur un disque dur local ou à partir d'un dossier Dropbox distant :

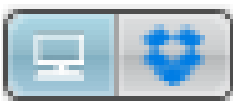

 Par défaut, l'option ordinateur est sélectionnée et l'icône ordinateur signifie que l'emplacement de destination de récupération sera soit un disque dur ou une partition de disque dur ou encore un disque dur externe directement connecté.

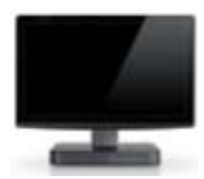

 Si vous sélectionnez l'option Dropbox, l'icône Dropbox s'affiche pour signifier que l'emplacement de destination de récupération sera un dossier Dropbox distant.

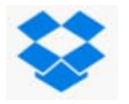

 b. Si le périphérique de destination de la récupération sélectionné comporte plusieurs disques durs internes, partitions de disque dur ou disques durs externes, utilisez le sélecteur de périphérique de source de sauvegarde pour sélectionner celui que vous voulez sauvegarder :

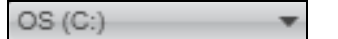

- 2. Dans la zone Cible de sauvegarde de l'écran d'accueil :
  - Si vous avez plusieurs périphériques de cible de sauvegarde connectés à votre ordinateur, cliquez sur l'icône de celui sur lequel vous souhaitez récupérer des fichiers.
  - b. Vérifiez qu'une ombre d'arrière-plan bleu clair apparaît bien autour du périphérique sélectionné :

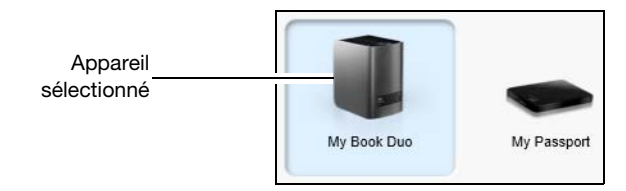

c. Si le périphérique sélectionné comporte plusieurs partitions de disque ou partages réseau, utilisez la boîte de sélection d'appareil de cible de sauvegarde sous l'icône du périphérique de cible de sauvegarde pour sélectionner celui que vous souhaitez utiliser :

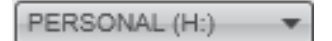

- 3. Cliquez sur l'onglet Récupération pour afficher soit :
  - La boîte de dialogue Sélectionnez une destination pour les fichiers récupérés
  - La boîte de dialogue Sélectionnez un volume à partir duquel effectuer la récupération.

(Voir Figure 11 à la page 29).

| SI vous                                                                                                 | ALORS le logiciel WD SmartWare affiche                                                                                                    |
|----------------------------------------------------------------------------------------------------|----------------------------------------------------------------------------------------------------|
| Créé une seule                                                                                          | Ecran Sélectionner une destination pour les fichiers récupérés :                                                                                                    |
| sauveyarde sur le                                                                                       | Où souhaitez-vous copier vos fichiers récupérés ?                                                                                                    |
| récupération source                                                                                     | Aux emplacements d'origine Replace tous les fichies récupérés à leurs emplacements d'origine sur l'ordinateur.                                                                                                    |
| sélectionné à partir de la<br>destination de<br>récupération<br>sélectionnée (source de<br>sauvegarde), | Vers un dossier de contenus récupérés Mettre bus les fichiers récupérés dans un seud dossier.     Le dossier de récupération actuel est :     C:Documents and Settings\Administrator\My Documents\Retrieved Contents\ Si vous souhaitez changer ce dossier, spécifiez le nouveau dossier ci- Si vous souhaitez changer ce dossier, spécifiez le nouveau dossier ci- Biologia Settings\Administrator\ Appliquer |
|                                                                                                    | Passez à l'étape 4 page 45.                                                                                                    |

| SI vous                                                                                                    | ALORS le logiciel WD SmartWare affiche                                                                                                    |  |
|----------------------------------------------------------------------------------------------------|----------------------------------------------------------------------------------------------------|--|
| Avez créé plusieurs<br>volumes de sauvegarde<br>sur le périphérique de<br>récupération source<br>(cible de sauvegarde)<br>sélectionné pour :<br>Soit de différents<br>disques durs<br>internes ou partitions<br>de disque sur le | La boîte de dialogue Sélectionner un volume à partir duquel<br>effectuer la récupération avec les volumes disponibles listés<br>dans la boîte de sélection Volumes sauvegardés :<br>Volumes sauvegardés<br>Ordinateur d'origine Volume d'origine<br>SOPHIE-259903CA C:1<br>MYDESKTOP C:1                                                                                                    |  |
| <ul> <li>Soit de différents<br/>périphériques de<br/>source de<br/>sauvegarde</li> </ul>                                                                                                    | <ul> <li>Dans ce cas :</li> <li>a. Dans la boîte de sélection Volumes sauvegardés, sélectionnez le volume à partir duquel que vous souhaitez récupérer des fichiers.</li> <li>b. Cliquez sur Suivant pour afficher la boîte de dialogue Sélectionner une destination pour la récupération des fichiers.</li> <li>c. Passez à l'étape 4.</li> </ul>                                                                                                    |  |
| N'avez pas créé de<br>sauvegarde sur le<br>périphérique de<br>récupération source<br>(cible de sauvegarde)<br>sélectionné,                                                                                                    | La boîte de dialogue Sélectionner un volume à partir duquel<br>effectuer la récupération avec aucun volume listé dans la<br>boîte de sélection <b>Volumes sauvegardés</b> :<br>Volumes sauvegardés<br>Ordinateur d'origine<br>Volume d'origine<br>Vous ne pouvez pas récupérer les fichiers à partir d'un<br>périphérique qui n'a pas de volume sauvegardé. Cliquez sur<br>l'onglet <b>Accueil</b> et retournez à l'étape 2 page 43 pour<br>sélectionner le périphérique où se trouvent les fichiers que<br>vous voulez récupérer. |  |

4. Sur la boîte de dialogue Sélectionnez une destination pour les fichiers récupérés :

| Selectionnez                                                                                                    |
|----------------------------------------------------------------------------------------------------|
| placements d'origine<br>que : L'option Vers les emplacements d'origine<br>n'est pas disponible si vous avez<br>sélectionné un volume sauvegardé à partir<br>d'un autre périphérique de sauvegarde<br>source ou d'un dossier distant Dropbox |
|                                                                                                    |

(Suite)

| SI vous souhaitez copier les récupérés vers | ALORS sélectionnez                                                                                        |  |
|---------------------------------------------|----------------------------------------------------------------------------------------------------|--|
| Vers un dossier de contenus                 | Un dossier Contenu récupéré                                                                               |  |
| récupérés,                                  | Le dossier par défaut est Contenu récupéré dans votre dossier Mes documents pour votre nom d'utilisateur. |  |
|                                             | Si vous voulez spécifier un dossier différent :                                                           |  |
|                                             | a. Cliquez sur <b>Parcourir</b> et utilisez la fonction d'exploration pour indiquer le nouveau dossier.   |  |
|                                             | b. Cliquez sur <b>Appliquer</b> .                                                                         |  |

5. Cliquez sur Suivant pour afficher l'écran Sélectionner le contenu à récupérer....

| SI vous voulez récupérer<br>du volume sauvegardé<br>sélectionné | ALORS sélectionnez                                                                                                    |
|-----------------------------------------------------------------|----------------------------------------------------------------------------------------------------|
| Tous les fichiers                                               | L'option <b>Récupérer tous les fichiers</b> et passez<br>à l'étape 7 page 47.                                                      |
| Certains fichiers ou dossiers                                   | L'option <b>Récupérer certains fichiers</b> pour afficher la boîte de sélection Récupérer certains fichiers et passez à l'étape 6. |
|                                                                 | <ul> <li>Récupérer certains fichiers</li> </ul>                                                                                    |
|                                                                 | Aff. anciens fichiers Aff. fichiers Afficher                                                                                       |
|                                                                 | Nom Taille Date                                                                                                    |
|                                                                 | Emplacement du fichier d'origine : C:\                                                                                             |

- 6. Dans la boîte de sélection Récupérer certains fichiers, naviguez dans la structure de dossiers pour trouver les fichiers qui vous intéressent. Vous pouvez aussi utiliser la case de recherche en tapant le nom (ou une partie de celui-ci) du dossier ou fichier :
  - Sélectionnez la boîte de sélection Aff. anciens fichiers pour afficher les différentes versions sauvegardées de vos fichiers :

| supplines                                  |         |                          |  |
|--------------------------------------------|---------|--------------------------|--|
| Nom                                        | Taille  | Date                     |  |
| 🔲 🗄 diagnostics                            | 0,00 Ko | dimanche 31 juillet 2011 |  |
| <ul> <li>1 versions antérieures</li> </ul> | 0,00 Ko | dimanche 31 juillet 2011 |  |
| 2 versions antérieures                     |         | dimanche 31 juillet 2011 |  |
| 3 versions antérieures                     | 0,01 Ko | samedi 30 juillet 2011   |  |
| 4 versions antérieures                     | 0,01 Ko | samedi 30 juillet 2011   |  |
| 5 versions antérieures                     | 0,01 Ko | samedi 30 juillet 2011   |  |

 Sélectionnez la boîte de sélection Aff. fichiers supprimés pour afficher les fichiers sauvegardés qui ont été supprimés :

| Aff. a | anciens fichiers Supprimés   | Affiche   | er 📃 🍳 🛛 🔍 Recherche     | er 💌 |
|--------|------------------------------|-----------|--------------------------|------|
| Nom    |                              | Taille    | Date                     |      |
|        | 🔲 🛃 WD SmartWare Setup (x86) | 411,28 Ko | mardi 19 juillet 2011    |      |
|        | WDSmartWare_MB4LXM_1         | 0,00 Ko   | dimanche 31 juillet 2011 |      |
|        | 🔲 📄 WDSmartWare_Windows_D    | 0,00 Ko   | dimanche 31 juillet 2011 |      |

- Sélectionnez l'icône Afficher pour afficher la liste des fichiers individuels.
- Pour trouver un fichier, tapez tout ou partie du nom de fichier dans la boîte de recherche et appuyez sur la touche Entrée pour démarrer la recherche.

Pour éliminer le filtre de recherche, supprimez tout le texte de la case de recherche et appuyez sur la touche **Entrée**.

- Cochez les cases correspondant aux fichiers ou dossiers à récupérer.
- 7. Cliquez sur Démarrer la récupération.
- 8. Pendant la récupération :
  - L'écran Récupération affiche une barre de progression et un message indiquant la quantité de données copiées vers l'emplacement de récupération spécifié.
  - Un bouton Annuler la récupération est disponible pour vous permettre d'arrêter la récupération.
- 9. Le message Récupération terminée signifie que la récupération est terminée.

Un message Récupération partiellement terminée signifie que le fichier sélectionné pour récupération n'a pas été copié vers l'emplacement de récupération spécifié. Dans ce cas, il est possible que :

- Le message Fichiers non récupérés indique le nombre de fichiers qui n'ont pas été récupérés avec un lien vers un écran d'informations sur l'échec de récupération. Cliquez sur le lien Afficher les fichiers pour voir la liste des fichiers et les motifs pour lesquels ils n'ont pas été récupérés.
- Un message La destination est saturée indique que le périphérique de destination sélectionné (source de la sauvegarde) n'a pas assez d'espace disque pour terminer la récupération.

## Verrouillage et déverrouillage de l'appareil

Ce chapitre est composé des rubriques suivantes :

Protection de l'appareil par mot de passe Déverrouillage de l'appareil Modification de votre mot de passe Désactivation de la fonction de verrouillage de l'appareil

### Protection de l'appareil par mot de passe

Vous devriez protéger votre appareil par mot de passe en cas de doute sur la possibilité que quelqu'un d'autre puisse accéder à votre appareil de façon indésirable.

**ATTENTION !** Le logiciel WD Security utilise votre mot de passe pour verrouiller et déverrouiller votre appareil. Si vous oubliez votre mot de passe, vous ne pourrez plus accéder aux données sur l'appareil ni y écrire de nouvelles données. Vous devrez effacer les disques durs de l'appareil avant de pouvoir le réutiliser.

**Remarque :** La protection par mot de passe n'est pas disponible pour les configurations en disques individuels (JBOD).

- 1. Ouvrir la fenêtre Définir la sécurité en cliquant sur :
  - L'icône de raccourci WD Security sur le bureau si vous en avez créé un quand vous avez installé l'application
  - Démarrer > Tous les Programmes > Western Digital > WD Apps > WD Security

| WD Security                                                                          |  |
|--------------------------------------------------------------------------------------|--|
| ide                                                                                  |  |
|                                                                                      |  |
| 5,46 To                                                                              |  |
| Définir la sécurité                                                                  |  |
| Sécuriser votre disque dur nour empêcher d'autres personnes d'accéder à vos fichiers |  |
|                                                                                      |  |
|                                                                                      |  |
|                                                                                      |  |
| CANNOT_RETRIEVE_PASSWORD_inf                                                         |  |
| Je comprends.                                                                        |  |
|                                                                                      |  |
| Choisissez un mot de passe (25 caracteres maximum)                                   |  |
|                                                                                      |  |
| Confirmer le mot de passe                                                            |  |
|                                                                                      |  |
|                                                                                      |  |
| Indication de mot de passe                                                           |  |
|                                                                                      |  |
|                                                                                      |  |
| Activer le déverrouillage automatique pour l'utilisateur : ailsa.zhou                |  |
|                                                                                      |  |
| Enregistrer les paramètres de sécurité                                               |  |
|                                                                                      |  |
|                                                                                      |  |
|                                                                                      |  |
|                                                                                      |  |

- 2. Si vous avez plusieurs périphériques pris en charge connectés à votre ordinateur, cliquez sur l'icône de celui pour lequel vous voulez créer un mot de passe.
- **3.** Lisez l'avertissement sur la possibilité de perte de données en cas d'oubli de votre mot de passe.
- 4. Cochez la case Je comprends pour indiquer que vous acceptez le risque.
- **5.** Tapez votre mot de passe dans la case **Choisissez un mot de passe** qui comporte un maximum de 25 caractères.
- 6. Retapez votre mot de passe dans la case **Confirmer le mot de passe**.
- 7. Tapez une indication pour vous aider à vous souvenir de votre mot de passe dans la case **Indication de mot de passe**.
- 8. Cochez la case Activer le déverrouillage automatique pour l'utilisateur : si vous voulez que le logiciel WD Security se souvienne de votre mot de passe pour le disque dur sélectionné sur cet ordinateur.
- 9. Cliquez sur **Enregistrer les paramètres de sécurité** pour enregistrer votre mot de passe et activer le chiffrement pour votre appareil.
- **10.** Cliquez sur **OK** pour fermer le message Sécurité a été activé.

**ATTENTION !** Après création d'un mot de passe, l'appareil reste *déverrouillé* tant que vous poursuivez votre session de travail en cours. Ensuite le logiciel WD Security :

- Verrouille l'appareil lors de l'arrêt de votre ordinateur, la déconnexion de votre appareil, ou la mise en mode veille de votre ordinateur
- Impose de taper le nouveau mot de passe pour déverrouiller l'appareil au redémarrage de votre ordinateur ou à la reconnexion de votre appareil, SAUF si vous avez coché la case
   Activer le déverrouillage automatique pour l'utilisateur : quand vous avez créé votre mot de passe

**Remarque :** Quand vous créez un mot de passe, le logiciel WD Security enregistre votre mot de passe dans le micrologiciel du My Book Duo et affiche le CD (VCD) virtuel de WD Unlocker en tant qu'appareil dans la liste du gestionnaire de fichier de votre ordinateur :

|  | Périphériques utilisant des supports de stockage amovibles (3) |                                    |  |  |  |
|--|----------------------------------------------------------------|------------------------------------|--|--|--|
|  | Lecteur BD-ROM (E:)                                            |                                    |  |  |  |
|  | Lecteur de CD (H:) WD Unlocker                                 | UDF<br>0 octets libres sur 14,0 Mo |  |  |  |

La liste apparaît :

- La prochaine fois que vous arrêtez et redémarrez votre ordinateur
- Quand vous retirez et reconnectez ou redémarrez le My Book Live Duo
- Votre ordinateur sort du mode veille, selon sa configuration

La liste apparait que l'appareil soit verrouillé ou non, ou que vous ayez coché ou non **Activer le déverrouillage automatique pour l'utilisateur :** quand vous avez créé votre mot de passe. Elle demeure tant que la protection par mot de passe est activée pour l'appareil.

### Déverrouillage de l'appareil

Après création d'un mot de passe pour empêcher les autres d'accéder aux fichiers de votre appareil, sauf si vous avez coché la case **Activer le déverrouillage automatique pour l'utilisateur :**, vous devrez taper votre mot de passe pour déverrouiller l'appareil chaque fois que :

- Vous arrêtez et redémarrez votre ordinateur
- Vous déconnectez et reconnectez l'appareil à votre ordinateur
- Votre ordinateur sort du mode veille, selon sa configuration

Vous devrez le faire même si vous n'avez pas installé le logiciel WD Security sur votre ordinateur.

Selon la configuration logicielle de votre ordinateur, il y a trois façons de déverrouiller le disque dur, à l'aide de soit :

- le logiciel WD Security ou WD Drive Utilities
- le logiciel WD SmartWare
- I'utilitaire WD Drive Unlock

#### Avec le logiciel WD Security ou WD Drive Utilities

Chaque fois que vous arrêtez et redémarrez votre ordinateur, ou déconnectez et reconnectez l'appareil sur votre ordinateur, le lancement de WD Security ou le logiciel WD Drive Utilities affiche la boîte de dialogue Déverrouiller le disque dur :

| Déverrouiller le lecteur                                               |
|------------------------------------------------------------------------|
| Pour continuer, vous devez déverrouiller votre disque dur My Book Duo. |
| Saisissez votre mot de passe.                                          |
| Mot de passe                                                           |
|                                                                        |
| ✓ Indication de mot de passe                                           |
| Déverrouiller le lecteur                                               |

- 1. Pour afficher l'écran Déverrouiller le disque dur, cliquez soit sur :
  - L'icône de raccourci sur le bureau WD Security si vous en avez créé un quand vous avez installé l'application ou sur Démarrer > Tous les programmes > Western Digital > WD Apps > WD Security
  - L'icône de raccourci du bureau de WD Drive Utilities si vous en avez créé un quand vous avez installé l'application ou sur Démarrer > Tous les programmes > Western Digital > WD Apps > WD Drive Utilities
- Si vous avez plusieurs appareils compatibles connectés à votre ordinateur, sélectionnez celui qui est déverrouillé pour afficher la boîte de dialogue Déverrouiller le disque dur.
- 3. Sur l'écran Déverrouiller le disque dur :
  - a. Tapez votre mot de passe dans la case Mot de passe.
  - b. Cliquez sur **Déverrouiller le disque dur**.

#### Avec le logiciel WD SmartWare

Chaque fois que vous arrêtez et redémarrez votre ordinateur, ou déconnectez et reconnectez l'appareil sur votre ordinateur, sauf si vous avez coché la case **Activer le déverrouillage automatique pour l'utilisateur :** quand vous avez créé votre mot de passe, le logiciel WD SmartWare Pro affiche le message **Le disque dur est verrouillé** à la place de la jauge de contenu de votre appareil :

| Le lecteur est<br>verrouillé                                                         |
|--------------------------------------------------------------------------------------|
| Cliquez sur l'image<br>de lecteur ci-<br>dessus pour<br>déverrouiller le<br>lecteur. |
|                                                                                      |

1. Si la fenêtre WD SmartWare Pro Déverrouiller votre appareil n'apparaît pas automatiquement, cliquez sur l'image du disque au-dessus du message L'appareil est verrouillé pour l'afficher :

| WD Sma                                                                                                    | rtWare Pro     |
|----------------------------------------------------------------------------------------------------|----------------|
| Déverrouiller votre lecteur.                                                                               |                |
| Pour que vous puissiez continuer, votre<br>lecteur doit être déverrouillé.<br>Indiquez votre mot de passe. | Mot de passe : |
| Annuler                                                                                                    | Déverrouiller  |

- 2. Tapez votre mot de passe dans la case Mot de passe.
- 3. Cliquez sur Déverrouiller.

### Avec l'utilitaire WD Drive Unlock

Chaque fois que vous connectez votre appareil protégé par mot de passe à un ordinateur qui n'a pas de logiciel WD installé, vous pouvez utiliser WD Drive Unlock pour déverrouiller l'appareil. L'utilitaire WD Drive Unlock est un CD virtuel qui apparaît sur l'utilitaire de gestion de fichier de votre ordinateur.

- 1. Démarrez l'utilitaire WD Drive Unlock par une des méthodes suivantes :
  - Utilisez le programme de gestion de fichier de votre ordinateur pour ouvrir le CD virtuel de déverrouillage WD et faites un double-clic sur le fichier WD Drive Unlock.exe
  - Cliquez sur Démarrer > Poste de travail et faites un double-clic sur l'icône du CD virtuel WD Unlocker sous Lecteurs amovibles

| WD Drive Unlock                                    |                                            |  |  |
|----------------------------------------------------|--------------------------------------------|--|--|
|                                                    | My Book Duo<br>5.46 To<br>WUA244300025     |  |  |
| Votre disque du<br>Duo est verrouil                | r My Book<br>llé                           |  |  |
| Pour déverrouiller votre<br>le mot de passe du dis | e disque dur, entrez<br>que dur ci-dessous |  |  |
| Activer le déverrouill pour l'utilisateur : ail    | age automatique<br>sa.zhou                 |  |  |
| Mot de passe                                       |                                            |  |  |
| Indication de mot de p                             | basse                                      |  |  |
| Déverrouiller                                      | le lecteur                                 |  |  |
|                                                    |                                            |  |  |

- 2. Sur l'écran de l'utilitaire WD Drive Unlock :
  - a. Tapez votre mot de passe dans la case **Mot de passe**.
  - b. Cochez la case **Activer le déverrouillage automatique pour l'utilisateur :** si vous voulez que WD Drive Unlock se souvienne de votre mot de passe sur cet ordinateur.
  - c. Cliquez sur Déverrouiller le disque dur.
  - d. À l'invite Votre appareil est maintenant déverrouillé, cliquez sur **Quitter** pour fermer l'écran de l'utilitaire WD Drive Unlock.

## Modification de votre mot de passe

- 1. Ouvrir la fenêtre Modifier la sécurité en cliquant sur :
  - L'icône de raccourci WD Security sur le bureau si vous en avez créé un quand vous avez installé l'application
  - Démarrer > Tous les Programmes > Western Digital > WD Apps > WD Security

| WD Security                        |                      |                                          |              |
|------------------------------------|----------------------|------------------------------------------|--------------|
| de                                 |                      |                                          |              |
|                                    |                      |                                          |              |
|                                    |                      | <b>My Book Duo</b><br>5,46 To            |              |
|                                    |                      | Modifier la sécurité                     |              |
| Pour modifier vo                   | s paramètres de séc  | curité actuels, entrez votre mot de pass | se ci-après. |
| Mot de passe                       |                      |                                          |              |
|                                    |                      |                                          |              |
| <ul> <li>✓ Indication d</li> </ul> | e mot de passe       |                                          |              |
| Supprimer la                       | sécurité             |                                          |              |
| O Modifier le m                    | ot de passe          |                                          |              |
|                                    |                      |                                          |              |
| Choisissez ur                      | n mot de passe (25 d | caractères maximum)                      |              |
|                                    |                      |                                          |              |
| Confirmer le i                     | mot de passe         |                                          |              |
| Indication de                      | mot de passe         |                                          |              |
| Activer le                         | déverrouillage autor | natique pour l'utilisateur : ailsa.zhou  |              |
|                                    | -                    | (                                        |              |
| Mettre à jo                        | our les paramètres d | e securite                               |              |

- 2. Si vous avez plusieurs périphériques pris en charge connectés à votre ordinateur, cliquez sur l'icône de celui qui comporte le mot de passe que vous voulez modifier.
- 3. Tapez votre mot de passe dans la case Mot de passe.
- 4. Sélectionnez l'option Modifier le mot de passe.
- 5. Tapez votre mot de passe dans la case Choisissez un mot de passe qui comporte un maximum de 25 caractères.
- 6. Retapez votre nouveau mot de passe dans la case Confirmer le mot de passe.
- 7. Tapez une indication pour vous aider à vous rappeler de votre nouveau mot de passe dans la case **Indication de mot de passe**.
- Cochez ou décochez la case Activer le déverrouillage automatique pour l'utilisateur : si vous voulez que le logiciel WD Security se souvienne de votre mot de passe pour le disque dur sélectionné sur cet appareil.
- 9. Cliquez sur Mettre à jour les paramètres de sécurité.

**10.** Cliquez sur **OK** pour fermer le message Sécurité a été activé.

**ATTENTION !** Après modification d'un mot de passe, l'appareil reste *déverrouillé* tant que vous poursuivez votre session de travail en cours. Ensuite le logiciel WD Security :

- Verrouille l'appareil lors de l'arrêt de votre ordinateur, la déconnexion de votre appareil, ou la mise en mode veille de votre ordinateur
- Impose de taper le nouveau mot de passe pour déverrouiller l'appareil au redémarrage de votre ordinateur ou à la reconnexion de votre appareil, SAUF si vous avez coché la case
   Activer le déverrouillage automatique pour l'utilisateur : quand vous avez modifié votre mot de passe

### Désactivation de la fonction de verrouillage de l'appareil

- 1. Ouvrir la fenêtre Modifier la sécurité en cliquant sur :
  - L'icône de raccourci WD Security sur le bureau si vous en avez créé un quand vous avez installé l'application
  - Démarrer > Tous les Programmes > Western Digital > WD Apps > WD Security

| WD Security                                                                           |  |
|---------------------------------------------------------------------------------------|--|
| de                                                                                    |  |
|                                                                                       |  |
| <b>Му Воок Duo</b><br>5,46 То                                                         |  |
| Modifier la sécurité                                                                  |  |
| Pour modifier vos paramètres de sécurité actuels, entrez votre mot de passe ci-après. |  |
| Mot de passe                                                                          |  |
|                                                                                       |  |
| Indication de mot de passe                                                            |  |
| Supprimer la sécurité                                                                 |  |
| O Modifier le mot de passe                                                            |  |
|                                                                                       |  |
| Choisissez un mot de passe (25 caractères maximum)                                    |  |
| Confirmer le mot de passe                                                             |  |
|                                                                                       |  |
| Indication de mot de passe                                                            |  |
|                                                                                       |  |
| Activer le déverrouillage automatique pour l'utilisateur : ailsa.zhou                 |  |
| Mettre à jour les paramètres de sécurité                                              |  |
|                                                                                       |  |
|                                                                                       |  |

- 2. Si vous avez plusieurs périphériques pris en charge connectés à votre ordinateur, cliquez sur l'icône de celui pour lequel vous voulez supprimer le mot de passe de protection.
- 3. Tapez votre mot de passe dans la case Mot de passe.
- 4. Sélectionnez l'option Supprimer la sécurité.
- 5. Cliquez sur Mettre à jour les paramètres de sécurité pour supprimer la protection par mot de passe dur et afficher la boîte de dialogue Définir la sécurité.

## Gestion et personnalisation de l'appareil

Ce chapitre est composé des rubriques suivantes :

Vérification du bon fonctionnement de l'appareil Effacement des disques durs de l'appareil Gestion de la configuration de l'appareil Enregistrement de votre appareil Restauration du logiciel WD et de l'image du disque Réglage de la temporisation de veille de l'appareil Mise à niveau de la capacité de l'appareil Utilisation de l'icône WD Quick View

Vérification de l'état de l'appareil Alertes de l'icône de surveillance Ouverture du logiciel WD SmartWare Déconnexion de l'appareil en toute sécurité

## Vérification du bon fonctionnement de l'appareil

Le logiciel WD Drive Utilities dispose de trois tests de diagnostic pour vous aider à vous assurer que l'appareil fonctionne correctement. Lancez les tests suivants en cas de doute sur le bon fonctionnement de votre appareil :

Vérification de l'état SMART

SMART est une fonction prédictive de panne qui surveille en permanence les attributs de performances internes des disques durs. Une détection d'augmentation de température, de bruit ou d'erreurs de lecture/écriture du disque dur, peut par exemple être un symptôme d'une panne grave imminente. Avec un avertissement préalable, vous pourriez prendre des mesures de précaution, telle que déplacement de vos données vers un autre appareil, avant l'apparition d'une panne.

Le résultat d'une vérification d'état SMART est une évaluation de l'état des disques durs : correct ou non.

Test rapide du disque dur

Chaque disque de l'appareil est équipé de l'utilitaire de diagnostic intégré Data Lifeguard<sup>™</sup> qui teste le disque pour y détecter d'éventuelles erreurs. Le test rapide des disques vérifie les fonctions essentielles à la performance.

Un test rapide de disque détermine si l'état des disques est correct ou non.

Test complet du disque dur

Le diagnostic le plus complet est le test complet. Il teste tous les secteurs de chaque disque dur pour y détecter d'éventuelles erreurs, et peut insérer des marqueurs de secteurs défectueux si requis.

Le meilleur moment pour lancer les diagnostics et vérifications d'état est de le faire régulièrement, avant de rencontrer des problèmes sur votre appareil. Le peu de temps qu'elles prennent fait que le lancement des vérifications d'état SMART rapides et du disque dur offre une forte assurance avec le minimum de dérangement. Ensuite, lancez les trois à chaque erreur disque lors de l'écriture ou de l'accès aux fichiers.

- 1. Ouvrez le logiciel WD Drive Utilities en cliquant soit sur :
  - L'icône de raccourci sur le bureau de WD Drive Utilities si vous en avez créé un quand vous avez installé l'application
  - Démarrer > Tous les Programmes > Western Digital > WD Apps > WD Drive Utilities

Voir Figure 5 à la page 11.

- 2. Si vous avez plusieurs périphériques pris en charge connectés à votre ordinateur, cliquez sur l'icône de celui que vous voulez vérifier.
- 3. Cliquez sur Diagnostic pour afficher la boîte de dialogue Diagnostic :

|                                 | Diagnostic                                                                                                    |
|---------------------------------|----------------------------------------------------------------------------------------------------|
| Effectue<br>Technol<br>Cette ve | er une vérification d'état SMART (Self-Monitoring, Analysis and Reporting<br>ogy) – Vérification du disque afin de prévoir toute erreur potentielle du disque,<br>érification d'état s'effectue en une ou deux secondes. |
| État                            | SMART                                                                                                    |
| Exécute<br>minutes              | er un test automatique et rapide du lecteur. Généralement, ce test s'effectue en 2<br>maximum.                                                                                                    |
| Terminé                         | e sur mercredi 21 mai 2014 17:18:15                                                                                                    |
| Te                              | est rapide du lecteur                                                                                                    |
| Exécute<br>test peu             | er une analyse complète du lecteur pour détecter les secteurs endommagés. Ce<br>it durer quelques heures pour les lecteurs volumineux.                                                                                   |
| Test                            | complet du lecteur                                                                                                    |
|                                 |                                                                                                    |
|                                 |                                                                                                    |
|                                 |                                                                                                    |

- **4.** Sur la boîte de dialogue Diagnostic, cliquez sur le bouton correspondant au test que vous souhaitez faire :
  - État SMART
  - Test rapide du disque dur
  - Test complet du disque dur

### Effacement des disques durs de l'appareil

**ATTENTION !** Effacer les disques durs supprime toutes les données de *chaque* votre disque dur sur les configurations de l'ensemble RAID, y compris sur les configurations JBOD du disque dur sélectionné. Sauvegardez toujours les données des disques durs avant de les effacer.

**Remarque :** L'effacement des disques durs de votre appareil supprime également le logiciel WD et tous les fichiers d'aide, les utilitaires et les fichiers du manuel utilisateur. Vous pouvez les télécharger pour récupérer votre appareil à sa configuration initiale après avoir effacé le disque. (Voir la réponse N° 7 de la Base de connaissances sur *http://support.wd.com* pour des informations sur le téléchargement et la restauration du logiciel WD SmartWare et de l'image du disque). Le logiciel WD Drive Utilities propose deux moyens d'effacer les disques durs de votre appareil, selon que votre appareil est verrouillé ou non :

| SI votre appareil est | ET que vous                                                                                   | reportez-vous ALORS à                                                                |
|-----------------------|-----------------------------------------------------------------------------------------------|--------------------------------------------------------------------------------------|
| non verrouillé,       | souhaitez effacer le disque dur,                                                              | « À l'aide de la fonction<br>Effacement du disque dur »<br>dans la section suivante. |
| verrouillé,           | avez oublié ou perdu votre mot<br>de passe et que vous <i>devez</i><br>effacer le disque dur, | « Utilisation de cinq mots de<br>passe invalides » à la page 58.                     |

#### À l'aide de la fonction Effacement du disque dur

- 1. Ouvrez le logiciel WD Drive Utilities en cliquant soit sur :
  - L'icône de raccourci sur le bureau de WD Drive Utilities si vous en avez créé un quand vous avez installé l'application
  - Démarrer > Tous les Programmes > Western Digital > WD Apps > WD Drive Utilities

Voir Figure 4 à la page 8.

- 2. Si plusieurs périphériques compatibles charge sont connectés à votre ordinateur, cliquez sur l'icône de celui que vous voulez effacer.
- **3.** Cliquez sur **Effacement du disque dur** pour afficher la boîte de dialogue Effacement du disque dur :

| Effacement Nom du volume My Book Duo                                                                          | Effacement                                                                                                    |
|----------------------------------------------------------------------------------------------------|----------------------------------------------------------------------------------------------------|
|                                                                                                    | Supprimer le lecteur 1                                                                                                   |
|                                                                                                    | Nom du volume My Book Duo-1                                                                                              |
|                                                                                                    | Supprimer le lecteur 2                                                                                                   |
| Le fait de cliquer sur Supprimer le lecteur supprime toutes les données du dispositif de<br>façon permanente. | Nom du volume My Book Duo-2                                                                                              |
| Je comprends.                                                                                                 | V AVERTISSEMENT                                                                                                    |
| Effacer le contenu du lecteur                                                                                 | Le fait de cliquer sur Supprimer le lecteur supprime de façon permanente les données du<br>ou des lecteurs sélectionnés. |
|                                                                                                    | Je comprends.                                                                                                    |
|                                                                                                    | Effacer le contenu du lecteur                                                                                            |

Pour les configurations RAID en grappe

Pour les disques durs individuels

- 4. Sur l'écran Effacer le disque :
  - a. Pour des disques durs individuels, cochez la case pour chaque disque que vous voulez effacer :
    - Effacer le disque dur 1
    - Effacer le disque dur 2
  - b. Si vous voulez modifier le nom d'un volume, entrez le nom dans la fenêtre **Nom du volume**.

c. Lisez l'avertissement sur la perte de données en cas d'effacement de votre appareil ou d'un disque dur.

**Important :** Si vous voulez sauvegarder certaines données des disques durs de l'appareil, sauvegardez-les sur un autre appareil avant d'effacer le disque.

- d. Cochez la case **Je comprends** pour indiquer que vous acceptez le risque et cliquez sur le bouton **Effacer le disque dur**.
- e. Cliquez sur Effacer le disque dur.

Une fois l'opération d'effacement du disque dur achevée, allez sur *http://support.wd.com* et consultez la réponse n° 7 de la base de connaissances pour plus d'informations sur le téléchargement et la restauration du logiciel WD et de l'image du disque sur votre appareil.

**Remarque :** L'effacement des disques durs de votre appareil supprime également le mot de passe. Si vous avez utilisé un mot de passe pour protéger votre appareil, vous devrez en créer un à nouveau. Voir « Protection de l'appareil par mot de passe » à la page 48.

#### Utilisation de cinq mots de passe invalides

Si vous avez oublié ou perdu votre mot de passe, vous pouvez effacer les disques durs de l'appareil en entrant cinq fois un mot de passe invalide dans la fenêtre Déverrouiller le disque dur. Voir.

- « Avec le logiciel WD Security ou WD Drive Utilities » à la page 50
- « Avec le logiciel WD SmartWare » à la page 51
- « Avec l'utilitaire WD Drive Unlock » à la page 51
- 1. Sur la fenêtre Déverrouiller le disque dur, entrez cinq fois un mot de passe invalide :
  - a. Saisissez un mot de passe dans le champ **Mot de passe**.
  - b. Cliquez sur Déverrouiller le disque dur ou Déverrouiller.
  - c. Cliquez sur **OK** pour fermer le message Échec de l'authentification du logiciel WD Security ou WD Drive Utilities.
- 2. La cinquième tentative de saisir d'un mot de passe invalide fait apparaître la boîte de dialogue Trop de tentatives de saisie du mot de passe, en fonction de l'application utilisée pour ouvrir la fenêtre Déverrouiller le disque dur.
  - Avec le logiciel WD Security ou WD Drive Utilities :

|                                                                                                    | Effacement                                                             |  |
|----------------------------------------------------------------------------------------------------|------------------------------------------------------------------------|--|
| Trop de tentative                                                                                                    | s de saisie du mot de passe.                                           |  |
| Pour essayer à nouveau:<br>1. Déconnecter votre disque en toute sécurité de l'ordinateur.<br>2. Déconnectez votre disque de l'ordinateur<br>l' vous ne vous souvenez plus de l'ordinateur, vous devez effacer votre<br>disque dur pour l'utiliser à nouveau. |                                                                        |  |
| Nom du volume                                                                                                    | My Book Duo                                                            |  |
| V AVER                                                                                                    | TISSEMENT                                                              |  |
| Le fait de cliquer s<br>dispositif de façor                                                                                                    | sur Supprimer le lecteur supprime toutes les données du<br>permanente. |  |
| Je comprends.                                                                                                    |                                                                        |  |
|                                                                                                    |                                                                        |  |

Avec le logiciel WD SmartWare Pro :

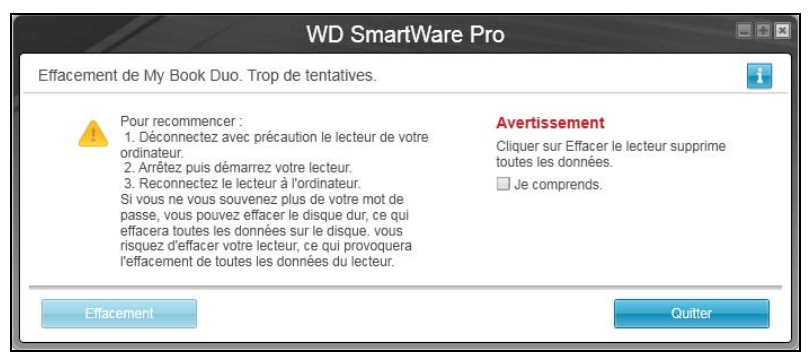

Avec l'utilitaire WD Drive Unlock :

|                                                                                                    | My Book Duo<br>5.46 To<br>WUA244300025                                                      |
|----------------------------------------------------------------------------------------------------|---------------------------------------------------------------------------------------------|
| V                                                                                                    | Le nombre maximal de<br>tentatives de récupération<br>du mot de passe a été<br>atteint.     |
| Pour recommence                                                                                              | er:                                                                                         |
| <ol> <li>Déconnectez av<br/>de votre ordinateu</li> <li>Arrêtez puis dén</li> <li>Connectez votre</li> </ol> | rec précaution le lecteur<br>r.<br>narrez votre lecteur.<br>e lecteur à l'ordinateur.       |
| Si vous ne vous se<br>mot de passe, vou<br>disque dur ce qui<br>données contenue                             | ouvenez pas de votre<br>us devez effacer votre<br>effacera toutes les<br>es dans ce disque. |
| cer le contenu du l                                                                                          | ec <sup>:</sup> Quitter                                                                     |

- 3. Pour effacer les disques durs de votre appareil :
  - Avec le logiciel WD Security, WD Drive Utilities ou WD SmartWare :
    - a. Lisez l'avertissement sur l'effacement de toutes les données des disques durs de l'appareil.
    - b. Cochez la case **Je comprends** pour indiquer que vous acceptez et cliquez sur le bouton **Effacer le disque dur** ou **Effacer le disque dur**.
    - c. Cliquez sur Effacer le disque dur ou Effacement du disque dur.
    - d. Quand l'effacement du disque dur est terminé, cliquez sur **OK** ou **Quitter** pour fermer le message indiquant la fin de l'opération.
      - Avec WD Security et WD Drive Utilities :

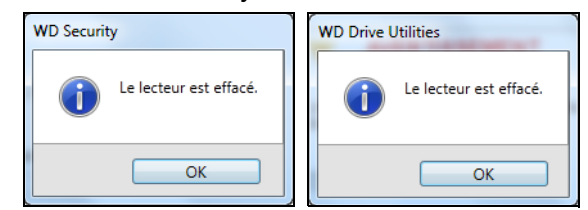

Pour WD SmartWare :

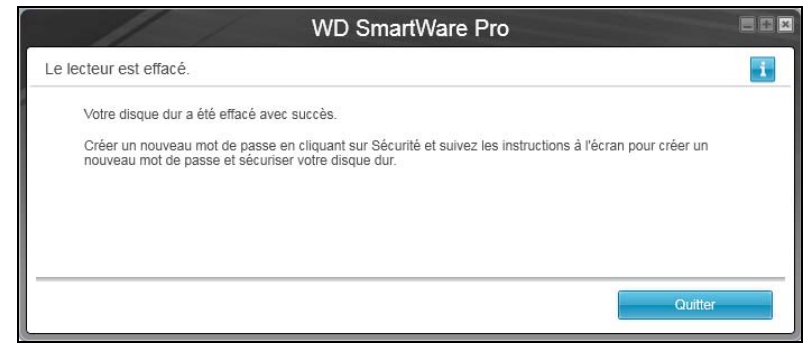

- Avec WD Drive Unlock :
  - a. Cliquez sur **Effacer le disque dur** pour afficher un avertissement sur l'effacement de toutes les données des disques durs de l'appareil :

| My Book Duo         5.46 To         WUA244300025         WUA244300025         Image: State of the state of the state | WD Drive Unlock                                                                                                    | ? ×                                                                                     |  |
|----------------------------------------------------------------------------------------------------|----------------------------------------------------------------------------------------------------|-----------------------------------------------------------------------------------------|--|
| Le nombre maximal de tentatives de récupération du mot de passe a été atteint.         En cliquant sur Effacer, vous supprimez définitivement toutes les données contenues sur votre lecteur.         Sélectionnez « Je comprends » en bas pour signifier que vous comprenez que le reformatage du disque efface toutes vos données sur le disque, puis cliquez sur Effacer pour continuer.         Je comprends                                                                                                    |                                                                                                    | My Book Duo<br>5.46 To<br>WUA244300025                                                  |  |
| En cliquant sur Effacer, vous supprimez<br>définitivement toutes les données<br>contenues sur votre lecteur.<br>Sélectionnez « Je comprends » en bas<br>pour signifier que vous comprenez que le<br>reformatage du disque efface toutes vos<br>données sur le disque, puis cliquez sur<br>Effacer pour continuer.                                                                                                    |                                                                                                    | Le nombre maximal de<br>tentatives de récupération<br>du mot de passe a été<br>atteint. |  |
| Sélectionnez « Je comprends » en bas<br>pour signifier que vous comprenez que le<br>reformatage du disque efface toutes vos<br>données sur le disque, puis cliquez sur<br>Effacer pour continuer.                                                                                                    | En cliquant sur Effacer, vous supprimez<br>définitivement toutes les données<br>contenues sur votre lecteur.                                                                                      |                                                                                         |  |
| Je comprends                                                                                                    | Sélectionnez « Je comprends » en bas<br>pour signifier que vous comprenez que le<br>reformatage du disque efface toutes vos<br>données sur le disque, puis cliquez sur<br>Effacer pour continuer. |                                                                                         |  |
|                                                                                                    |                                                                                                    |                                                                                         |  |
| Effacer Quitter                                                                                                    | Effacer                                                                                                    | Quitter                                                                                 |  |
|                                                                                                    |                                                                                                    |                                                                                         |  |

- b. Lisez l'avertissement et cochez **Je comprends** pour indiquer que vous acceptez le risque et cliquez sur le bouton **Effacer**.
- c. Cliquez sur Effacer.

d. Une fois l'opération d'effacement terminée, cliquez sur **Quitter** pour fermer l'écran de WD Drive Unlock :

| WD Drive Unlock                                                        | ? <u>x</u>                                                                                                    |
|------------------------------------------------------------------------|----------------------------------------------------------------------------------------------------|
|                                                                        | My Book Duo<br>5.46 To<br>WUA244300025                                                                         |
|                                                                        |                                                                                                    |
| Votre disque du<br>souhaitez proté<br>WD Security po<br>passe et sécur | rr a été effacé. Si vous<br>iger vos données, utilisez<br>ur créer un nouxeau mot de<br>iser votre disque dur. |
| Je compren                                                             | ds Quitter                                                                                                    |

Allez sur *http://support.wd.com* et consultez la réponse n° 7 de la base de connaissances pour plus d'informations sur le téléchargement et la restauration du logiciel WD et de l'image du disque sur votre disque dur.

**Remarque :** L'effacement des disques durs de votre appareil supprime également le mot de passe. Si vous souhaitez toujours utiliser un mot de passe pour protéger votre appareil, vous devrez en créer un à nouveau. Voir « Protection de l'appareil par mot de passe » à la page 48.

## Gestion de la configuration de l'appareil

La configuration initiale/par défaut de l'appareil My Book Duo est en mode Stripe RAID 0 pour un maximum de stockage et de vitesse. Vous pouvez reconfigurer l'appareil en mode :

- Miroir RAID 1 pour un maximum de protection et un stockage réduit.
- Disques individuels JBOD qui peuvent être utilisés indépendamment pour une plus grande flexibilité.

### Vérification de l'état de l'appareil

Le logiciel WD Drive Utilities fournit une indication de l'état de la configuration du système et de chaque disque de l'appareil.

- 1. Ouvrez le logiciel WD Drive Utilities en cliquant soit sur :
  - L'icône de raccourci sur le bureau de WD Drive Utilities si vous en avez créé un quand vous avez installé l'application
  - Démarrer > Tous les Programmes > Western Digital > WD Apps > WD Drive Utilities

Voir Figure 5 à la page 11.

2. Si vous avez plusieurs périphériques pris en charge connectés à votre ordinateur, cliquez sur l'icône de celui que vous voulez vérifier.

3. Cliquez sur Gestion du RAID > État RAID :

|                                             | État RAID Configuration |  |
|---------------------------------------------|-------------------------|--|
| Configuration actuelle : RAID 0 (entrelacé) |                         |  |
| État RAID:                                  | Sain                    |  |
| Etat du disque 1:                           | En ligne                |  |
| Etat du disque 2:                           | En ligne                |  |
|                                             |                         |  |
|                                             |                         |  |
|                                             |                         |  |

- 4. L'affichage de l'état indique :
  - La configuration actuelle qui peut être :
    - RAID 0 (Striped/Bandes)
    - RAID 1 (miroir)
    - JBOD (Disques durs individuels)
  - État RAID où :

| le message de cet état              | signifie que                                                                                                    |
|-------------------------------------|----------------------------------------------------------------------------------------------------|
| Impossible d'accéder aux<br>données | Les disques durs du RAID comporte des erreurs et vos données ne sont pas accessibles.                                                                 |
| Données perdues détectées           | Les disques durs du RAID comporte des erreurs<br>et les disques durs comportent des données<br>corrompues.                                            |
| Dégradé                             | L'ensemble RAID est dégradé mais vos données<br>sont toujours accessibles. Installez un disque dur<br>WD compatible et reconstruisez l'ensemble RAID. |
| Opérationnel                        | L'ensemble RAID de disques durs est en bon état<br>de fonctionnement. Vos données sont<br>accessibles.                                                |
| Non configuré                       | Aucun ensemble RAID de disques durs n'a été créé Un appareil ou deux appareils sont nouveaux.                                                         |
| Échec de la reconstruction          | L'ensemble RAID n'a pas pu être reconstruit mais<br>vos données sont toujours accessibles. Essayez<br>de reconstruire l'ensemble une nouvelle fois.   |
| Reconstruction (x%)                 | L'ensemble RAID est en cours de reconstruction mais vos données sont toujours accessibles.                                                            |
| Inconnu                             | La configurations RAID est inconnue. Cliquez sur <b>Configurer</b> pour créer un nouvel ensemble RAID ou réinstallez les disques initiaux.            |

• État du disque 1 et du disque 2 où :

| le message de cet état    | signifie que                                                                                                    |
|---------------------------|----------------------------------------------------------------------------------------------------|
| Disque non pris en charge | Le modèle de disque n'est pas pris en charge.<br>Remplacez le disque dur avec un disque dur WD<br>pris en charge.                                                                                                    |
| Vide                      | Aucun disque n'est installé, mais aucun disque<br>n'est nécessaire.                                                                                                    |
| Échec                     | Echec du disque. Remplacez le disque<br>immédiatement.                                                                                                    |
| Identifiants non valides  | Les informations de métadonnées du disque ne correspondent pas au numéro de série.                                                                                                    |
| Capacité insuffisante     | Le disque que vous avez installé n'a pas<br>suffisamment de capacité pour faire partie de<br>l'ensemble RAID mis en miroir. Vous pouvez<br>l'utiliser pour créer un nouvel ensemble RAID<br>d'une capacité inférieure en effectuant une<br>nouvelle configuration RAID, mais cela effacerait<br>toutes vos données. |
| Manquant                  | Le disque attendu n'est pas installé.                                                                                                    |
| Nouveau disque dur        | Le disque dur installé n'a pas été configuré.<br>Cliquez sur <b>Configuration</b> et reconfigurez<br>l'ensemble RAID de disques durs.                                                                                                    |
| En ligne                  | Le disque dur est en bon état de fonctionnement et fait partie de l'ensemble RAID de disques durs.                                                                                                    |
| Reconstruction            | Le disque dur est le disque cible de la reconstruction et l'opération de reconstruction est toujours en cours.                                                                                                    |

#### Modification de la configuration de l'appareil

**ATTENTION !** La modification de la configuration de l'appareil reformate les deux disques, ce qui effacera toutes les données sur les disques durs. Si vous avez utilisé l'appareil dans un mode et que vous voulez ensuite passer à un autre mode, sauvegardez vos fichiers sur un autre appareil de stockage avant de modifier la configuration.

La modification de la configuration de l'appareil supprime aussi votre mot de passe. Si vous utilisez un mot de passe pour protéger votre appareil, vous devrez en re-créer un après avoir modifié la configuration de l'appareil. Voir « Protection de l'appareil par mot de passe » à la page 48.

Remarque : Modification de la configuration de l'appareil efface aussi le logiciel WD et tous les fichiers d'aide, les utilitaires et les fichiers du manuel d'utilisation. Vous pouvez les télécharger pour restaurer l'appareil à sa configuration originelle après les modifications. (Voir la réponse N° 7 de la Base de connaissances sur http://support.wd.com pour des informations sur le téléchargement et la restauration du logiciel WD SmartWare et de l'image du disque).

- 1. Ouvrez le logiciel WD Drive Utilities en cliquant soit sur :
  - L'icône de raccourci sur le bureau de WD Drive Utilities si vous en avez créé un quand vous avez installé l'application
  - Démarrer > Tous les Programmes > Western Digital > WD Apps > WD Drive Utilities

Voir Figure 5 à la page 11.

- 2. Si vous avez plusieurs périphériques pris en charge connectés à votre ordinateur, cliquez sur l'icône de celui que vous voulez configurer.
- 3. Cliquez sur Gestion RAID > Configuration pour afficher la fenêtre Configuration :

|                              | État RAID Configuration                                                 |
|------------------------------|-------------------------------------------------------------------------|
| Configuration ac             | tuelle : RAID 0 (entrelacé)                                             |
| Stripe - Capac               | ité et performance maximum (RAID 0)                                     |
| Mirror - Protec              | tion des données maximum (RAID 1)                                       |
| Disques durs i               | ndividuels (JBOD)                                                       |
| Volume RAID<br>Nom du volume | My Book Duo                                                             |
| Le fait de cl<br>permanente  | iquer sur Configurer supprime toutes les données du dispositif de façon |
| Je comprends                 |                                                                         |
| Configurer                   |                                                                         |

- 4. Sélectionnez l'option pour le mode que vous voulez effectuer :
  - Stripe Capacité et performance maximum (RAID 0)
  - Miroir Protection des données maximum (RAID 1)
  - Disques durs individuels (JBOD)

| Sélectionner l' option | Affiche une fenêtre de volume pour préciser                                                         |
|------------------------|----------------------------------------------------------------------------------------------------|
| Stripe ou Mirror       | Le nom de volume pour le nouvel ensemble RAID :                                                     |
|                        | État RAID Configuration                                                                             |
|                        | Configuration actuelle : RAID 0 (entrelacé)                                                         |
|                        | Stripe - Capacité et performance maximum (RAID 0)                                                   |
|                        | <ul> <li>Mirror - Protection des données maximum (RAID 1)</li> </ul>                                |
|                        | Disques durs individuels (JBOD)                                                                     |
|                        | Volume RAID                                                                                         |
|                        | Nom du volume My Book Duo                                                                           |
|                        | Le fait de cliquer sur Configurer supprime toutes les données du dispositif de façon<br>permanente. |
|                        | De comprends.                                                                                       |
|                        |                                                                                                    |

(Suite)

| Sélectionner l' option   | Affiche une fenêtre de volume pour préciser                                                                                |
|--------------------------|----------------------------------------------------------------------------------------------------|
| Disques durs individuels | Nom de volume pour chaque disque :                                                                                         |
|                          | État RAID Configuration                                                                                                    |
|                          | Configuration actuelle : RAID 0 (entrelacé)                                                                                |
|                          | Stripe - Capacité et performance maximum (RAID 0)                                                                          |
|                          | Mirror - Protection des données maximum (RAID 1)                                                                           |
|                          | Disques durs individuels (JBOD)                                                                                            |
|                          | Lecteur 1                                                                                                    |
|                          | Nom du volume My Book Duo-1                                                                                                |
|                          | Lecteur 2                                                                                                    |
|                          | Nom du volume My Book Duo-2                                                                                                |
|                          | Le fait de cliquer sur Configurer supprime toutes les données du dispositif de façon permanente.<br>CONFIGURE_WARNING_JBOD |
|                          | Je comprends.                                                                                                    |
|                          | Configurer                                                                                                    |

- 5. Sur la fenêtre de volume :
  - a. Si vous voulez modifier le nom d'un volume, entrez le nom dans la fenêtre **Nom de Volume**.
  - b. Lisez l'avertissement vous informant de la possibilité de perte de données si vous changez la configuration de l'appareil et cochez la case **Je comprends** pour indiquer que vous acceptez le risque, puis activez le bouton **Configurer**.

**Important :** Si vous voulez sauvegarder certaines données des disques durs de l'appareil, sauvegardez-les sur un autre appareil avant de continuer la configuration.

- c. Cliquez sur **Configurer** pour commencer la modification de la configuration.
- 6. Une fois la modification de la configuration terminée, cliquez sur **OK** pour fermer le message de configuration :

|          | <u> </u>                            |
|----------|-------------------------------------|
| WD Drive | Utilities                           |
| 0        | L'architecture RAID est configurée. |
|          | ОК                                  |

**7.** Allez sur *http://support.wd.com* et consultez la réponse N° 7 de la Base de connaissances pour des informations sur le téléchargement et la restauration du logiciel WD SmartWare et de l'image du disque.

#### Enregistrement de votre appareil

Le logiciel WD Drive Utilities utilise la connexion Internet de votre ordinateur pour enregistrer votre appareil. L'enregistrement de l'appareil vous permet de bénéficier d'un service d'assistance technique gratuit pendant la période de garantie et d'être informé des nouveaux produits WD.

- 1. Assurez-vous que votre ordinateur est connecté à l'Internet.
- 2. Ouvrez le logiciel WD Drive Utilities en cliquant soit sur :
  - L'icône de raccourci sur le bureau de WD Drive Utilities si vous en avez créé un quand vous avez installé l'application
  - Démarrer > Tous les Programmes > Western Digital > WD Apps > WD Drive Utilities

Voir Figure 5 à la page 11.

- **3.** Si vous avez plusieurs périphériques pris en charge connectés à votre ordinateur, cliquez sur l'icône de celui que vous voulez enregistrer.
- 4. Cliquez sur Enregistrement pour afficher la boîte de dialogue Enregistrement.

| Enregistrez v                           | Enregistrement<br>otre lecteur pour recevoir les notifications de mise à jour du logiciel et de<br>l'assistance technique                                                                                                 |
|-----------------------------------------|----------------------------------------------------------------------------------------------------|
| Prénom*                                 |                                                                                                    |
| Nom*                                    |                                                                                                    |
| Adresse élec                            | tronique*                                                                                                    |
|                                         | *Champ obligatoire                                                                                                    |
| English (Uni                            | ted States) 💌                                                                                                    |
| Oui, je so<br>à jour disp<br>et les rem | uhaite recevoir des informations de la part de WD, notamment les mises<br>ponibles pour les logiciels enregistrés, les offres d'amélioration de produits<br>ises sur les produits WD exclusivement réservées aux membres. |
| Politique de o                          | confidentialité de WD                                                                                                    |
| Enregistre                              | ement du lecteur                                                                                                    |

- 5. Sur l'écran Enregistrement :
  - a. Tapez votre prénom dans la case **Prénom**.
  - b. Tapez votre nom dans la case Nom.
  - c. Tapez votre adresse e-mail dans la case Adresse électronique.
  - d. Sélectionnez votre langue dans la fenêtre Langue.
  - e. Cochez ou décochez la case **Oui, je souhaite recevoir des actus...** pour indiquer si vous souhaitez recevoir des notifications par email sur les mises à jour de logiciel, améliorations de produit et offres de remise.
  - f. Cliquez sur Enregistrement du disque dur.

### **Restauration du logiciel WD et de l'image du disque**

En plus d'avoir effacer toutes les données présentes sur votre appareil, l'effacement ou le reformatage des disques de l'appareil supprime également le logiciel WD et tous les fichiers d'assistance, les utilitaires, et les fichiers du manuel utilisateur.

Si vous avez besoin de supprimer ou de réinstaller le logiciel WD sur votre ordinateur, ou si vous devez déplacer l'appareil vers un autre ordinateur et y installer le logiciel, vous devrez restaurer le logiciel WD et l'image du disque sur les disques durs de votre appareil. Pour cela, après avoir effacé ou reformaté des disques durs, sur *http://support.wdc.com* pour consulter la réponse N° 7 de la Base de connaissances.

## Réglage de la temporisation de veille de l'appareil

Le minuteur de veille éteint votre appareil après une certaine durée d'inactivité pour économiser l'énergie et optimiser l'usure à long terme de l'appareil.

- 1. Ouvrez le logiciel WD Drive Utilities en cliquant soit sur :
  - L'icône de raccourci sur le bureau de WD Drive Utilities si vous en avez créé un quand vous avez installé l'application
  - Démarrer > Tous les Programmes > Western Digital > WD Apps > WD Drive Utilities

Voir Figure 5 à la page 11.

- 2. Si vous avez plusieurs périphériques pris en charge connectés à votre ordinateur, cliquez sur l'icône de celui que vous voulez configurer.
- 3. Cliquez sur Minuteur de veille pour afficher la boîte de dialogue Minuteur de veille.

| Minuteur                                                         |
|------------------------------------------------------------------|
|                                                                  |
| Définir le délai d'inactivité avant la mise en veille du disque. |
| Remarque : Les paramètres OS peuvent supplanter ces paramètres.  |
| régler le minuteur de veille                                     |
| Après 30 minutes 🔹                                               |
| Régler le minuteur                                               |

- 4. Sur la boîte de dialogue Réglage du minuteur de veille :
  - a. Dans la case **Régler le minuteur de veille**, sélectionnez l'intervalle d'inactivité après lequel vous souhaitez arrêter l'appareil.
  - b. Cliquez sur Minuteur de veille.

### Mise à niveau de la capacité de l'appareil

Il est très facile d'augmenter la capacité de votre My Book Duo en installant des disques durs d'une capacité supérieure :

- 1. Suivez les étapes 1 à 9 de « Retirer et remplacer un disque » à la page 75 pour retirer les *deux* disques durs.
- 2. Suivez les étapes 10 à 16 pour installer les nouveaux disques durs.
**3.** Utilisez le logiciel WD Drive Utilities pour confirmer l'indication d'état Nouveau disque et reconfigurez l'appareil. (Voir « Modification de la configuration de l'appareil » à la page 63).

**Important :** Utilisez exclusivement des disques durs WD Red<sup>™</sup> ou WD Green<sup>™</sup> pour mettre à jour la capacité de votre My Book Duo. Les deux disques durs doivent également être neufs et avoir la même capacité pour les configurations RAID. L'utilisation d'un autre disque dur ou de capacités de disques différentes annule la garantie de votre My Book Duo.

# Utilisation de l'icône WD Quick View

Après l'installation du logiciel WD SmartWare, l'icône WD Quick View apparaît dans zone de notification de la barre des tâches Windows :

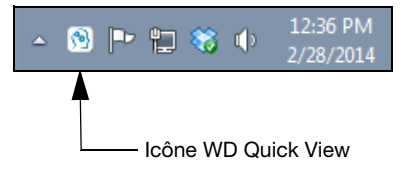

Vous pouvez utiliser l'icône pour :

- Ouvrir le logiciel WD SmartWare
- Vérifier l'état du disque
- Déconnecter l'appareil en toute sécurité
- Surveiller les alertes d'icône

Les sections suivantes décrivent comment utiliser l'icône et les autres méthodes pour effectuer ces actions.

# **Ouverture du logiciel WD SmartWare**

Vous pouvez démarrer le logiciel WD SmartWare en :

 Cliquant à gauche – ou à droite- sur l'icône WD Quick View de la barre des tâches et sélectionner WD SmartWare :

| À propos de WD Quick View                                 |  |
|-----------------------------------------------------------|--|
| Retirer en toute sécurité My Book Duo USB Disque dur [I:] |  |
| WD SmartWare                                              |  |
| Quitter                                                   |  |

Cliquant sur :

# Démarrer > Tous les programmes > Western Digital > WD SmartWare > WD SmartWare

 Cliquant sur l'icône de raccourci WD SmartWare sur le bureau si vous en avez créé un quand vous avez installé l'application :

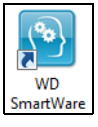

### Vérification de l'état de l'appareil

Vous pouvez voir la capacité utilisée de l'appareil, la température et l'état RAID, et savoir si l'appareil est verrouillé en faisant passer la souris sur l'icône WD Quick View dans la barre des tâches :

|   | WD Quick View                   |             |            |             |              |
|---|---------------------------------|-------------|------------|-------------|--------------|
| l | Nom du lecteur [Volumes]        | Utilisation | Verrouillé | Température | État RAID    |
|   | My Book Duo USB Disque dur [l:] | 1%          | Non        | ОК          | Opérationnel |

### Alertes de l'icône de surveillance

L'icône WD Quick View de la barre des tâches clignote pour indiquer l'état de l'appareil :

| SI l'icône WD Quick View clignote | ALORS le périphérique peut être                                                                                                    |  |
|-----------------------------------|----------------------------------------------------------------------------------------------------|--|
| En vert et blanc,                 | Verrouillé ou est dans un format que le logiciel<br>WD SmartWare ne reconnaît pas (format non-<br>Windows dans un environnement Windows). |  |
| Blanc,                            | Dégradé.                                                                                                    |  |
| Rouge,                            | Vous pouvez soit :                                                                                                    |  |
|                                   | Éteignez le périphérique et laissez-le<br>refroidir 60 minutes. Rallumez-le, et si le<br>problème persiste, contactez l'assistance<br>WD. |  |
|                                   | <ul> <li>Dans certaines autres conditions d'erreur<br/>RAID.</li> </ul>                                                                   |  |

Faites passer le pointeur sur l'icône WD Quick View pour trouver l'appareil qui est à l'origine de l'alerte. (Voir « Vérification de l'état de l'appareil » à la page 69.)

### Déconnexion de l'appareil en toute sécurité

**ATTENTION !** Pour éviter une perte de données, fermez toutes les fenêtres et applications actives avant d'arrêter ou de débrancher l'appareil.

Vous pouvez déconnecter l'appareil en toute sécurité soit en :

 Cliquant à droite sur l'icône WD Quick View dans la barre des tâches, puis en cliquant sur **Retirer** en toute sécurité pour votre appareil :

| À propos de WD Quick View                                 |                |
|-----------------------------------------------------------|----------------|
| Retirer en toute sécurité My Book Duo USB Disque dur [I:] | $\blacksquare$ |
| WD SmartWare                                              |                |
| Quitter                                                   |                |

- Cliquant à droite sur l'icône de m'appareil sur l'écran d'Accueil de WD SmartWare puis cliquez sur l'option **Retirer** en toute sécurité.
- Cliquant à droite sur l'icône de l'appareil sur l'écran d'Accueil de WD Security ou WD Drive Utilities et en cliquant sur l'option Ejecter le disque.

Attendez que le voyant d'alimentation/activité s'éteigne avant de déconnecter l'appareil de l'ordinateur.

# **Gestion et personnalisation du logiciel**

Ce chapitre est composé des rubriques suivantes :

Recherche des mises à jour du logiciel Configuration d'un compte distant Dropbox Définition d'un autre dossier de contenus récupérés Réglage du nombre de versions de sauvegarde Désinstallation du logiciel WD

### Recherche des mises à jour du logiciel

Quand elle est activée, l'option Mises à jour du logiciel vérifie automatiquement les mises à jour du logiciel WD SmartWare. Ceci vous garantit d'utiliser toujours la version la plus récente du logiciel. Pour activer ou désactiver l'option de Mises à jour du logiciel :

- 1. Cliquez sur l'onglet **Paramètres** pour afficher l'écran Paramètres du logiciel (voir Figure 12 à la page 31).
- 2. Sur l'écran Paramètres du logiciel, cliquez sur **Mises à jour du logiciel** pour afficher la fenêtre Mises à jour du logiciel :

| Mises à jour de logiciel                                            |  |  |
|---------------------------------------------------------------------|--|--|
| Vérifier automatiquement les mises à jour du logiciel WD SmartWare. |  |  |
| Vérifier maintenant                                                 |  |  |

- 3. Sur la fenêtre Mises à jours du logiciel :
  - a. Cochez ou décochez la case Vérifier automatiquement les mises à jour du logiciel WD SmartWare.
  - b. Cliquez sur **Vérifier maintenant** si vous voulez rechercher les mises à jour du logiciel maintenant.

# **Configuration d'un compte distant Dropbox**

Vous devez configurer votre compte Dropbox pour l'accès avec le logiciel WD SmartWare Pro avant de pouvoir l'utiliser avec un périphérique de source de sauvegarde.

- 1. Cliquez sur l'onglet **Paramètres** pour afficher l'écran Paramètres du logiciel (voir Figure 12 à la page 31).
- 2. Sur l'écran Paramètres du logiciel, cliquez sur **Compte Dropbox** pour afficher la fenêtre Compte Dropbox :

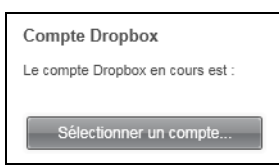

8

**3.** Cliquez sur **Sélectionner un compte** pour afficher la fenêtre Connexion Dropbox requise :

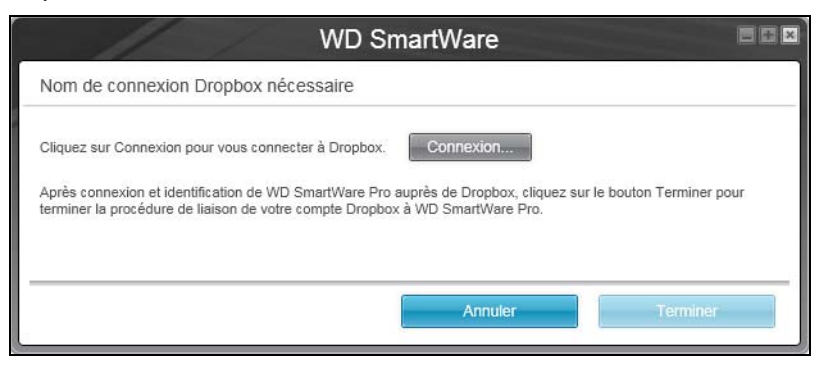

- 4. Sur la fenêtre Connexion requise :
  - a. Cliquez sur Connexion.

Le logiciel WD SmartWare Pro initie une requête de connexion Dropbox et utilise le navigateur web pour accéder au site web de Dropbox sur *https://www.dropbox.com/*.

- b. Sur le site Dropbox, si vous n'avez configuré pas votre compte pour que vos identifiants soient conservés, tapez votre adresse email et votre mot de passe et cliquez sur **Connexion** pour voir la requête de connexion à partir du logiciel WD SmartWare Pro.
- c. Cliquez sur **Permettre** pour accepter la requête de connexion.
- d. Le message **Succès !** signifie que le logiciel WD SmartWare Pro a reçu l'autorisation d'accéder à votre dossier distant Dropbox.
- e. Cliquez sur **Terminer** pour finaliser la connexion, fermez la fenêtre Connexion à Dropbox requise et mettez à jour l'affichage du compte courant Dropbox.
  - **Remarque :** La procédure est la même si vous souhaitez passer ultérieurement à un autre dossier distant Dropbox. Dans ce cas, le logiciel WD SmartWare Pro affiche la fenêtre Passer à un autre compte Dropbox qui vous indique que la modification du compte Dropbox invalide toute sauvegarde que vous avez configuré avec le compte actuel en tant que périphérique de source ou de cible de sauvegarde :

| WD S                                                                                                    | SmartWare Pro |    |  |  |
|----------------------------------------------------------------------------------------------------|---------------|----|--|--|
| Passer à un compte Dropbox différent                                                                                                    |               |    |  |  |
| Le changement de votre compte Dropbox mettra votre sauvegarde en pause et rendra non valables les plans de sauvegarde qui utilisent Dropbox comme source ou cible de sauvegarde. |               |    |  |  |
| Ne plus afficher cette fenêtre.                                                                                                    |               |    |  |  |
|                                                                                                    | Annuler       | ОК |  |  |

### Définition d'un autre dossier de contenus récupérés

Lors du démarrage d'une récupération, vous pouvez choisir d'enregistrer les fichiers récupérés soit :

- Aux emplacements d'origine sur votre ordinateur
- Un dossier Récupéré

Par défaut, le logiciel WD SmartWare crée et utilise un sous-dossier **Contenu récupéré** dans votre dossier **Mes documents**.

- 1. Vous pouvez soit créer un dossier, soit indiquer le dossier existant à utiliser.
- Cliquez sur l'onglet Paramètres pour afficher l'écran Paramètres du logiciel (voir Figure 12 à la page 31).
- **3.** Sur l'écran Paramètres du logiciel, cliquez sur **Dossier de récupération** pour afficher la boîte de dialogue Définir le dossier de récupération :

| Définir le dossier de récupération                                                                                  |
|----------------------------------------------------------------------------------------------------|
| Le dossier de récupération actuel est :<br>C:\Documents and Settings\Administrator\My Documents\Retrieved Contents\ |
| Si vous souhaitez changer ce dossier, spécifiez le nouveau dossier ci-dessous :                                     |
| C:\Documents and Settings\Administra                                                                                |
| Appliquer                                                                                                    |

- 4. Sur la boîte de dialogue Définir le dossier de récupération :
  - a. Cliquez sur **Parcourir** et utilisez la fonction d'exploration pour indiquer le nouveau dossier de récupération.
  - b. Cliquez sur **Appliquer**.

### Réglage du nombre de versions de sauvegarde

Le logiciel WD SmartWare permet de conserver jusqu'à 25 versions précédentes de chaque fichier. Si vous remplacez ou supprimez un fichier par accident, ou si vous souhaitez voir le fichier à quelques versions en arrière, le logiciel WD SmartWare dispose d'une copie pour vous. Vous disposerez toujours du nombre de versions les plus récentes spécifiées de chaque fichier pour récupération, et vous pouvez choisir de conserver entre 1 et 25 versions.

Conservation d'un nombre de versions supérieur :

- Améliore la possibilité de récupérer des fichiers sur une période plus ancienne
- Consomme plus d'espace disque
- 1. Cliquez sur l'onglet **Paramètres** pour afficher l'écran Paramètres du logiciel (voir Figure 12 à la page 31).
- 2. Sur l'écran Paramètres du logiciel, cliquez sur **Historique des fichiers** pour afficher la boîte de dialogue Définir l'historique des fichiers :

| Définir l'historique des fichiers                                                |  |  |
|----------------------------------------------------------------------------------|--|--|
| Précisez le nombre de versions de sauvegarde à conserver<br>pour chaque fichier. |  |  |
| Appliquer                                                                        |  |  |

- 3. Sur la boîte de dialogue Définir l'historique des fichiers :
  - a. Indiquez le nombre de versions de sauvegarde que vous souhaitez conserver pour chaque fichier (de 1 à 25).
  - b. Cliquez sur **Appliquer**.

### Désinstallation du logiciel WD

**Important :** La désinstallation du logiciel WD SmartWare efface toutes les configurations de sauvegarde existantes. Vos fichiers de sauvegarde seront toujours là, mais vous devrez réactiver manuellement chacune d'entre elles après avoir réinstallé le logiciel WD SmartWare. (Voir « Sauvegarde des fichiers » à la page 34).

Utilisez la fonction Ajout/Suppression de programmes de votre système d'exploitation pour désinstaller le logiciel WD de votre ordinateur.

#### **Désinstallation sous Windows Vista ou Windows 7**

- 1. Cliquez sur Démarrer > Panneau de configuration.
- 2. Faites un double-clic sur Programmes et fonctionnalités.
- **3.** Cliquez sur **Désinstaller un programme** et sélectionnez l'application ou l'icône pour le logiciel WD que vous voulez désinstaller :
  - WD SmartWare
  - WD Security
  - WD Drive Utilities
- 4. Cliquez sur Désinstaller/Modifier et sur Oui sur le message Voulez-vous continuer....

#### **Désinstallation sous Windows 8**

- 1. Cliquez à droite sur le titre du logiciel WD que vous voulez désinstaller sur l'écran Démarrer :
  - WD SmartWare
  - WD Security
  - WD Drive Utilities
- 2. Sélectionnez Désinstaller sur la barre de tâches Windows.
- 3. Cliquez sur Oui à l'invite Voulez-vous vraiment....

# **Remplacement d'un disque**

Ce chapitre est composé des rubriques suivantes :

Déterminer quel disque est en panne Obtenir un disque de remplacement Retirer et remplacer un disque

### Déterminer quel disque est en panne

Que l'application soit en cours d'exécution ou non, le logiciel WD Drive Utilities contrôle le bon fonctionnement des disques durs de votre My Book Duo. Quand un disque tombe en panne, l'utilitaire affiche un message d'avertissement :

| À | Votre dispositif My Book Duo (numéro de série : WUA24430<br>problèmes de configuration RAID.<br>Veuillez démarrer le logiciel WD Drive Utilities pour obtenir<br>d'informations. | 10025) a des<br>plus |
|---|----------------------------------------------------------------------------------------------------|----------------------|
|   |                                                                                                    | ОК                   |
|   |                                                                                                    | ОК                   |

Cliquez sur OK pour fermer le message d'avertissement et :

- 1. Vérifiez l'état des voyants du disque à l'avant de l'appareil. Si un des voyants est allumé en vert en continu, alors ce disque dur est en panne.
- 2. Ouvrez le logiciel WD Drive Utilities en cliquant soit sur :
  - L'icône de raccourci sur le bureau de WD Drive Utilities si vous en avez créé un quand vous avez installé l'application
  - Démarrer > Tous les Programmes > Western Digital > WD Apps > WD Drive Utilities

Voir Figure 5 à la page 11.

- **3.** Si vous avez plusieurs périphériques pris en charge connectés à votre ordinateur, cliquez sur l'icône de celui que vous voulez configurer.
- 4. Cliquez sur Gestion du RAID > État RAID et consultez les informations sur l'état :
  - Si l'état d'un des disques durs n'est pas En ligne, alors ce disque dur est en panne.
  - Si l'état du RAID est Inconnu, et si l'état des deux disques durs est En ligne, retirez et remplacez les deux disques car ils ne sont pas compatibles.

La réinitialisation des disques à leur configuration initiale permet d'effacer l'état RAID inconnu.

### Obtenir un disque de remplacement

Une fois que vous avez identifié le disque en panne, allez sur *http://support.wd.com* pour consulter la réponse N° 8644 de la Base de connaissances pour savoir comment obtenir un disque dur de remplacement. Pour prendre contact avec l'assistance technique, vous devez disposer des éléments suivants :

- Le numéro de série de votre appareil My Book Duo
- La date d'achat
- Le numéro de série de chaque disque dur internet que vous voulez remplacer

Suivez l'étape 1 à 9 de la procédure suivante pour le retrait du disque pour obtenir son numéro de série.

**Important :** Utilisez exclusivement des disques durs WD Red<sup>™</sup> ou WD Green<sup>™</sup> pour remplacer les disques durs de votre My Book Duo. Les deux disques durs doivent également être neufs et avoir la même capacité que le disque dur qui est tombé en panne. Les configurations RAID nécessitent que les deux disques aient la même capacité. L'utilisation d'un autre disque dur ou d'un autre capacité annule la garantie de votre My Book Duo.

### Retirer et remplacer un disque

Votre appareil de stockage à deux disques My Book Duo est un appareil dont la maintenance peut être effectuée par l'utilisateur. Vous pouvez facilement remplacer les disques durs dans l'appareil.

Une fois le disque dur de remplacement reçu, remplacez le disque défectueux comme suit :

- 1. Si l'appareil est protégé par un mot de passe, supprimez votre mot de passe pour éviter tout conflit avec le disque dur de remplacement. (Voir « Désactivation de la fonction de verrouillage de l'appareil » à la page 54.)
- 2. Déconnectez en toute sécurité l'appareil de votre ordinateur.
- **3. Important :** pour éviter des problèmes de décharge électrostatique, mettez-vous à la terre en touchant un objet métallique posé à terre avant de toucher à l'appareil.
- 4. Déconnectez les câbles USB des ports USB situés à l'arrière de l'appareil.
- 5. Déconnectez le câble de l'adaptateur secteur du connecteur d'alimentation.
- 6. Placez l'appareil sur une surface propre et stable.

7. Poussez fermement vers le bas le bouton du couvercle du dessus pour libérer le verrou et ouvrir le couvercle :

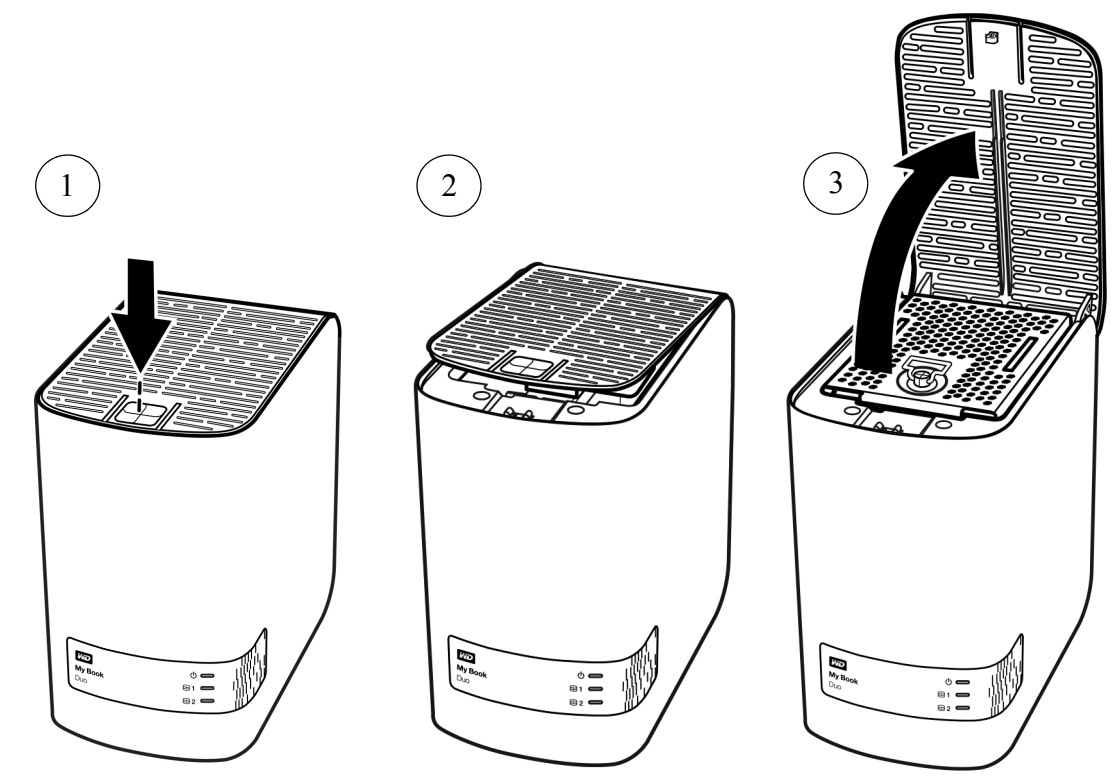

8. Desserrez la vis moletée qui fixe la plaque de maintien des disques et enlevez-la :

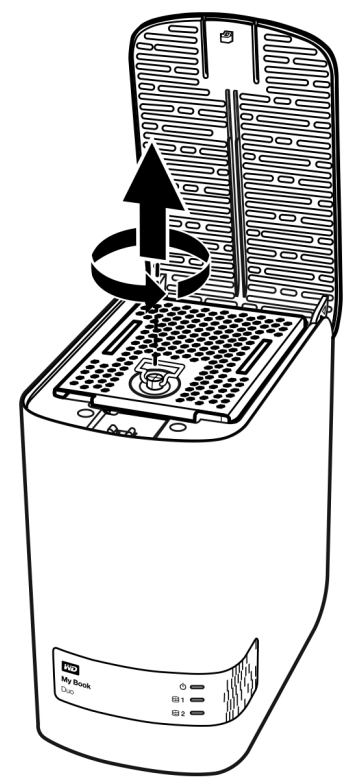

9. Tirez sur la languette avec précaution pour soulever et extraire le disque défectueux :

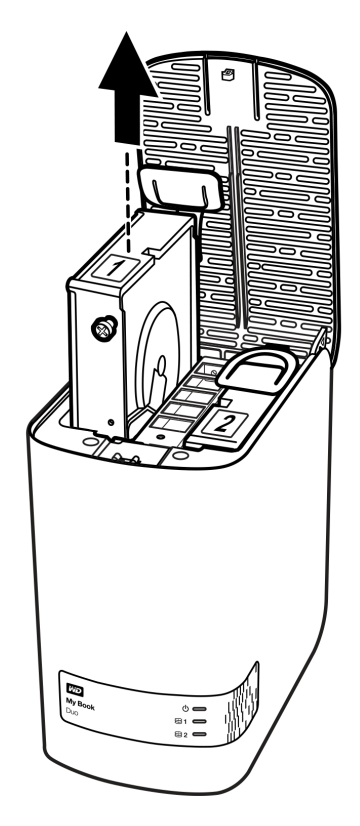

**Remarque :** Bien que les disques durs soient labellisés 1 et 2, c'est l'emplacement de leurs boîtiers qui détermine les désignations utilisées par le logiciel WD Drive Utilities. Comme vous les voyez quand vous êtes face à l'appareil :

| Le disque placé dans<br>l'emplacement | est le disque |
|---------------------------------------|---------------|
| Gauche                                | 1             |
| Droite                                | 2             |

Changer les disques de fente peut avoir des conséquences sur le fonctionnement de votre appareil My Book Duo ou du logiciel WD Drive Utilities. Si vous faîtes cela, n'oubliez pas que quel que soit le nom du disque, l'état et la configuration de :

- « Disque 1 » renvoie au disque placé dans la fente de gauche.
- « Disque 2 » renvoie au disque placé dans la fente de droite.

**10.** Avec un tournevis cruciforme, dévissez et retirez les deux vis guides ainsi que l'onglet de retrait du disque que vous avez retiré et installez-les sur le nouvel emplacement :

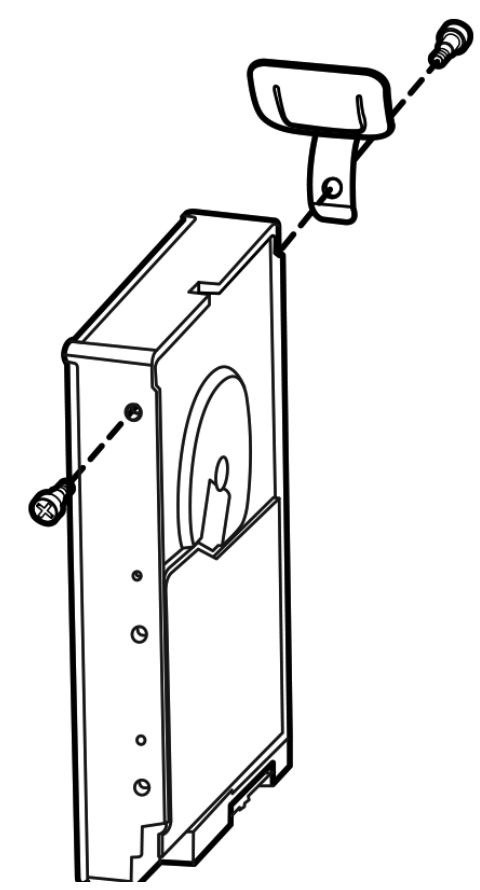

**11.** Appliquez un nouveau libellé de disque sur le disque dur de remplacement :

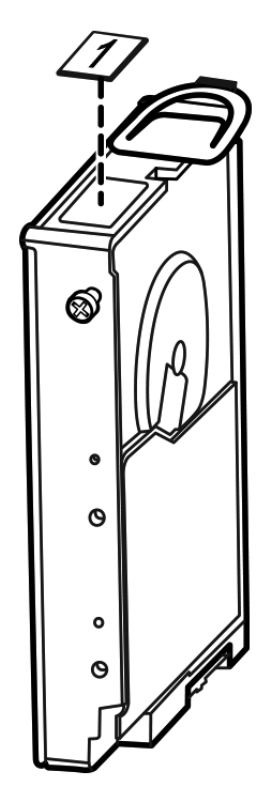

**12.** Glissez doucement le disque de remplacement dans le logement jusqu'à ce qu'il soit complètement inséré :

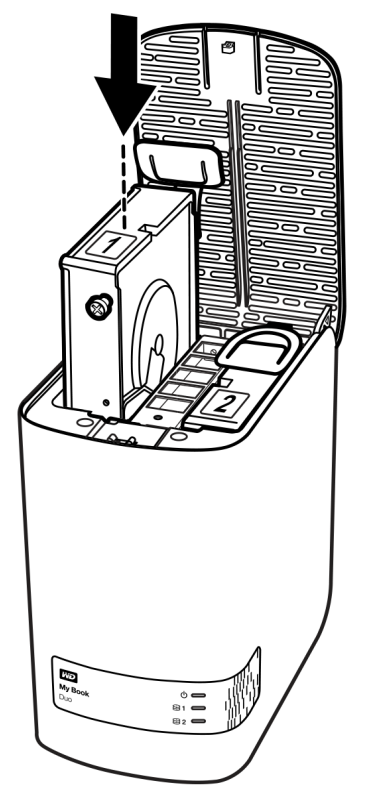

**13.** Placez l'onglet d'alignement situé à l'arrière de la plaque de maintien des disques dans l'emplacement d'alignement situé sur le châssis du boîtier, baissez le couvercle pour le remettre en place et sécurisez la vis moletée :

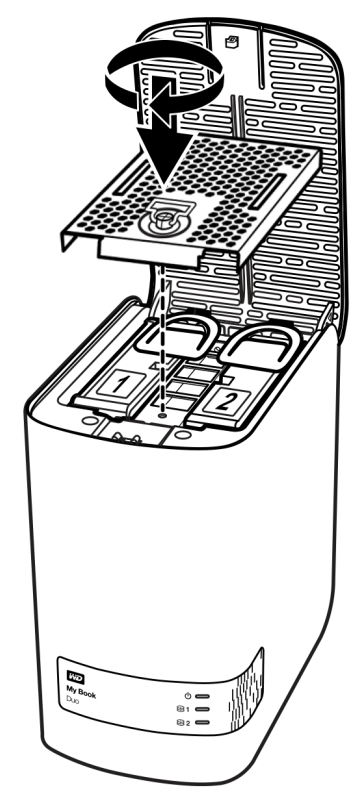

*Remarque :* Ne serrez pas la vis a main de manière excessive.

**14.** Fermez le couvercle et appuyez fermement sur le bouton du couvercle jusqu'à ce qu'il se verrouille en position :

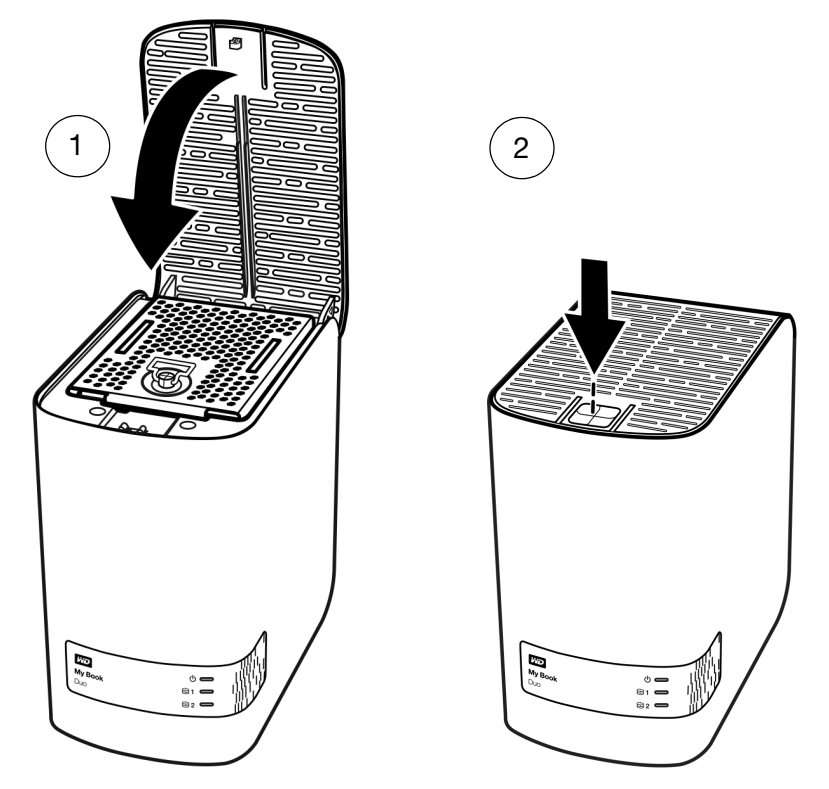

- **15.** Reconnectez le câble de l'adaptateur secteur du connecteur d'alimentation à l'arrière de l'appareil.
- 16. Reconnectez les câbles USB.
- **17.** Si le logiciel WD Drive Utilities n'est pas en fonctionnement, démarrez-le en cliquant soit sur :
  - L'icône de raccourci sur le bureau de WD Drive Utilities si vous en avez créé un quand vous avez installé l'application
  - Démarrer > Tous les Programmes > Western Digital > WD Apps > WD Drive Utilities

Voir Figure 5 à la page 11.

18. Selon la configuration de votre appareil :

| Si votre appareil est configuré en  | ALORS                                                                                                    |                                                                                                    |
|-------------------------------------|----------------------------------------------------------------------------------------------------|----------------------------------------------------------------------------------------------------|
| Un ensemble de disque RAID 0 Stripe | Le My Book Duo <i>ne réapparaît pas</i> dans la liste<br>de l'utilitaire de gestion de fichier de votre<br>ordinateur. Dans ce cas : |                                                                                                    |
|                                     | a.                                                                                                    | Si plusieurs appareils compatibles sont<br>connectés à votre ordinateur, sélectionnez<br>celui comportant le disque que vous avez<br>remplacé sur l'écran WD Drive Utilities et<br>cliquez sur <b>Gestion RAID</b> > <b>État RAID</b> pour<br>afficher l'état de l'appareil. |
|                                     | b.                                                                                                    | Vérifiez que l'état affiché indique :                                                                                                    |
|                                     |                                                                                                    | <ul> <li>La configuration actuelle : RAID 0<br/>(Striped/Bandes)</li> </ul>                                                                                                    |
|                                     |                                                                                                    | <ul> <li>l'état RAID : Hors connexion</li> </ul>                                                                                                    |
|                                     |                                                                                                    | <ul> <li>L'état du disque 1 et l'état du disque 2<br/>Inconnu pour le disque que vous avez<br/>remplacé pour en ligne pour l'autre<br/>disque</li> </ul>                                                                                                    |
|                                     |                                                                                                    | Cette indication signifie que vous devez<br>reconfigurer votre ensemble de disque<br>RAID 0.                                                                                                    |
|                                     | c.                                                                                                    | Cliquez sur <b>Configuration</b> pour afficher la fenêtre de volume pour la reconfiguration de l'ensemble RAID.                                                                                                    |
|                                     | d.                                                                                                    | Utilisez la procédure de configuration de<br>l'appareil dans « Modification de la<br>configuration de l'appareil », en commençant<br>par l'étape 5 page 65 pour reconfigurer<br>l'ensemble de disque RAID 0 Stripe.                                                          |
|                                     | e.                                                                                                    | Une fois la configuration terminée, la liste de<br>l'utilitaire de gestion des fichiers de votre<br>My Book Thunderbolt Duo réapparaît.                                                                                                    |
|                                     | f.                                                                                                    | Cliquez sur <b>État RAID</b> et vérifiez que l'état<br>affiché indique :                                                                                                    |
|                                     |                                                                                                    | <ul> <li>La configuration actuelle : RAID 0<br/>(Striped/Bandes)</li> </ul>                                                                                                    |
|                                     |                                                                                                    | <ul> <li>l'état RAID : Opérationnel</li> </ul>                                                                                                    |
|                                     |                                                                                                    | <ul> <li>L'état du disque 1 : En ligne</li> </ul>                                                                                                    |
|                                     |                                                                                                    | <ul> <li>L'état du disque 2 : En ligne</li> </ul>                                                                                                    |
|                                     | Vo                                                                                                    | tre appareil est prêt à l'emploi.                                                                                                    |

(Suite)

| Si votre appareil est configuré en  | ALORS |                                                                                                    |
|-------------------------------------|-------|----------------------------------------------------------------------------------------------------|
| Un ensemble de disque RAID 1 Mirror | a.    | Vérifiez que le My Book Duo réapparaît dans<br>la liste de l'utilitaire de gestion de fichier de<br>votre ordinateur.                                                                                                    |
|                                     | b.    | Si plusieurs appareils compatibles sont<br>connectés à votre ordinateur, cliquez sur<br>l'icône de celui comportant le disque que vous<br>avez remplacé sur l'écran WD Drive Utilities et<br>cliquez sur <b>Gestion RAID</b> > <b>État RAID</b> .                                          |
|                                     | c.    | Vérifiez que l'état RAID affiché indique :                                                                                                    |
|                                     |       | <ul> <li>La configuration actuelle : RAID 1 (miroir)</li> </ul>                                                                                                    |
|                                     |       | <ul> <li>l'état RAID : Dégradé</li> </ul>                                                                                                    |
|                                     |       | <ul> <li>L'état du disque 1 et l'état du disque 2 –<br/>En ligne</li> </ul>                                                                                                    |
|                                     |       | <ul> <li>Un bouton Reconstruction pour le<br/>lancement de la reconstruction de<br/>l'ensemble RAIS :</li> </ul>                                                                                                    |
|                                     |       | V Dégradé                                                                                                    |
|                                     |       | Le volume RAID est dégradé mais les données sont<br>toujours accessibles. Installez un disque dur WD<br>compatible pour reconstruire la configuration RAID.<br>Reconstruire                                                                                                    |
|                                     | d.    | Cliquez sur <b>Reconstruction</b> et notez que :                                                                                                    |
|                                     |       | <ul> <li>L'état RAID devient Reconstruction (x%).</li> </ul>                                                                                                    |
|                                     |       | <ul> <li>L'état du disque pour le disque que vous<br/>avez remplacé devient Reconstruction.</li> </ul>                                                                                                    |
|                                     |       | Vous n'avez pas besoin d'attendre la fin de<br>l'opération de reconstruction car celle-ci peut<br>prendre des heures. Tel qu'indiqué, vos<br>données sont disponibles sur l'autre disque<br>dur et vous pouvez toujours y accéder.                                                         |
|                                     | e.    | Facultativement, si vous souhaitez<br>déconnecter l'appareil de l'ordinateur et<br>continuer la reconstruction de l'ensemble<br>hors ligne, retirez l'appareil en toute sécurité,<br>déconnectez le câble de l'interface USB et<br>vérifiez le voyant d'alimentation/activité.             |
|                                     | f.    | Si le voyant d'alimentation/activité :                                                                                                    |
|                                     |       | <ul> <li>Continue de clignoter rapidement – la<br/>reconstruction RAID 1 se poursuivra<br/>automatiquement hors ligne.</li> </ul>                                                                                                    |
|                                     |       | <ul> <li>S'arrête de clignoter et se désactive –<br/>Redémarrez la reconstruction hors ligne<br/>avec un fil de fer ou un trombone rigide<br/>pour appuyer un instant sur le bouton<br/>d'initialisation via le trou d'accès situé<br/>à l'arrière (voir Figure 3 à la page 6).</li> </ul> |
|                                     |       | <b>Remarque :</b> N'appuyez pas et ne<br>maintenez pas le bouton<br>de réinitialisation. Si vous<br>appuyez et maintenez<br>pendant quatre secondes<br>ou davantage, vous<br>risquez d'éteindre<br>l'appareil.                                                                             |

(Suite)

| Si votre appareil est configuré en                 | ALORS                                                                                                    |  |  |  |
|----------------------------------------------------|----------------------------------------------------------------------------------------------------|--|--|--|
| Un ensemble de disque RAID 1 mis en miroir (suite) | <ul> <li>g. Quand l'opération est terminée, l'état de<br/>l'appareil affiche les informations suivantes :</li> </ul>                                                                                                    |  |  |  |
|                                                    | <ul> <li>La configuration actuelle : RAID 1 (miroir)</li> </ul>                                                                                                    |  |  |  |
|                                                    | <ul> <li>l'état RAID : Opérationnel</li> </ul>                                                                                                    |  |  |  |
|                                                    | <ul> <li>L'état du disque 1 : En ligne</li> </ul>                                                                                                    |  |  |  |
|                                                    | <ul> <li>L'état du disque 2 : En ligne</li> </ul>                                                                                                    |  |  |  |
|                                                    | Votre appareil est prêt à l'emploi.                                                                                                    |  |  |  |
| Disques durs individuels JBOD                      | <ul> <li>Vérifiez que le My Book Duo que vous n'avez<br/>pas remplacé réapparaît dans la liste de<br/>gestion de fichier de votre ordinateur.</li> </ul>                                                                                                    |  |  |  |
|                                                    | <ul> <li>b. La liste du nouveau disque de remplacement<br/>n'apparaît pas car vous devez le formater la<br/>fonction de configuration de gestion du RAID<br/>de WD Drive Utilities (voir « Modification de la<br/>configuration de l'appareil » à la page 63).</li> </ul> |  |  |  |
|                                                    | <ul> <li>Quand l'opération d'effacement/de<br/>reformatage est terminée, vérifiez que la liste<br/>de l'utilitaire de gestion des fichiers du disque<br/>dur de remplacement réapparait.</li> </ul>                                                                       |  |  |  |
|                                                    | Votre disque de remplacement est prêt à l'emploi.                                                                                                    |  |  |  |

**19.** Allez sur *http://support.wd.com* et consultez la réponse N° :

- 7 pour plus d'informations sur le téléchargement et la restauration du logiciel WD et de l'image du disque.
- 8644 pour plus d'informations sur le retour d'un disque défectueux.
- **20.** Si vous supprimez votre mot de passe avant de remplacer le disque dur, utilisez le logiciel WD Security pour créer un nouveau mot de passe. (Voir « Protection de l'appareil par mot de passe » à la page 48.)

# 10

# Utilisation du disque dur avec un Mac

Les disques durs de l'appareil My Book sont formatés en tant qu'une seule partition NTFS pour une compatibilité avec les derniers systèmes d'exploitation Windows. Pour utiliser l'appareil sur les systèmes d'exploitation Mac OS X, et pour utiliser Time Machine, si vous le souhaitez, vous devez le reformater en une partition unique HFS+J.

Ce chapitre est composé des rubriques suivantes :

Reformatage des disques durs de l'appareil Restaurer le logiciel WD et l'image du disque

# Reformatage des disques durs de l'appareil

**ATTENTION !** Le reformatage des disques durs de l'appareil efface l'ensemble de ses contenus. Si vous avez déjà enregistré des fichiers sur votre appareil, sauvegardez-les avant le reformatage.

Allez sur *http://support.wd.com* et consultez la réponse de la base de connaissances n° 3865 sur le reformatage des disques durs de l'appareil.

Voir « Dépannage » à la page 85 pour plus d'informations sur le reformatage des disques durs de l'appareil.

# Restaurer le logiciel WD et l'image du disque

Une fois le reformatage des disques durs de l'appareil pour une utilisation sur les ordinateurs Mac, allez sur *http://support.wd.com* et consultez la réponse n° 7 de la base de connaissances pour plus d'informations sur le téléchargement et la restauration des versions Mac du logiciel WD Drive Utilities et le logiciel WD Security et l'image du disque.

Le logiciel WD SmartWare n'est disponible pour une utilisation avec les ordinateurs Mac pour ce modèle d'appareil.

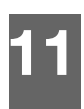

# Dépannage

Ce chapitre est composé des rubriques suivantes :

Installation, partitionnement et formatage du disque dur Foire aux questions

En cas de problème d'installation ou d'utilisation de ce produit, consultez cette section de dépannage ou visitez notre site Web d'assistance à l'adresse *http://support.wd.com* et recherchez de l'aide dans notre base de connaissances.

# Installation, partitionnement et formatage du disque dur

| Comment                                                                                                    | N° de<br>réponse               |
|----------------------------------------------------------------------------------------------------|--------------------------------|
| <ul> <li>Reprise après une condition d'erreur de « mot de passe » invalide, une<br/>fois le disque dur remplacé</li> </ul>                                                                                                    | 11439                          |
| <ul> <li>Reprise après une condition d'erreur de « Capacité insuffisante » ou<br/>« Non pris en charge » après l'installation d'un disque dur utilisé ou de<br/>remplacement</li> </ul>                                                                                                    | 11440                          |
| <ul> <li>Reprise après une condition d'erreur de configuration « Inconnus »,<br/>après avoir installé des disques ne se correspondant pas</li> </ul>                                                                                                    | 11441                          |
| <ul> <li>Partitionner et formater un disque dur WD sur Windows (8, 7, Vista) et<br/>Mac OS X</li> </ul>                                                                                                    | 3865                           |
| <ul> <li>Convertir une partition Mac OS X GPT en une partition NTFS sous<br/>Windows 7 ou Vista</li> </ul>                                                                                                    | 3647                           |
| <ul> <li>Téléchargez des logiciels, des utilitaires, des mises à jour de logiciel et<br/>des pilotes pour les produits WD (à partir de la page Téléchargements)</li> </ul>                                                                                                    | 1425                           |
| <ul> <li>Formater un disque dur externe WD en FAT32* (pour une utilisation<br/>avec Windows ou MAC OS X)</li> </ul>                                                                                                    | 291                            |
| *Avec le système de fichier FAT32, la taille maximum de fichier individue<br>4 Go et celle des partitions est de 32 Go sous Windows. Pour créer des<br>de plus de 32 Go en FAT32 lors du reformatage du disque dur, téléchar<br>l'utilitaire de formatage FAT32 USB/FireWire externe sur<br>http://support.wd.com/product/download. | el est de<br>partitions<br>gez |
| Les utilisateurs Windows pouvent outropasser estte limitation de capac                                                                                                    | itá on                         |

Les utilisateurs Windows peuvent outrepasser cette limitation de capacité en formatant le disque dur vers NTFS à l'aide du Gestionnaire de disque Windows, ou un autre logiciel similaire. Pour plus de détails, voir.

- Answer N° 291 at http://support.wd.com
- Réponses n° 314463 et 184006 sur support.microsoft.com
- La documentation ou le support du logiciel approprié

# Foire aux questions

- **Q:** Pourquoi le disque dur n'est-il par reconnu dans le Poste de travail ou sur le bureau de l'ordinateur ?
- A: Si votre système utilise une carte adaptateur PCI USB 3.0 ou USB 2.0 PCI, vérifiez que ses pilotes sont installés avant de brancher votre produit de stockage externe WD USB 3.0. Le disque dur n'est pas reconnu correctement si les pilotes de contrôleur USB 3.0 ou USB 2.0 racine et de contrôleur ne sont pas installés. Prenez contact avec le fabricant de la carte pour les procédures d'installation.

- **Q:** Pourquoi mon ordinateur ne démarre-t-il pas quand je connecte mon périphérique USB à l'ordinateur avant de démarrer ?
- A: Selon la configuration de votre système, votre ordinateur peut tenter de démarrer sur votre disque dur USB externe WD. Consultez la documentation des paramètres du BIOS de la carte mère de votre système pour désactiver cette fonction ou consultez le site http://support.wd.com et consultez la réponse dans la base de connaissances N° 1201. Pour plus d'informations sur le démarrage à partir de disque dur externe, consultez la documentation de votre système ou contactez le constructeur du système.
- **Q:** Pourquoi le débit de données est-il lent ?
- A: Votre système fonctionne peut-être à la vitesse USB 1.1 suite à une installation incorrecte de la carte USB 3.0 ou USB 2.0 parce que votre système n'assure pas la prise en charge de USB 3.0 ou USB 2.0.
- **Q:** Comment savoir si mon système prend en charge l'USB 3.0 ou l'USB 2.0 ?
- A: Consultez la documentation de votre carte USB ou contactez son fabricant.
  - **Remarque :** Si votre contrôleur USB 3.0 ou USB 2.0 est intégré à la carte mère de votre ordinateur, assurez-vous d'installer les pilotes adaptés pour sa prise en charge. Consultez la documentation de votre carte mère ou de votre système pour plus de détails.
- **Q:** Que se passe-t-il lorsqu'un périphérique USB 3.0 ou USB 2.0 est connecté à un port ou un concentrateur USB 1.1 ?
- *A:* USB 3.0 et USB 2.0 assurent la compatibilité ascendante avec USB 1.1. Lorsqu'un périphérique USB 3.0 ou USB 2.0 est connecté à un port ou hub USB 1.1, il fonctionne à la vitesse maximale de l'USB 1.1, soit 12 Mbps.

Si votre système comporte un logement PCI Express, vous pouvez obtenir des débits de données USB en installant une carte adaptateur PCI Express. Prenez contact avec le fabricant de la carte pour les procédures d'installation ou pour plus de détails.

# A

# Installation d'un pilote SES

Si vous n'installez pas le logiciel WD, vous devez installer un pilote SES (SCSI Enclosure Services) sur les ordinateurs Windows pour éviter que l'assistant automatique ne s'affiche à chaque fois que vous connectez votre appareil à votre ordinateur.

**Remarque :** Le pilote SES est installé automatiquement quand vous installez le logiciel WD.

Cette annexe est composée des rubriques suivantes :

Installation sous Windows Vista Installation sous les ordinateurs Windows 7 et Windows 8

# **Installation sous Windows Vista**

Après connexion physique de l'appareil comme indiqué sur la Figure 4 à la page 8, l'écran de l'assistant Nouveau matériel détecté apparaît.

**Remarque :** Si l'exécution automatique est activée, deux écrans supplémentaires peuvent apparaître en même temps que l'écran de l'assistant Nouveau matériel détecté. Si ils apparaissent, fermez-les.

Vous pouvez utilisez l'assistant Nouveau matériel détecté pour installer le pilote SES :

- soit automatiquement, si votre ordinateur est connecté à Internet
- ou manuellement, que votre ordinateur soit connecté à Internet ou pas

### Installation du pilote automatiquement

Pour installer le pilote SES automatiquement, votre ordinateur doit être connecté à Internet :

- 1. Assurez-vous que votre ordinateur est connecté à l'Internet.
- 2. Sur l'écran de l'assistant Nouveau matériel détecté, cliquez sur Rechercher et installer le pilote logiciel :

| Nouveau matériel détecté                                                                                                    |
|----------------------------------------------------------------------------------------------------|
| Windows doit installer le pilote logiciel de votre WD SES<br>Device USB Device                                                                   |
| Rechercher et installer le pilote logiciel (recommandé)<br>Windows vous guidera dans l'installation du logiciel pilote de votre<br>périphérique. |
| Me redemander ultérieurement<br>Windows vous posera à nouveau cette question lorsque vous<br>brancherez le périphérique ou ouvrirez une session. |
| Ne plus afficher ce message pour ce périphérique<br>Votre périphérique ne fonctionnera pas tant que vous n'aurez pas installé<br>son pilote.     |
| Annuler                                                                                                    |

 Sur l'écran de l'assistant Nouveau matériel détecté, cliquez sur Oui, rechercher en ligne cette fois uniquement pour autoriser Windows Vista à se connecter sur Windows Update :

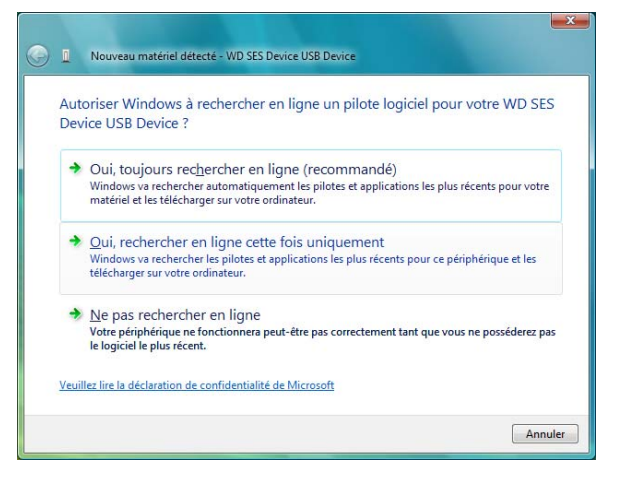

Windows Vista :

- Se connecte automatiquement à Windows Update
- Recherche, télécharge et installe le pilote SES

#### Installation du disque dur manuellement

Si votre ordinateur n'est pas connecté à Internet, vous pouvez installer le pilote manuellement :

1. Sur l'écran de l'assistant Nouveau matériel détecté, cliquez sur Rechercher et installer le pilote logiciel :

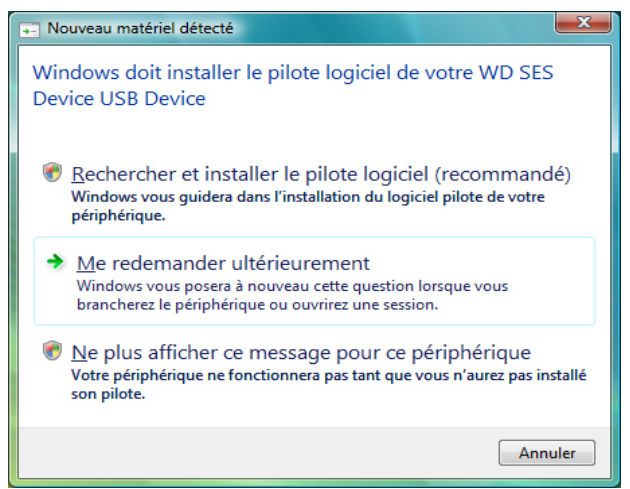

2. Sur l'écran suivant de l'assistant Nouveau matériel détecté – du périphérique WD SES, cliquez sur **Ne pas rechercher en ligne** :

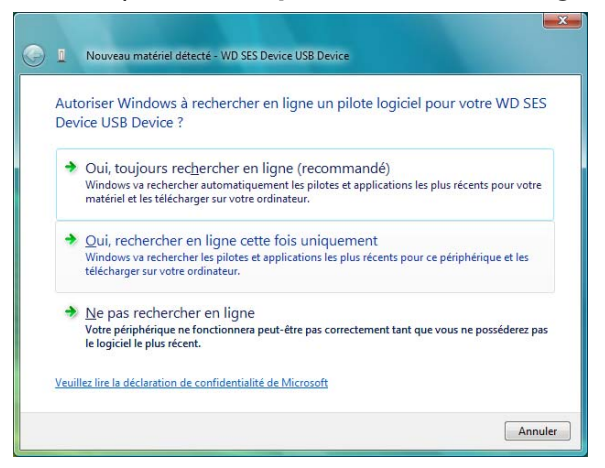

3. Sur l'écran Insérer le disque fourni avec le périphérique WD SES, cliquez sur Je ne possède pas le disque. Indiquez-moi d'autres options :

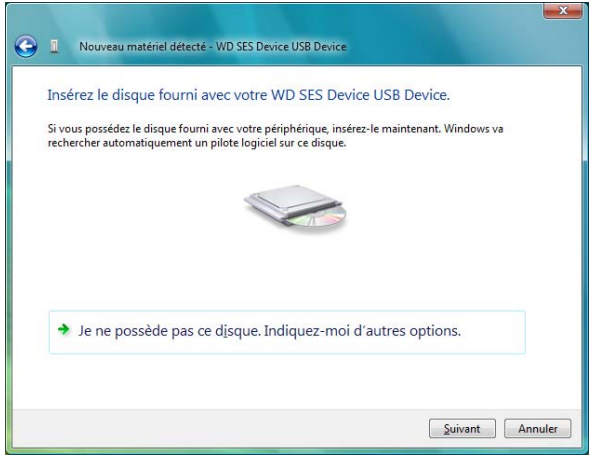

- 4. Parcourir le Poste de travail et :
  - a. Faites un double-clic sur le My Book.
  - b. Faîtes un double-clic sur le dossier Extras.
  - c. Sélectionnez Pilote de périphérique WD SES.
  - d. Cliquez sur Suivant :

| • Parcourir |
|-------------|
| ▼ Parcourir |
|             |
|             |
|             |
|             |
|             |
|             |
|             |
|             |
|             |

5. Quand l'installation est terminée, cliquez sur Fermer :

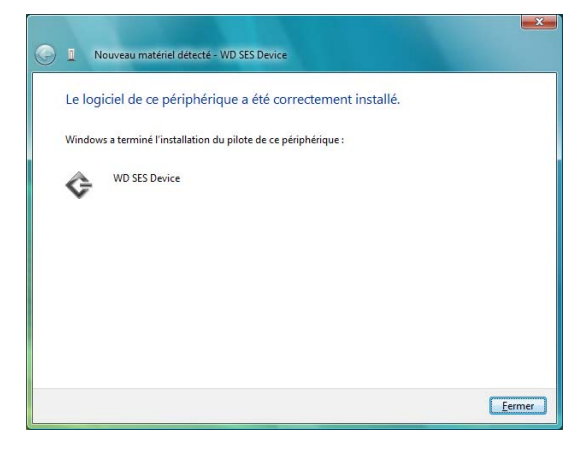

#### Installation sous les ordinateurs Windows 7 et Windows 8

Après avoir connecté l'appareil comme indiqué sur la Figure 4 à la page 8, ou bien utilisez l'utilitaire de gestion d'ordinateur de Windows pour installer le pilote SES.

1. Ouvrir Tous les programmes et cliquez sur Ordinateur > Gérer :

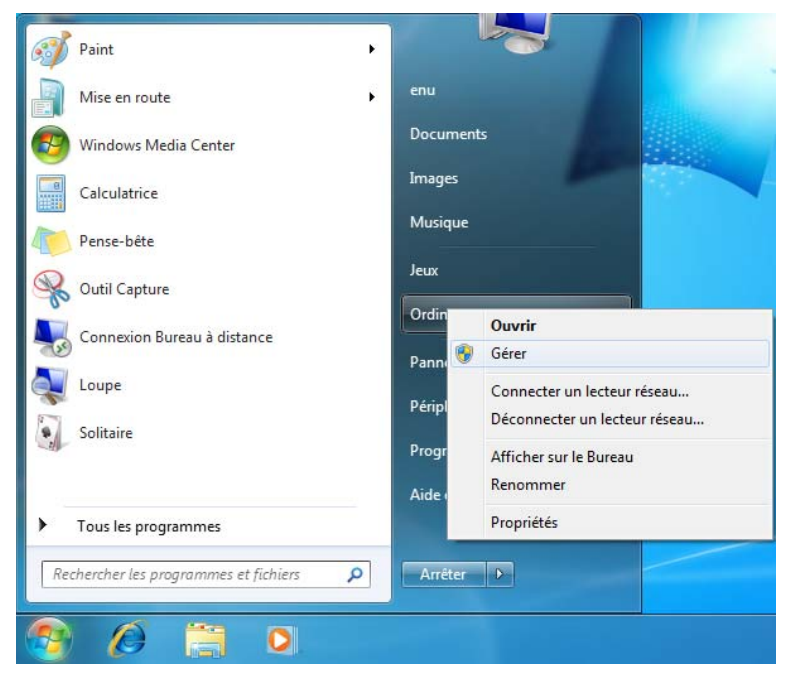

 Sous Gestion de l'ordinateur (Local), cliquez sur Gestionnaire de périphérique > Périphérique inconnu et cliquez avec le bouton droit sur Logiciel de mise à jour du pilote :

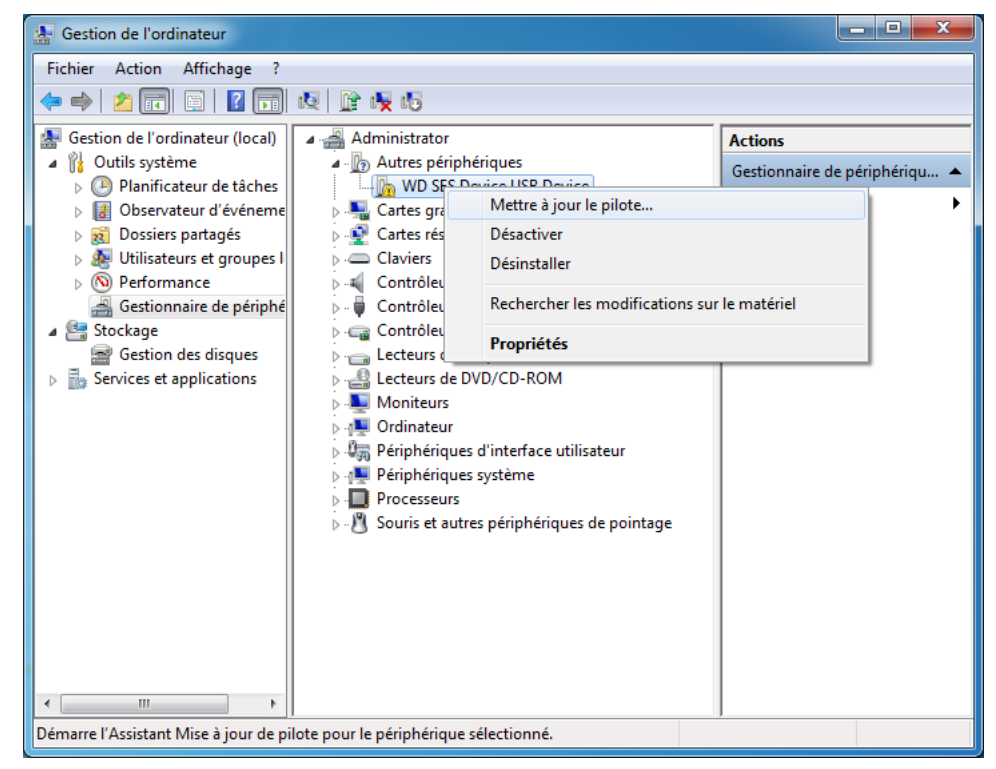

3. Cliquez sur Rechercher un pilote dans mon ordinateur.

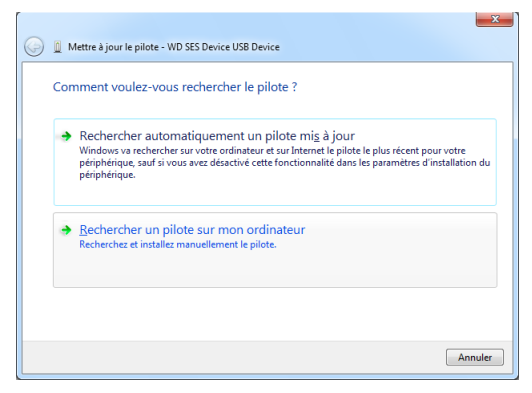

4. Allez à Ordinateur, faîtes un double-clic sur le My Book Duo, faîtes un double-clic sur le dossier Extras, et sélectionnez Pilote de périphérique WD SES.

| G | Mettre à jour le pilote - WD SES Device USB Device                                                                                                    |
|---|----------------------------------------------------------------------------------------------------|
|   | Rechercher le pilote sur votre ordinateur                                                                                                    |
|   | Rechercher les pilotes à cet emplacement :                                                                                                    |
|   | G:\Extras\WD SES Device Driver                                                                                                    |
|   | ☑ Inclure les s <u>o</u> us-dossiers                                                                                                    |
|   | Choisir parmi une liste de pilotes de périphériques sur mon ordinateur<br>Cette liste affichera les pilotes installés et compatibles avec le périphérique, ainsi que tous les<br>pilotes dans la même catégorie que le périphérique. |
|   | Suivant Annuler                                                                                                    |

- 5. Cliquez sur Suivant.
- 6. Quand l'installation est terminée, cliquez sur Terminer :

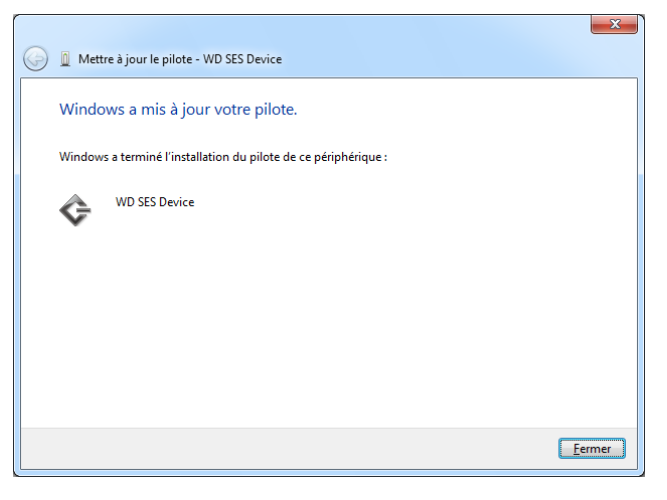

# Informations sur la conformité et la garantie

Cette annexe est composée des rubriques suivantes :

Conformité réglementaire Conformité environnementale (Chine) Informations de garantie (Toutes les régions sauf l'Australie et la Nouvelle Zélande) Informations de garantie (Australie et Nouvelle Zélande)

### **Conformité réglementaire**

# Appareil de classe B selon la FCC

Le fonctionnement de cet appareil est sujet aux conditions suivantes :

- Cet appareil ne peut pas causer d'interférences nuisibles.
- Cet appareil doit accepter toute interférence reçue, notamment une interférence qui peut causer un fonctionnement non souhaité.

Cet appareil a été testé et déclaré conforme aux limites d'un appareil numérique de Classe B, conformément aux réglementations du chapitre 15 de la FCC. Ces limites sont conçues pour assurer une protection raisonnable contre les interférences nuisibles dans une installation résidentielle. Cet appareil génère, utilise et peut émettre des fréquences radio qui s'il n'est pas installé et utilisé conformément aux instructions, peuvent causer des interférences nuisibles à la réception de la radio ou de la télévision. Il n'existe toutefois aucune garantie que ces interférences n'apparaîtront pas dans une installation particulière. Si cet appareil entraîne des interférences nuisibles à la réception de la radio ou de la télévision, ce qui peut être évalué en allumant et en éteignant l'appareil, nous vous conseillons de tenter de corriger ces interférences en appliquant une ou plusieurs des mesures suivantes :

- Réorientez ou déplacez l'antenne de réception.
- Éloignez davantage l'appareil du récepteur.
- Branchez l'appareil dans une prise ou un circuit différent de celui utilisé par le récepteur.
- Consultez le revendeur ou un technicien ou installateur agréé pour de l'assistance.

Toute modification ou altération non expressément approuvée par WD peut faire perdre votre droit d'utiliser cet appareil.

### Déclaration ICES-003/NMB-003

Cet appareil numérique de la classe B est conforme à la norme ICES-003 du Canada.

This device complies with Canadian ICES-003 Class B.

### Conformité de sécurité

Approved for US and Canada. CAN/CSA-C22.2 No. 60950-1, UL 60950-1: Safety of Information Technology Equipment.

Approuvé pour les États-Unis et le Canada. CAN/CSA-C22.2 No. 60950-1, UL 60950-1 : Sûreté d'équipement de technologie de l'information.

Β

### **Conformité CE pour l'Europe**

Le symbole CE sur l'appareil indique la conformité de cet appareil avec les directives applicables du Conseil de l'Union Européenne, dont les directives CEM (2004/108/EC), la directive sur les limites de tension (2006/95/EC). Une « déclaration de conformité » conforme aux directives applicables a été effectuée et est consultable chez Western Digital Europe.

### Notice KCC (République de Corée seulement)

| 기종별                   | 사용자 안내문                                                          |
|-----------------------|------------------------------------------------------------------|
| B 급기기<br>(가정용방송통신기자재) | 이기기는가정용(B 급) 전자파적합기기로서주로<br>가정에서사용하는것을목적으로하며, 모든지역에<br>서사용할수있습니다 |

# **Conformité environnementale (Chine)**

| 有毒有害物质或元素                                |                    |       |      |           |       |        |  |  |
|------------------------------------------|--------------------|-------|------|-----------|-------|--------|--|--|
| 部件名称                                     | 产品中有毒有害物质或元素的名称及含量 |       |      |           |       |        |  |  |
|                                          | 铅                  | 汞     | 镉    | 六价        | 多溴化联  | 多溴化    |  |  |
|                                          | (Pb)               | (Hg)  | (Cd) | 铬         | (二)苯  | 二苯醚    |  |  |
|                                          |                    |       |      | (Cr (VI)) | (PBB) | (PBDE) |  |  |
| 减震架(4)                                   | 0                  | 0     | 0    | 0         | 0     | 0      |  |  |
| 减震器(4 pcs)                               | 0                  | 0     | 0    | 0         | 0     | 0      |  |  |
| 脚垫(4 pcs)                                | 0                  | 0     | 0    | 0         | 0     | 0      |  |  |
| 带镜头的上盖                                   | 0                  | 0     | 0    | 0         | 0     | 0      |  |  |
| 底盖                                       | 0                  | 0     | 0    | 0         | 0     | 0      |  |  |
| PCBA                                     | 0                  | 0     | 0    | 0         | 0     | 0      |  |  |
| 硬盘驱动器                                    | Х                  | 0     | 0    | 0         | 0     | 0      |  |  |
| 微型 USB 电缆                                | 0                  | 0     | 0    | 0         | 0     | 0      |  |  |
| EMI底盖                                    | 0                  | 0     | 0    | 0         | 0     | 0      |  |  |
| 聚酯薄膜                                     | 0                  | 0     | 0    | 0         | 0     | 0      |  |  |
| O: 表示有毒有害物质在该部件                          | 的所有均质              | 材料中的含 | 量均低于 |           |       |        |  |  |
| SJ/T11363-2006标准规定的限量要求以下。               |                    |       |      |           |       |        |  |  |
| X:表示该有毒有害物质至少在该部件的某一均质材料中的含量超出           |                    |       |      |           |       |        |  |  |
| SI/111363-2006 标准规定的限量要求。                |                    |       |      |           |       |        |  |  |
| (在此表甲,企业可能需要根据实际情况对标记"X"的坝目进行进一步的技术性解释。) |                    |       |      |           |       |        |  |  |

### Informations de garantie (Toutes les régions sauf l'Australie et la Nouvelle Zélande)

#### Service après-vente

WD apprécie votre fidélité et tente toujours de vous offrir le meilleur service. Si ce produit nécessite une réparation, vous pouvez prendre contact avec le détaillant auprès duquel vous l'avez acheté ou visiter notre site Web d'assistance sur les produits à l'adresse *http://support.wd.com/warranty/policy.asp* pour plus d'informations sur l'accès aux réparations ou obtenir un numéro de retour RMA (Return Material Authorization). Si la conclusion est que le produit est peut-être défectueux, vous recevrez un numéro RMA ainsi que des instructions de retour du produit. Un retour non autorisé (c'est-à-dire sans émission préalable d'un numéro RMA) vous sera renvoyé à vos frais. Les retours autorisés doivent être effectués dans un emballage d'expédition homologué, prépayé et assuré, à l'adresse fournie par les documents de retour. Votre carton et emballage d'origine doivent être conservés pour rangement ou expédition de votre produit WD. Pour définir de façon certaine la durée de garantie, vérifiez la date d'expiration de la garantie (numéro de série obligatoire) à l'adresse

*http://support.wd.com/warranty/policy.asp*. WD ne saurait être tenu responsable de la perte de données quelle qu'en soit sa cause, de la récupération de données perdues ni des données contenues dans tout produit qui viendrait en sa possession.

### **Garantie limitée**

WD garantit que le produit dans le cadre d'un usage normal, est exempt de défaut de matériau et de main-d'œuvre pour la durée définie ci-dessous et qu'il fonctionnera conformément aux spécifications de WD. La durée de votre garantie limitée varie en fonction du pays d'achat du Produit. La durée de votre garantie limitée est de 3 ans dans la région Amérique du Nord, Centrale et du Sud, de 2 ans dans la région Europe, Proche Orient et Afrique et de 3 ans dans la région Asie Pacifique, sauf obligation légale contraire. Cette période de garantie limitée débute à la date d'achat mentionnée sur la facture. WD ne saurait être responsable d'un produit retourné s'il peut conclure que le produit a été volé chez WD ou que le défaut prétendu est a) non apparent, b) ne peut pas être corrigé raisonnablement suite à des dégâts survenus avant la réception du produit par WD, ou c) est attribuable à une utilisation ou installation incorrecte, à une altération (y compris enlèvement ou altération d'étiquette et ouverture ou dépose de boîtier extérieur, sauf si le produit se trouve sur une liste de produits à intervention limitée de l'utilisateur autorisée et que l'altération spécifique entre dans le cadre des instructions applicables, indiquées sur http://support.wd.com/warranty/policy.asp), un accident ou une manipulation incorrecte par qui que ce soit d'autre que WD. Sous réserve des limitations ci-dessus, votre recours unique et exclusif en garantie sera pendant la durée de la garantie mentionnée ci-dessus et au choix de WD, la réparation ou le remplacement du produit.

La garantie limitée de WD est exclusive de toute autre et ne s'applique qu'aux produits vendus à l'état neuf. Les recours mentionnés ici remplacent a) tout autre recours ou garantie, explicite, implicite ou contractuel, y compris mais sans limitation la garantie implicite de valeur marchande ou d'adaptation à un usage particulier et b) toute obligation ou responsabilité de WD concernant des dommages notamment, mais sans limitation accidentels, accessoires ou spéciaux, ou toute perte financière, de bénéfice ou frais, perte de données survenant suite ou en liaison avec l'achat, l'utilisation ou le fonctionnement du produit, même si WD a été averti de la possibilité de tels dommages. Aux États-Unis, certains états n'autorisent pas l'exclusion ou la limitation des dommages accessoires ou consécutifs, les limitations ci-dessus peuvent donc ne pas vous être applicables. Cette garantie vous donne des droits spécifiques, et n'est pas exclusive de la garantie légale qui peut varier d'un état à l'autre.

# Informations de garantie (Australie et Nouvelle Zélande)

Aucun élément de cette garantie ne modifie ou n'exclut vos droits légaux tels que définis par l'Australian Competition and Consumer Act ou par le New Zealand Consumer Guarantees Act. Cette garantie met en avant la démarche de WD qui préfère les résolutions les plus rapides et les plus simples pour toutes les parties quant aux plaintes de garantie.

Aucune autre garantie d'aucune sorte, ni explicite ni implicite, y compris mais sans limitation les garanties contenues dans le Sale of Goods Act, ne concerne le Produit. Si vous achetez votre Produit en Nouvelle Zélande pour une fin commerciale, vous reconnaissez et acceptez que le New Zealand Consumer Guarantees Act n'est pas applicable. En Australie, nos produits sont fournis avec des garanties qui ne peuvent pas être exclues par les termes de la Australian Consumer Law. Vous pouvez prétendre à un remplacement ou à un remboursement et à une compensation pour toute autre perte ou dommage raisonnablement prévisible. Vous pouvez également prétendre à une réparation ou à un remplacement d'un produit si le produit a un défaut de qualité évident et si ce défaut n'est pas un défaut majeur. Ce qui est considéré comme un défaut majeur sort du champ de la Australian Consumer Law.

#### Service après-vente

WD apprécie votre fidélité et tente toujours de vous offrir le meilleur service. En cas de problème, merci de nous donner l'occasion de le résoudre avant de retourner ce Produit. Des réponses à la majorité des questions d'assistance technique sont disponibles dans notre base de connaissances ou via notre service d'assistance par e-mail sur *http://support.wd.com*. Si vous préférez ou si la réponse n'est pas disponible, vous pouvez contacter WD à l'un des numéros de téléphone présentés en tête de ce document.

Si vous souhaitez envoyer une réclamation, vous devez d'abord contacter l'intermédiaire à qui vous avez originellement acheté le Produit. Si vous ne pouvez pas contacter cet intermédiaire auguel vous avez acheté le Produit, visitez notre site web d'assistance sur les produits à l'adresse http://support.wd.com pour plus d'informations sur l'accès aux réparations ou obtenir un numéro de retour RMA (Return Material Authorization). Si la conclusion est que le produit est peut-être défectueux, vous recevrez un numéro RMA ainsi que des instructions de retour du produit. Un retour non autorisé (c'est-à-dire sans émission préalable d'un numéro RMA) vous sera renvoyé à vos frais. Les retours autorisés doivent être effectués dans un emballage d'expédition homologué, prépayé et assuré, à l'adresse fournie avec votre numéro RMA. Si après la réception d'une réclamation sous cette garantie, WD ou l'intermédiaire auprès duquel vous avez acheté le Produit valide votre réclamation, WD ou l'intermédiaire doit, à sa discrétion, réparer ou remplacer le Produit avec un Produit équivalent ou meilleur ou rembourser le montant du Produit. Vous êtes responsable de toute dépense associée à une réclamation sous cette garantie. Les avantages dont vous pouvez bénéficier sous cette garantie s'ajoutent aux autres droits et recours définis par l'Australian Competition and Consumer Act ou par le New Zealand Consumer Guarantees Act.

Votre carton et emballage d'origine doivent être conservés pour rangement ou expédition de votre produit WD. Pour définir de façon certaine la durée de garantie, vérifiez la date d'expiration de la garantie (numéro de série obligatoire) à l'adresse *http://support.wd.com*.

Western Digital Technologies, Inc. 3355 Michelson Drive, Suite 100 Irvine, Californie 92612 E-mail: support@wd.com

#### Garantie

WD garantit que le Produit, dans le cadre d'un usage normal, est exempt de défaut de matériau et de main-d'œuvre pour la durée définie ci-dessous et qu'il fonctionnera conformément aux spécifications de WD. Le terme de votre garantie est de 3 ans en Australie et en Nouvelle Zélande, sauf législation contraire. Le terme de votre période de garantie débute à la date d'achat mentionnée sur la facture d'un distributeur autorisé ou d'un détaillant autorisé. Une preuve d'achat est requise pour être éligible pour cette garantie et pour établir la date de début de cette garantie. Le service de garantie ne sera pas fourni, sauf si le Produit est retourné à un distributeur autorisé, à un détaillant autorisé ou à un centre de retour WD autorisé de la zone où les produits WD ont d'abord été livrés. WD peut à sa seule discrétion proposer à la vente des extensions de garantie. WD ne saurait être responsable d'un produit retourné s'il peut conclure que le produit (i) n'a pas été acheté chez un distributeur autorisé ou à un revendeur autorisé, (ii) n'a pas été utilisé en accord avec les spécifications et les instructions, (iii) n'a pas été utilisé pour la fonction pour laquelle il a été conçu, ou si (iv) il a été chez volé à WD ou que le défaut

prétendu est a) non apparent, b) ne peut pas être corrigé raisonnablement suite à des dégâts survenus avant la réception du produit par WD, ou c) est attribuable à une utilisation ou installation incorrecte, à une altération (y compris enlèvement ou altération d'étiquette et ouverture ou dépose de boîtier extérieur, y compris du cadre de montage, sauf si le produit se trouve sur une liste de produits à intervention limitée de l'utilisateur autorisée et que l'altération spécifique entre dans le cadre des instructions applicables, indiquées sur *http://support.wd.com*), un accident ou une manipulation incorrecte par qui que ce soit d'autre que WD.

LES PRODUITS SONT DES OBJETS COMPLEXES ET FRAGILES QUI PEUVENT TOMBER EN PANNE (A) EN RAISON DE CAUSES TIERCES, NOTAMMENT MAIS SANS S'Y LIMITER EN RAISON D'UNE MAUVAISE MANIPULATION, D'UNE EXPOSITION À LA CHALEUR, AU FROID ET À L'HUMIDITÉ ET AUX PANNES D'ALIMENTATION OU (B) EN RAISON DE DÉFAUTS INTERNES; CES PANNES PEUVENT ENTRAÎNER LA PERTE, LA DÉGRADATION, LA SUPPRESSION OU L'ALTÉRATION DES DONNÉES. NOTEZ QUE VOUS SEREZ CONSIDÉRÉ COMME RESPONSABLE DE LA PERTE, DE LA DÉGRADATION, DE LA SUPPRESSION OU DE L'ALTÉRATION DES DONNÉES QUELLE QU'EN SOIT LA CAUSE, ET DE LA SAUVEGARDE ET DE LA PROTECTION DES DONNÉES CONTRE TOUTE PERTE, DÉGRADATION, SUPPRESSION OU ALTÉRATION. VOUS ACCEPTEZ DE SAUVEGARDER CONTINUELLEMENT TOUTES LES DONNÉES SUR LE PRODUIT ET D'EFFECTUER UNE SAUVEGARDE AVANT DE DEMANDER TOUT SERVICE GENERAL ET ASSISTANCE TECHNIQUE A WD.

En Australie, si le produit n'appartient pas au type de produit normalement obtenu pour une utilisation ou une consommation personnelles, domestiques ou privées, et dans la mesure ou cela est juste et raisonnable, WD limite sa responsabilité à remplacer le Produit ou à fournir un Produit équivalent ou meilleur.

Cette garantie s'étend aux produits réparés ou remplacés pour la durée restante de la garantie d'origine ou quatre-vingt-dix (90) jours à compter de la date d'expédition d'un produit réparé ou remplacé, selon la durée la plus longue. Cette garantie est exclusive aux fabricants de WD et ne s'applique qu'aux produits vendus à l'état neuf.

# Licence GNU GPL (General Public License)

Le logiciel intégré dans ce produit peut inclure un logiciel d'autres fournisseurs régi par les droits d'auteur attribués sous licence GPL (« logiciel GPL ») et non sous la licence utilisateur final de Western Digital. Conformément à la licence GPL, si applicable : 1) le code source du logiciel GPL peut être téléchargé gratuitement à l'adresse *http://support.wd.com/download/gpl*, ou obtenu sur CD pour une somme modique à l'adresse *http://support.wd.com/download/gpl* ou en appelant l'Assistance client dans les trois ans à compter à la date de l'achat, 2) vous pouvez réutiliser, redistribuer et modifier le logiciel GPL ; 3) pour ce qui concerne exclusivement le logiciel GPL, celui-ci est fourni « tel quel » sans garantie d'aucune sorte, dans toute la limite autorisée par la loi applicable ; et 4) une copie de la licence GPL est incluse sur le CD livré, elle peut aussi être obtenue à l'adresse *htt://www.gnu.org*, et se trouve aussi à l'adresse *http://support.wd.com/download/gpl*.

Toute modification ou falsification du logiciel, notamment sans s'y restreindre vers un logiciel Open Source, relève de votre propre responsabilité. Western Digital ne peut être porté responsable pour aucune modification ou falsification. Western Digital ne prendra en charge aucun produit dans lequel vous avez tenté de modifier, ou avez modifié, un logiciel fourni par Western Digital.

# Index

### A

Accessoires en option 4 Accessoires, en option 4 Alertes d'icône clignotante 69 Alertes, icône clignotante 69 Analyse complète du support 55 Appareil fonction d'effacement de disque dur 67 vérifications d'état et diagnostics de disque 55 Appareil de classe B selon la FCC 93 Assistant d'installation WD Apps 9 **ATTENTION** à propos de l'effacement des disques durs 56, 58, 63, 65 ATTENTION à éviter les pertes de données à la déconnexion 69 ne pas perdre les mots de passe 48 votre disque dur déverrouillé 49, 53 В Boîte de sélection pour la modification du dossier de récupération, onglet Récupération 30 Bouton Activer/Désactiver la sauvegarde 26, 28 Bouton compte Dropbox 31, 70 Bouton Démarrer/Annuler la récupération 30 Bouton de réinitialisation 7 Bouton Dossier de récupération 31 Bouton Historique de fichier 31 Bouton Parcourir, onglet Récupération 30 Bouton sauvegarde Par catégorie/Par fichier 26.28 Boutons d'article du Centre d'apprentissage 32 С Caractéristiques du produit 1 catégorie de fichiers, définition 22 Chine DEEE, conformité environnementale 94 Cible de sauvegarde icône périphérique, onglet d'Accueil 20, 23, 24 Jauge de contenu Onglet Accueil 20, 23 Onglet Sauvegarde 26, 28 sélecteur de périphérique 24

Compatibilité avec les systèmes d'exploitation 4 Compatibilité système 4 Compte distant Dropbox, configuration 73 Conformité de sécurité 93 Conformité ICES-003/NMB-003 93 Conformité environnementale, Chine DEEE 94 Conformité réglementaire 93 Conformité, réglementaire 93 Contenu du carton 3 Conversion de formatage du disque dur 85 Création d'un mot de passe 48 D Déconnexion du disque dur 69 Définir Bouton Définir la fréquence de sauvegarde 28, 36 Définition Boîte de dialogue Historique de fichier 72 Bouton Définir la fréquence de sauvegarde 26 Ecran Minuteur de veille 67 Fenêtre de dossier de récupération 72 Démarrer le logiciel WD SmartWare 68 Désinstallation du logiciel WD 73 Déverrouillage du disque dur 50 avec le logiciel WD Security 50 depuis le CD virtuel 51, 69 sans le logiciel WD Security 51 Disque dur capacité utilisée, icône WD Quick View 69 déconnexion 69 formats, conversion 4 minuteur de veille 67 précautions de manutention 7 vérification de l'état de la température, icône WD Quick View 69 **Description physique 5 Drive Utilities** Ecran Minuteur de veille 67 fonction d'effacement de disque dur 56 fonction d'enregistrement de l'appareil 66 fonction de gestion du RAID 61 Fenêtre Effacer le disque dur 57 Е

Ecran Effacement du disque dur 57 Ecran Mise à niveau vers WD SmartWare Pro 12 Ecran Mettre à niveau vers WD SmartWare Pro 12 Ecran Sélectionnez les périphériques de sauvegarde 13 Effacement des disques durs 56 ATTENTION à propos de l'effacement des disques durs 56 Enregistrement de l'appareil 66 Etat de la température, icône WD Quick View 69 F Fenêtre Diagnostics 56 Fenêtre de sélection des volumes sauvegardés 30 Fenêtre de sélection Récupérer certains fichiers 30 Fenêtre Effacer le disque dur 57 Fenêtre Enregistrement 66 Fente de sécurité Kensington 7 G Gestion du RAID Affichage de l'état 62 Fenêtre Configuration 64 GPL, logiciel 97 Icône Code d'activation reguis 21 Icône Connexion requise 25 Icône Partition non inscriptible 25 Icône Périphérique verrouillé 25 Icône version d'essai gratuite 25 Icône WD Quick View 68 Icônes alertes, clignotant 69 code d'activation requis 21 Dropbox 21 identifiants de connexion requis 25 ordinateur 20, 21 partition non inscriptible 25 périphérique de cible de sauvegarde 20 périphérique verrouillé 25 Version d'essai gratuite 25 WD Quick View 68 Image du disque, télécharger et restaurer 67, 84 Informations sur la garantie 94, 95, 96 Informations sur la garantie limitée 95 J Jauge de contenu périphérique de cible de sauvegarde Onglet Accueil 20, 23

Onglet Sauvegarde 26, 28 périphérique de source de sauvegarde Onglet Accueil 20, 22 Onglet Sauvegarde 26, 28 L Lancement du logiciel WD SmartWare 68 licence GNU 97 Lien Contactez-nous 32 Lien Manuels d'utilisation en ligne 32 Lien Support 33 Logiciel Acronis True Image WD Edition 2 téléchargement du guide d'utilisation 2 téléchargement du logiciel 2 logiciel GPL 97 Logiciel WD Drive Utilities écran 11 Ecran Minuteur de veille 67 Fenêtre Effacer le disgue dur 57 Logiciel WD SmartWare compatibilité du système d'exploitation 4 Onglet Accueil 18, 19 Onglet Aide 19, 32 Onglet Paramètres 19, 31 Onglet Récupération 18, 29 Onglet Sauvegarde 18, 26 présentation fonctionnelle 18 Logiciel WD Security écran 11 Ecran Définir la sécurité 11, 48 Fenêtre Modifier la sécurité 52, 54 Μ Matériel 3 Mises à jour du logiciel bouton 31 option, définition 70 modes RAID état, vérification 61 OE **Onglet Accueil** description 19 icône Ordinateur source de la sauvegarde 21 icônes Périphérique cible de sauvegarde 23, 24 jauge de contenu de la cible de sauvegarde 23 jauge de contenu de la source de la sauvegarde 22 présentation fonctionnelle 18 **Onglet Aide** Boutons d'article du Centre

d'apprentissage 32 description 32 Lien Boutique WD 33 Lien Contactez-nous 32 Lien Manuels d'utilisation en ligne 32 Lien Support 33 présentation fonctionnelle 19 **Onglet Paramètres** Bouton compte Dropbox 31 Bouton Dossier de récupération 31 Bouton Historique de fichier 31 Bouton Mises à jour du logiciel 31 description 31 présentation fonctionnelle 19 **Onglet Récupération** Boîte de sélection pour modifier le dossier de récupération 30 Bouton Démarrer/Annuler la récupération 30 Bouton parcourir 30 Boutons pour le choix de la destination de récupération 30 Boutons pour le choix des fichiers à récupérer 30 description 29 Fenêtre de sélection des volumes sauvegardés 30 Fenêtre de sélection Récupérer certains fichiers 30 présentation fonctionnelle 18 **Onglet Sauvegarde** Bouton Activer/Désactiver la sauvegarde 26, 28 Bouton Définir la fréquence de sauvegarde 26 Bouton sauvegarde Par catégorie/Par fichier 26, 28 Boutons Définir la fréquence de sauvegarde 28 description 19, 26 jauge de contenu de la cible de sauvegarde 28 jauge de contenu de la source de la sauvegarde 28 présentation fonctionnelle 18 Zone de sauvegarde avancée 26, 27, 28 Ouverture du logiciel WD SmartWare 68 Ρ Paramètres du logiciel Compte Dropbox 73 Dossier de récupération 71

Historique de fichier 72 Mises à jour du logiciel 70 Planifier des sauvegardes, écran Sélectionnez les périphériques de sauvegarde 15 Pointeurs de défilement d'affichage d'appareil 25 Précautions de manutention 7 Procédure de remplacement d'un disque 74 Protection de votre disque dur par mot de passe 48 ATTENTION aux pertes de mots de passe 48 R Récupération à propos de la récupération de fichiers 43 bouton option des fichiers 30 boutons pour le choix de la destination 30 dossier, indication 71 procédure 43 Reformatage du disque dur 84, 85 Remplacement d'un disque 74 Restaurer l'image du disque logiciel 67, 84 S Sauvegarde à propos de la sauvegarde des fichiers 34 boîte de contenu de fichiers 37, 38, 40 bouton rappel de planification 28 écrans 26 initiale 17 procédure 35 Sécurité Ecran Définir la sécurité 11, 48 Fenêtre Modifier la sécurité 52, 54 Sélectionner Ecran Sélection de plan de sauvegarde 15 Ecran Sélectionner la fréquence de sauvegarde 15, 36 Service après-vente 94, 96 Source de la sauvegarde Icône Dropbox 21 icône ordinateur 20, 21 Jauge de contenu Onglet Accueil 20, 22 Onglet Sauvegarde 26, 28 sélecteur 20, 23 sélecteur de périphérique 20, 23

Systèmes d'exploitation 4 Т Test rapide du disque dur 55 V Vérification d'état 69 Vérification de l'état S.M.A.R.T. 55 W WD Lien boutique 33 service 94, 96 Windows désinstallation du logiciel WD 73 Ζ Zone de sauvegarde avancée, onglet Sauvegarde 26, 27, 28 Ë Écran Sauvegarde initiale 17

© 2014 Western Digital Technologies, Inc. Tous droits réservés.

Western Digital 3355 Michelson Drive, Suite 100 Irvine, California 92612 U.S.A.

Les informations fournies par WD sont considérées comme exactes et fiables ; toutefois WD n'assume aucune responsabilité pour leur utilisation ni pour toute infraction aux brevets ou autres droits de tiers conséquence de leur utilisation. Aucune licence ne vous est implicitement attribuée ni autrement concédée sur tout brevet ou droit de licence de WD. WD se réserve le droit de modifier les caractéristiques à tout moment sans préavis.

Western Digital, WD, le logo WD, My Book et My Passport sont des marques déposées de Western Digital Technologies, Inc. aux États-Unis et dans d'autres pays. WD SmartWare, WD Drive Utilities et WD Security et Data Lifeguard sont des marques commerciales de Western Digital Technologies, Inc. aux États-Unis et dans d'autres pays. Apple, Mac, OS X et Time Machine sont des marques de Apple, Inc., déposées aux États-Unis et dans d'autres pays. Il est possible que d'autres marques appartenant à d'autres sociétés soient mentionnées. Les illustrations présentées ne sont pas contractuelles.